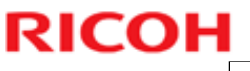

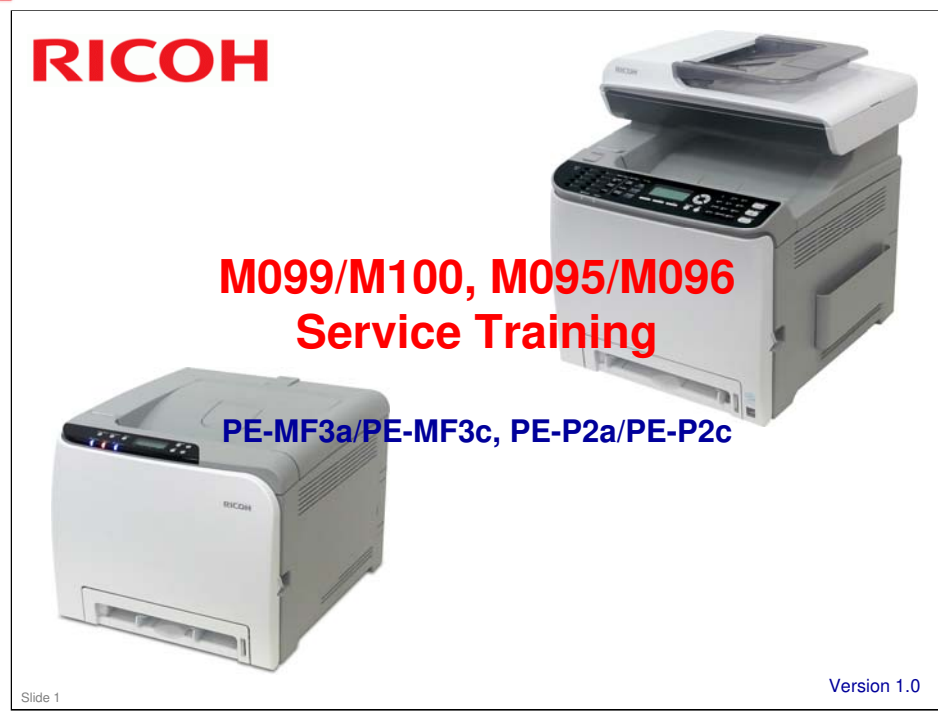

This training course provides service technician training for the PE-MF3/PE-P2 series.

The differences between this series and the previous PE-MF2/PE-P1e series are also explained.

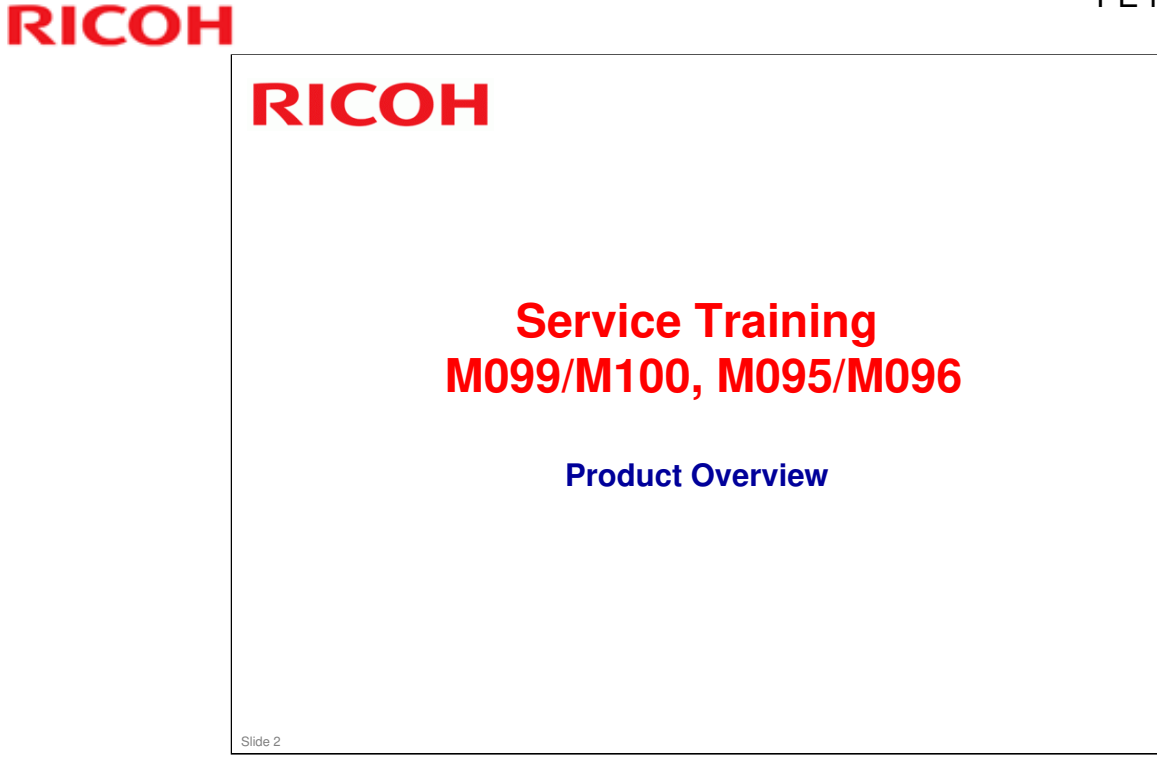

This section provides an overview of the machine, and the options that can be installed.

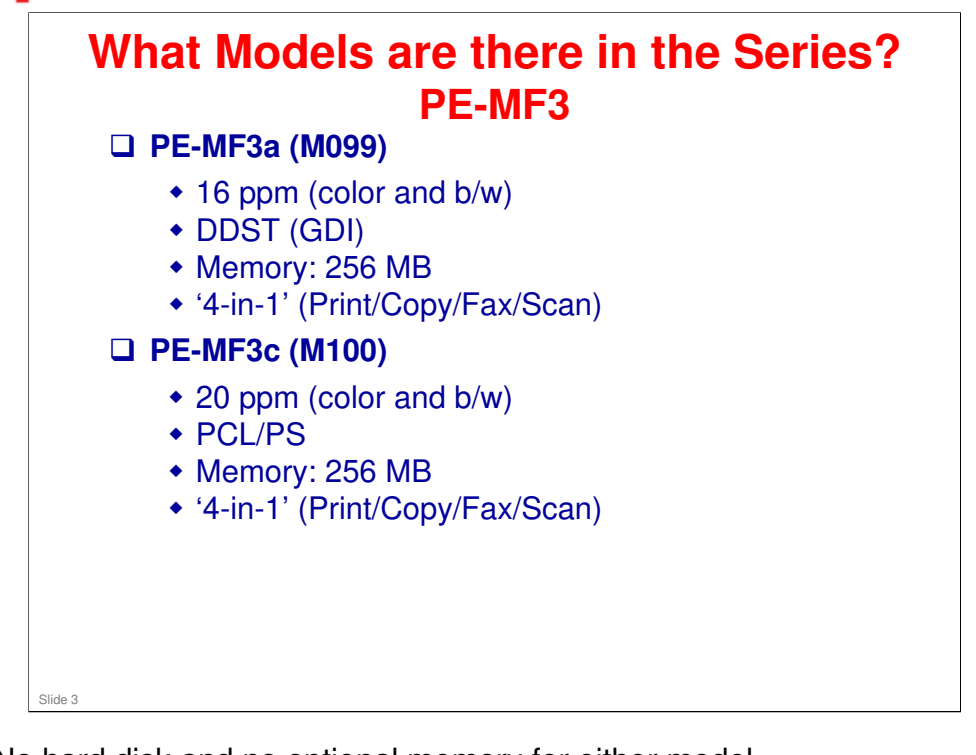

- No hard disk and no optional memory for either model
- □ Difference from PE-MF2: Both models were 20 ppm in the PE-MF2 series, and optional memory was available for the PE-MF2c.
- Print speeds are for A4

 

 What Models are there in the Series? PE-P2

 PE-P2a (M095)

 16 ppm (color and b/w)

 DDST (GDI)

 Memory: 64 MB

 PE-P2c (M096)

 20 ppm (color and b/w)

 PCL/PS

 Memory: 256 MB

- □ No hard disk and no optional memory for either model
- □ Difference from PE-P1e: Both models were 20 ppm in the PE-P1e series, and optional memory was available for both models.
- Print speeds are for A4
  - > For LT, the speeds are 16.5 and 21 cpm

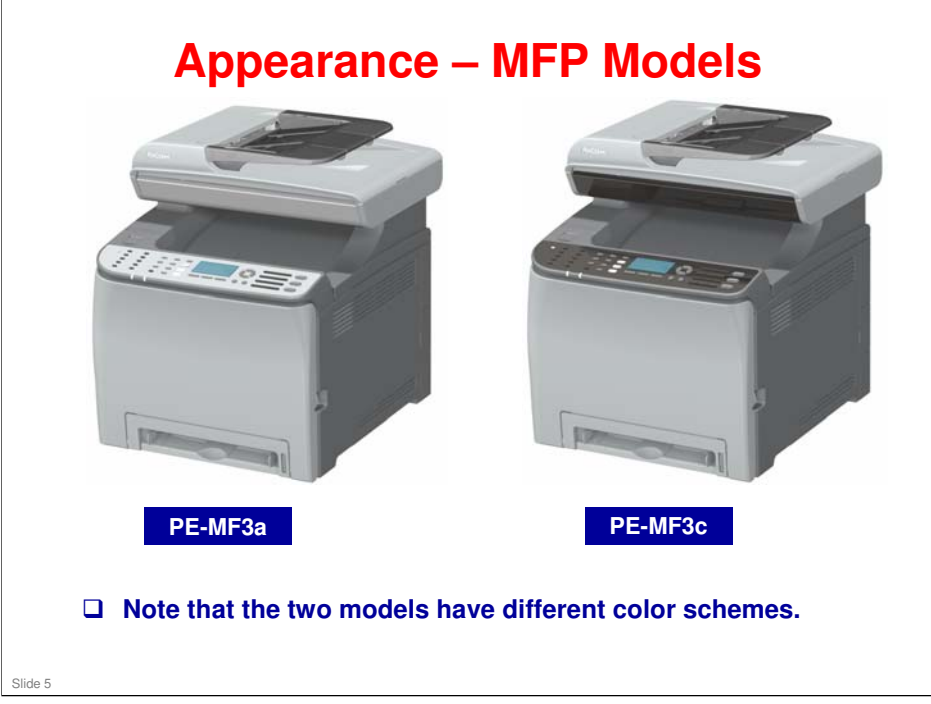

□ These machines have a built-in ADF.

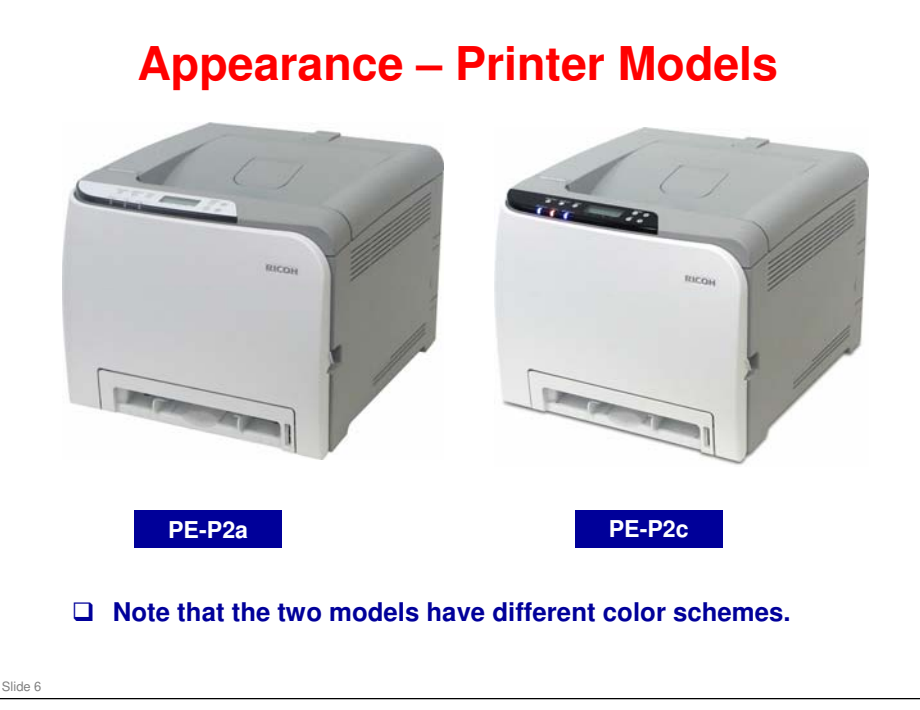

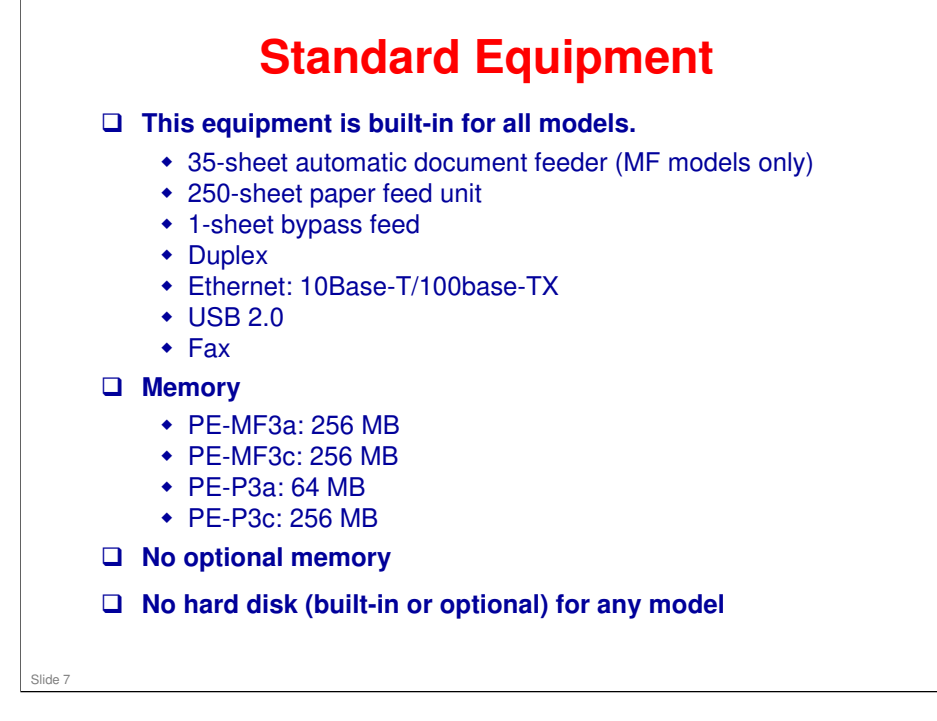

Duplex can be used for printing and copying. In some earlier models in this series, duplex could not be used for copying.

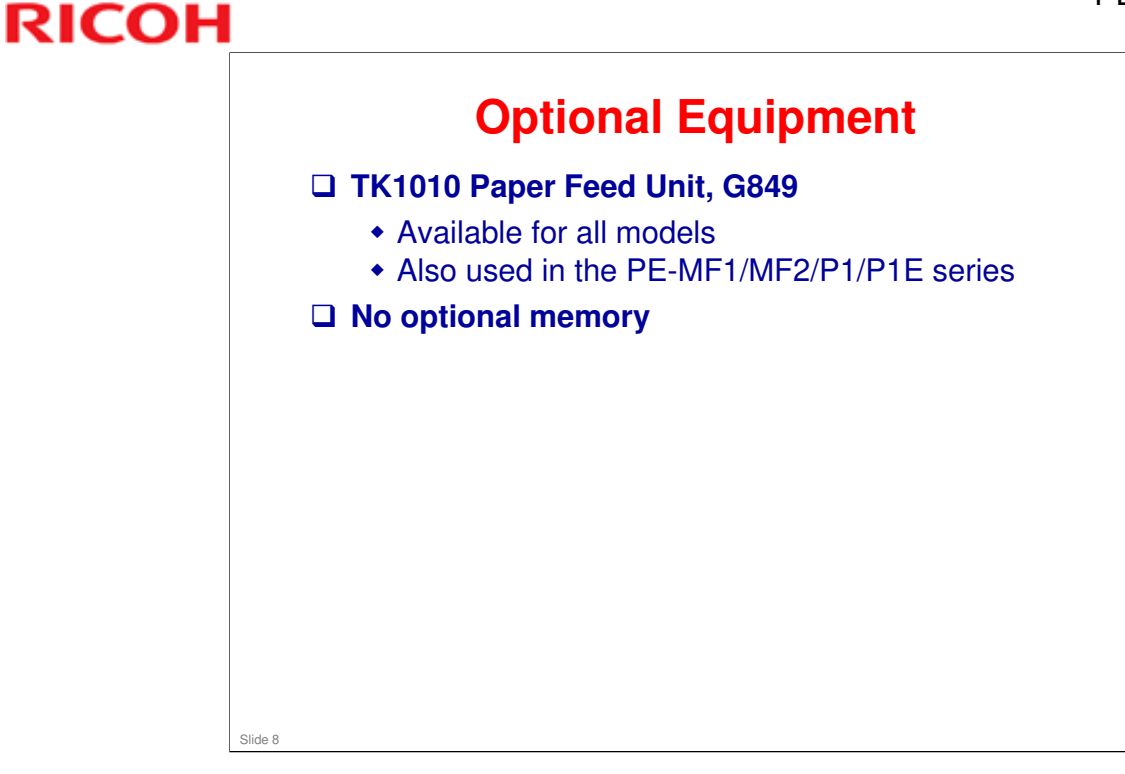

□ Some of the previous models in this series also had optional memory.

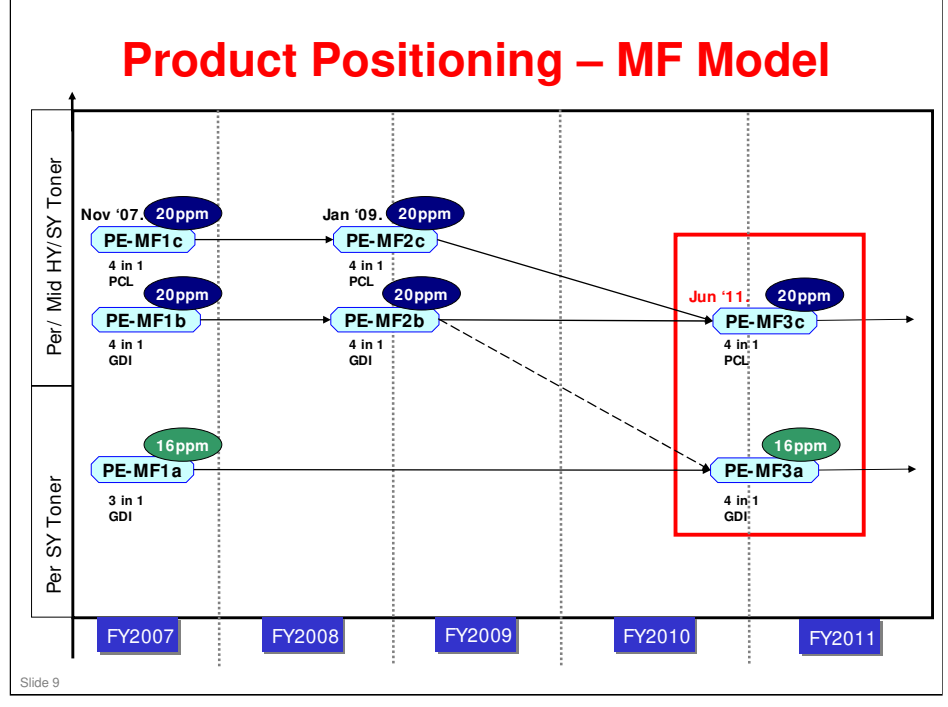

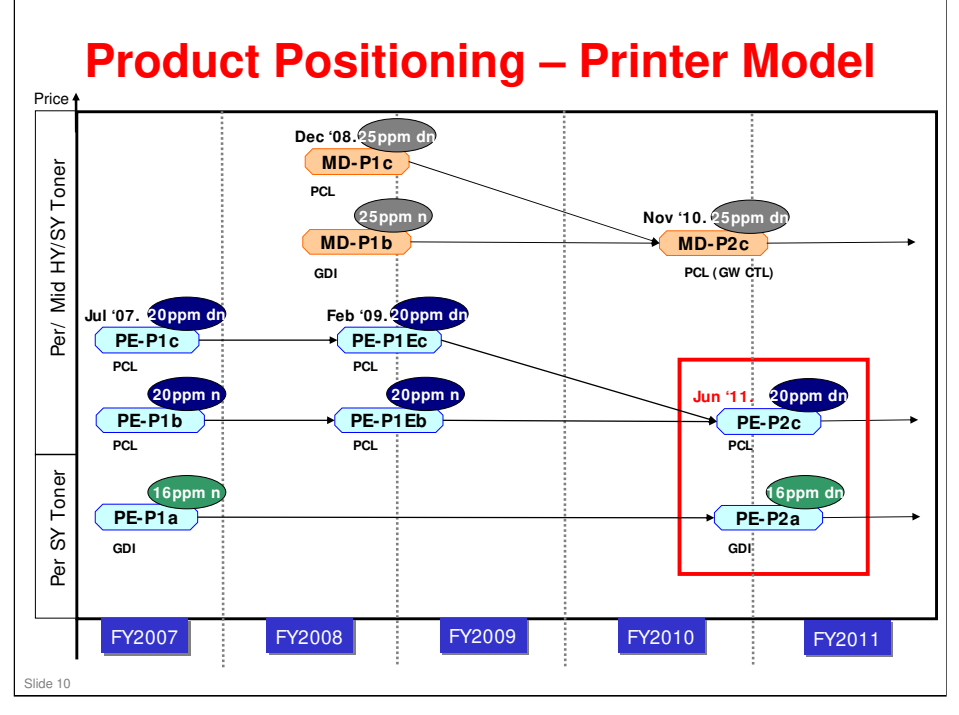

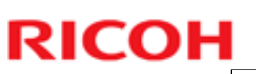

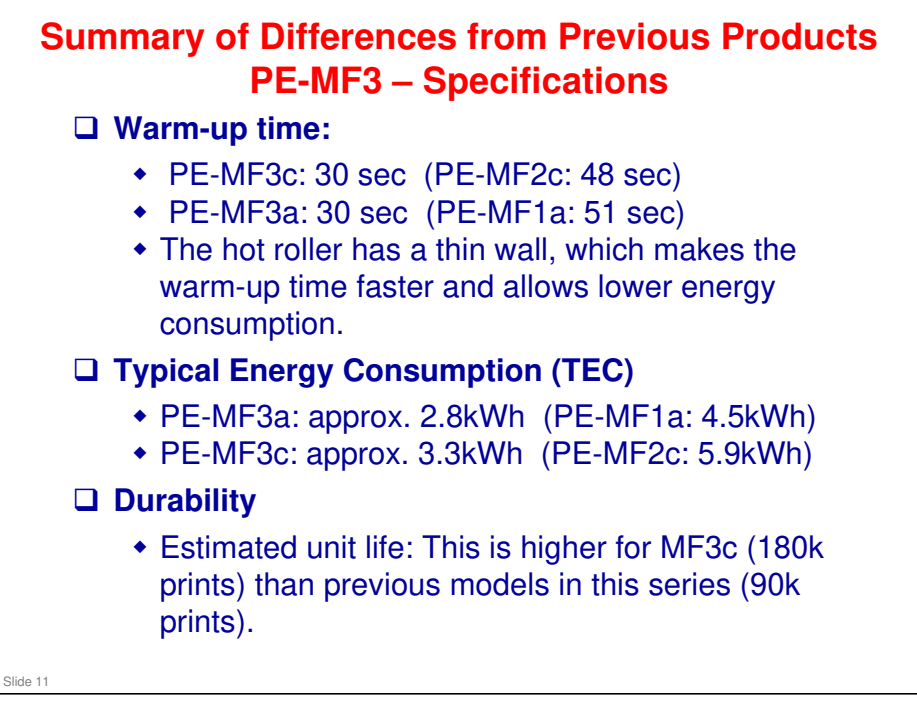

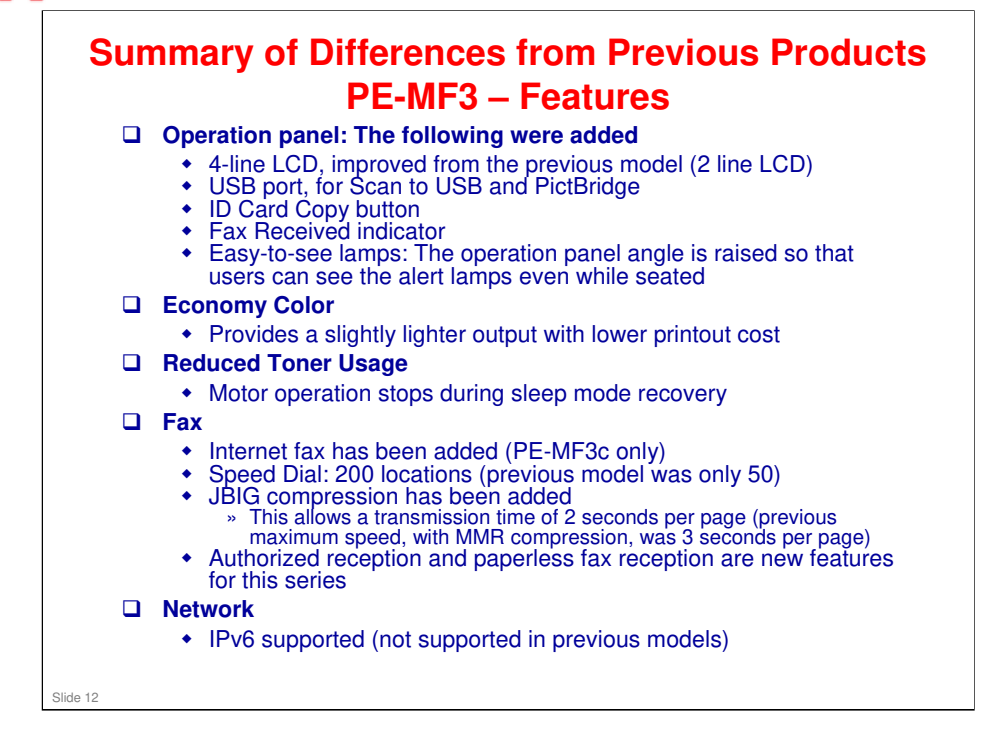

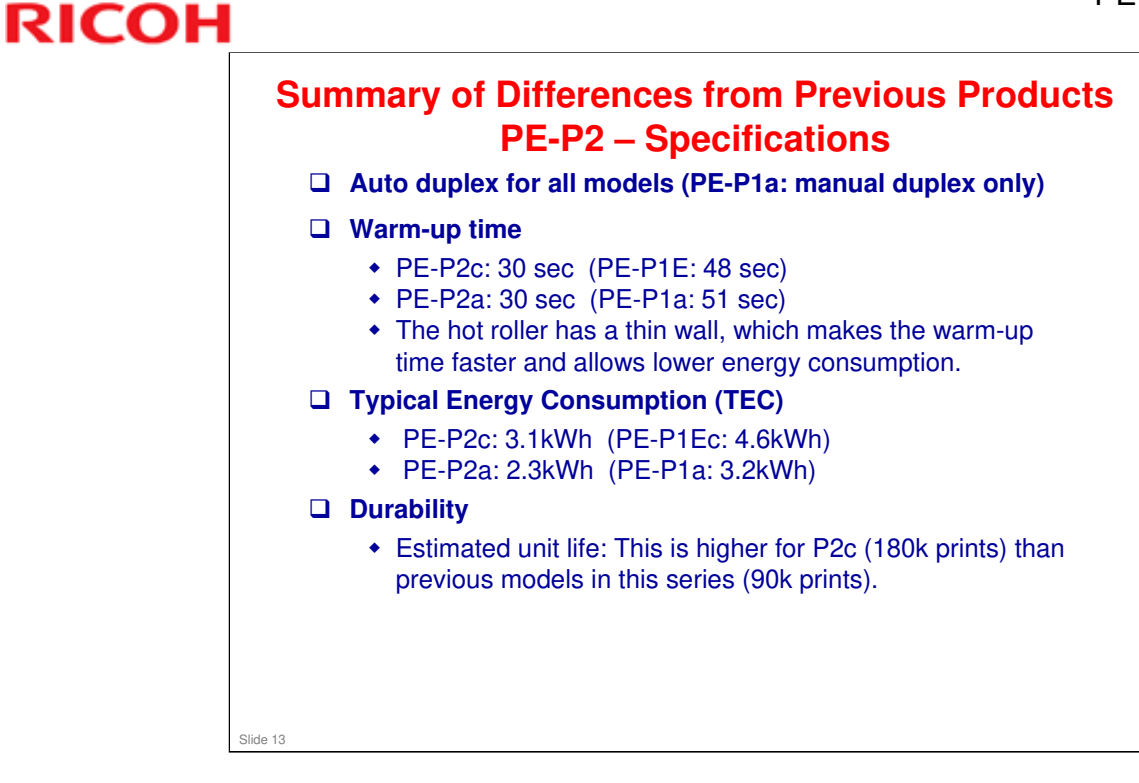

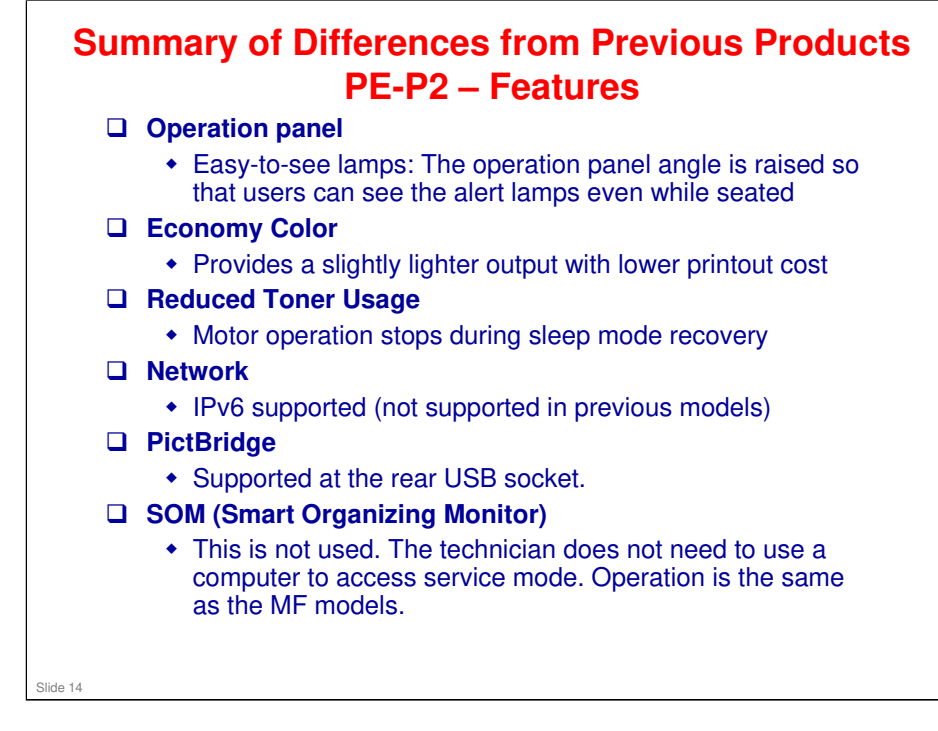

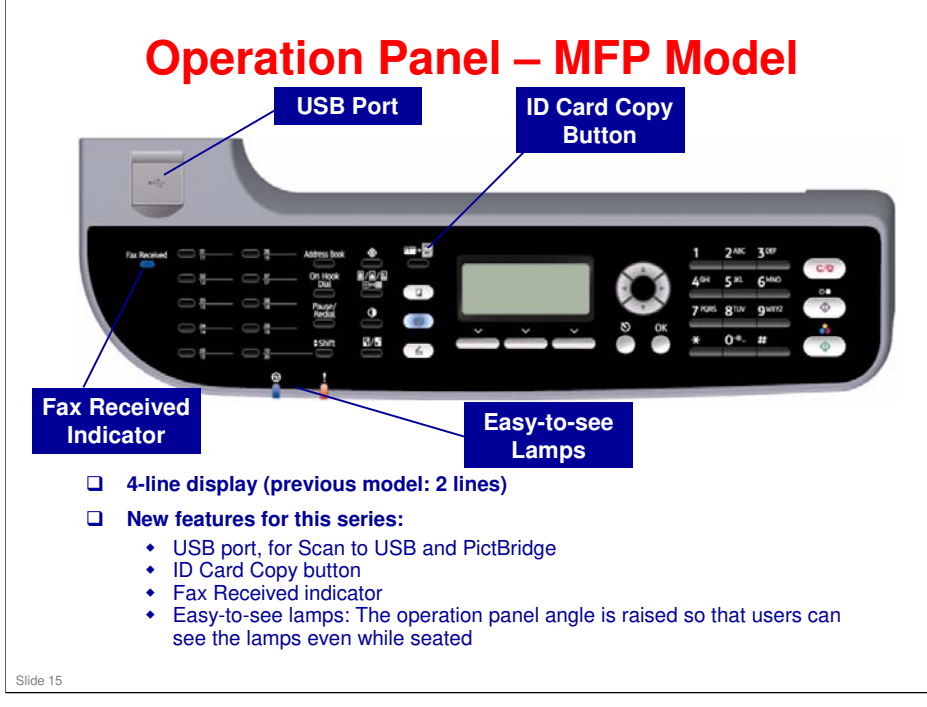

#### □ ID Card Copy

Use for printing 2-sided originals, such as an ID card, on one sheet. One side of the original is printed on the upper half of the paper and the other side is printed on the lower half.

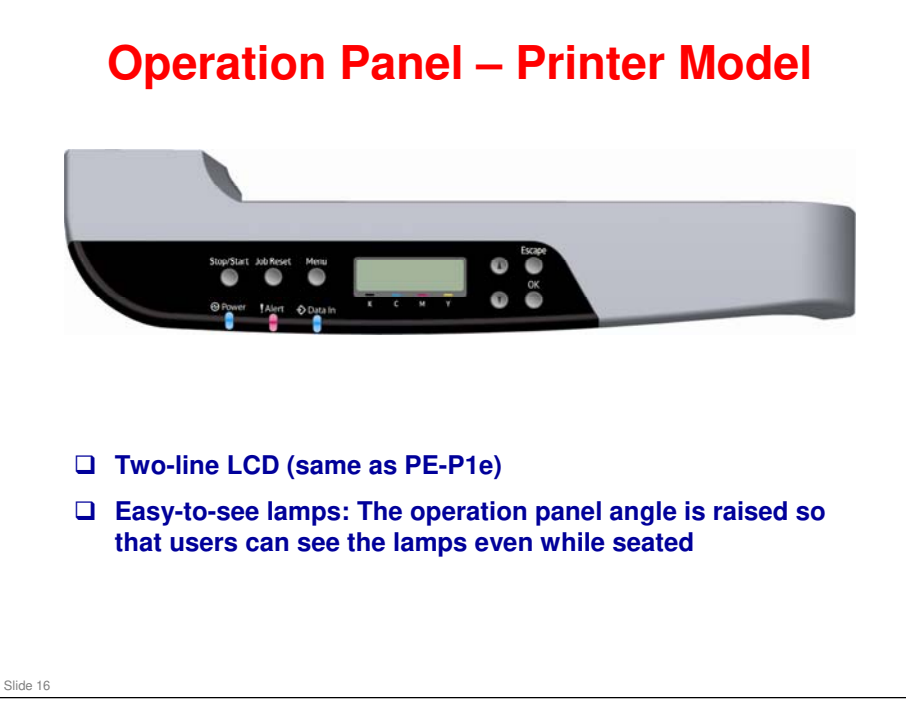

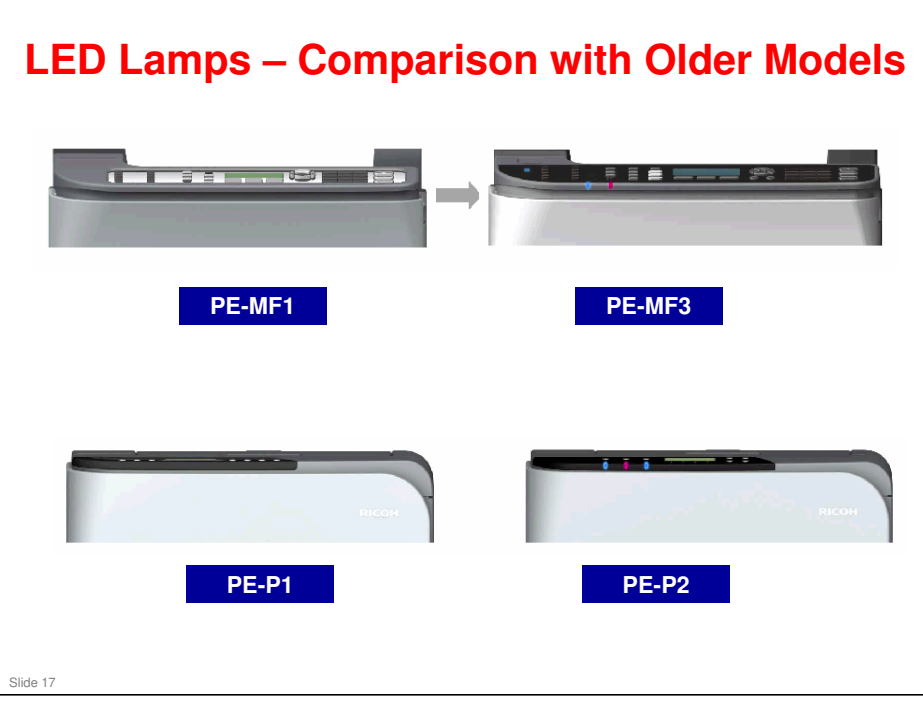

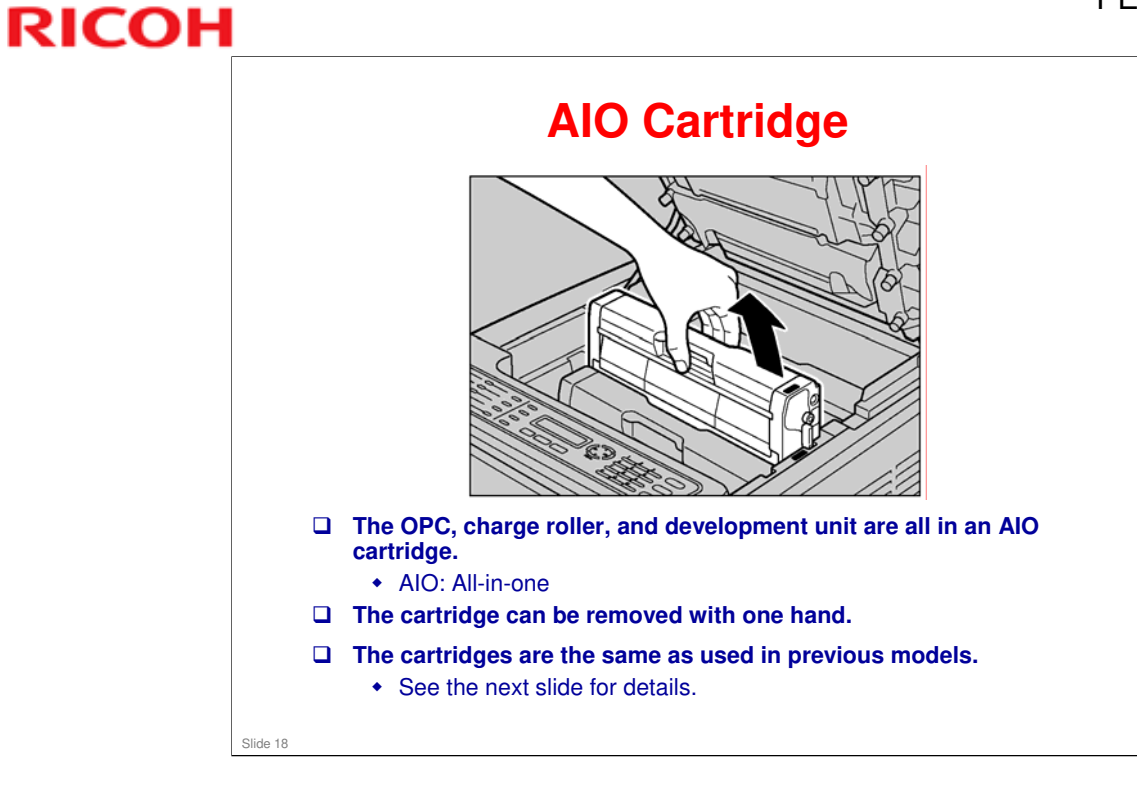

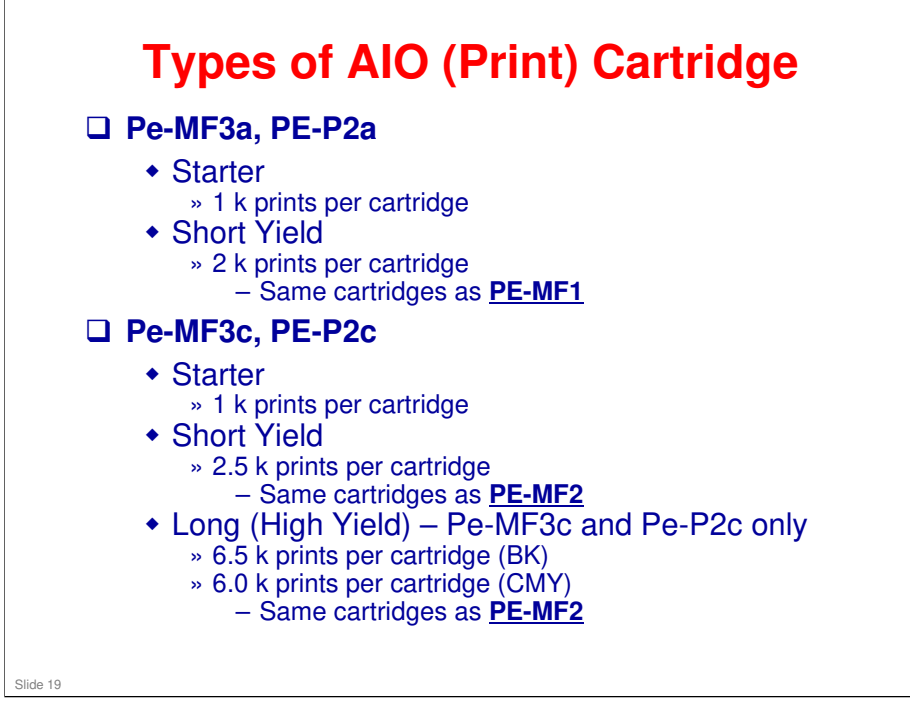

- □ AIO yield measurements are based on ISO 19798, except for PE-MF3a/P2a, which is based on 5% 24P/J
- □ Note that different cartridge types are used for the short yield AIO.
  - PE-MF3a/P2a uses the PE-P1/PE-MF1 type AIO. PE-MF3c/P2c uses PE-P1e/PE-MF2/MD-P1/MD-P2 type AIO.

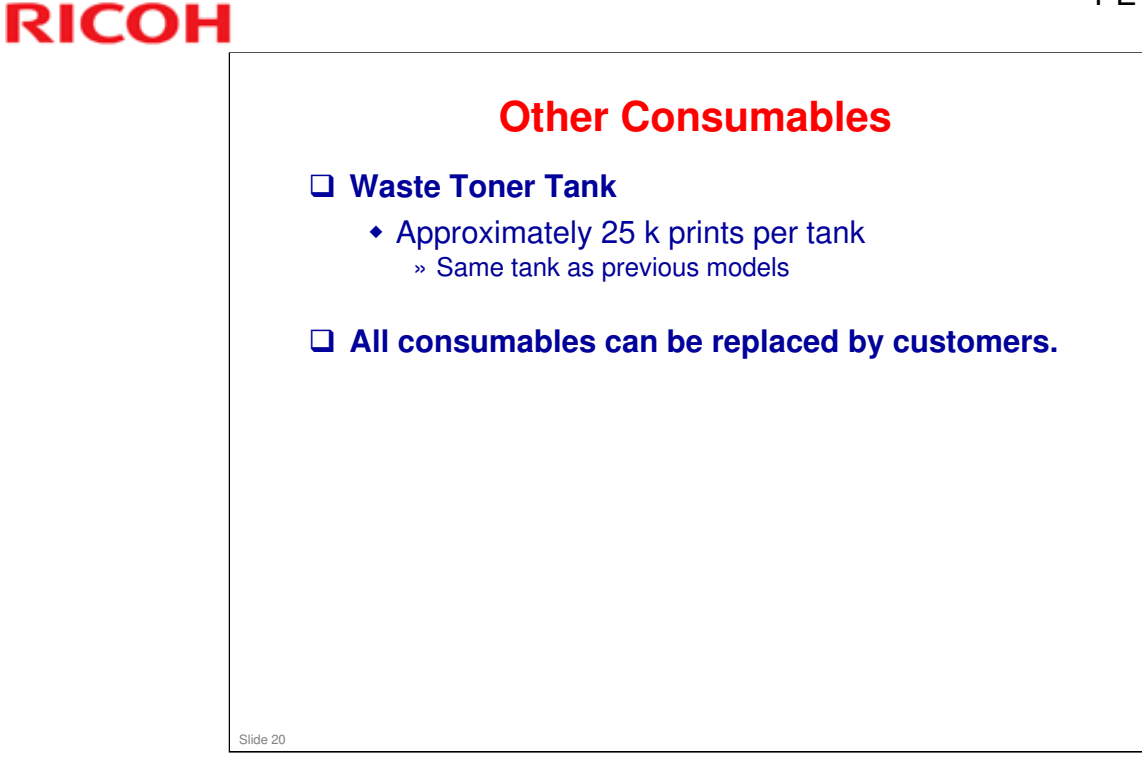

- □ The waste toner tank is the same as the one that is used for previous models in this series.
- □ Waste toner tank yield measurement based on 5%, 3P/J, 50% color ratio
  - Color ratio: 50% means that half the jobs are black-and white, and half are color
  - Compatible with Pe-P1, Pe-MF1, Pe-MF2, and Md-P1

### Targets

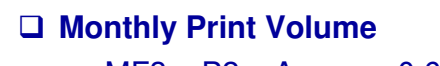

- MF3a, P2a: Average 0.65K prints, Maximum 1.5K prints
- MF3c: Average 1.1K prints, Maximum 3K prints
- P2c: Average 0.8K prints, Maximum 3K prints

#### Estimated Unit Life

Slide 21

- MF3a, P2a: 5 years or 90K prints whichever comes first
- MF3c, P2c: 5 years or 180K prints whichever comes first
- □ Estimated unit life: MF3c and P2c are more durable than previous models in this series (increased from 90k to 180k).

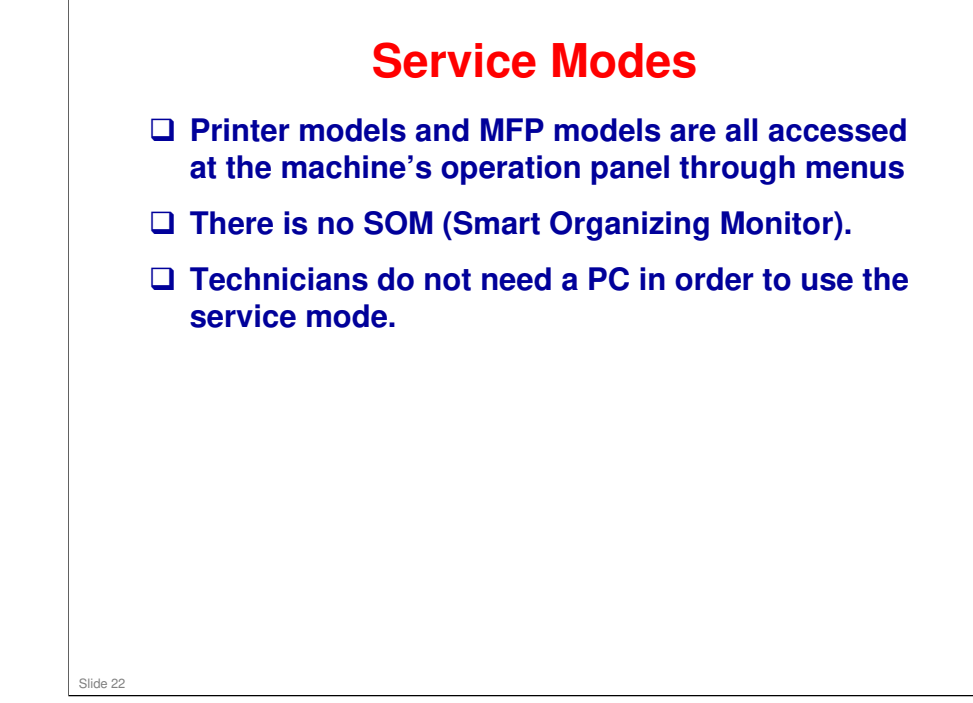

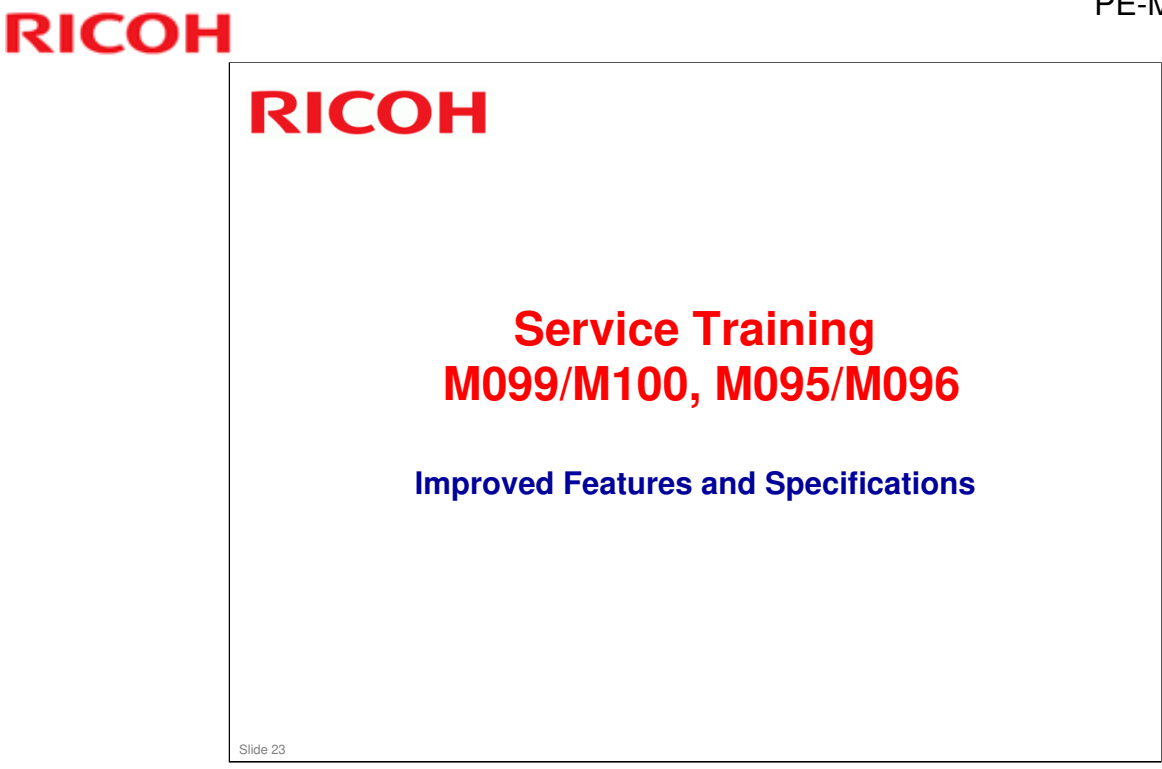

This section provides an overview of the main specifications and explains improvements over the previous models in the PE series.

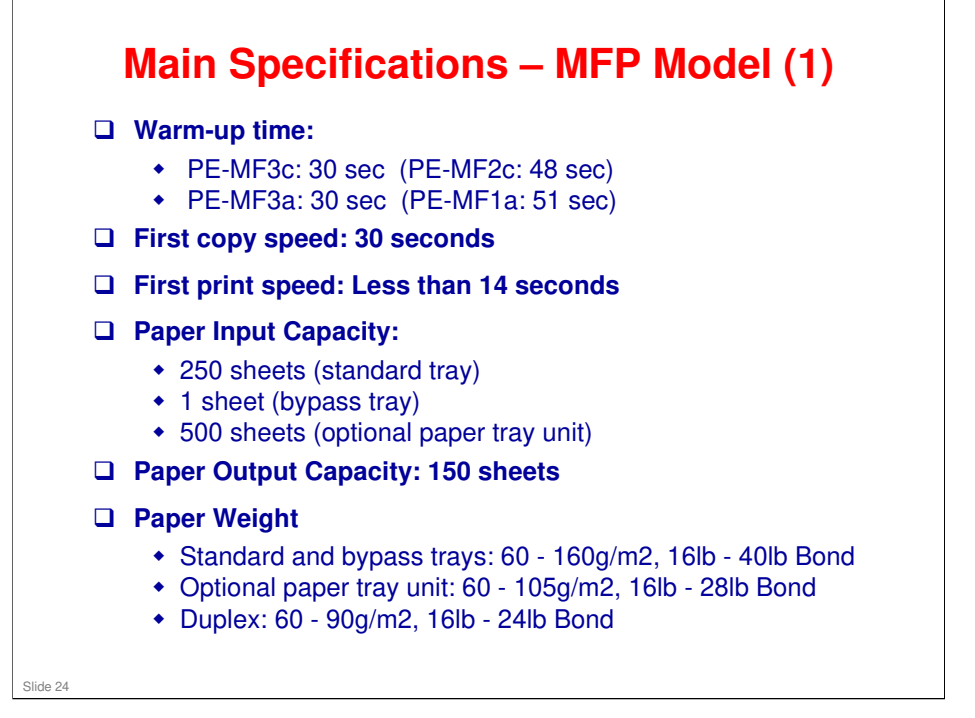

- □ These specs are the same as the previous model, except for the warm-up time. The reason for the faster warm-up time will be explained later.
- □ Why is 1st copy time so much slower than the 1st print time?
  - > Scanner initialization and movement to the start position takes more time.
- Duplex printing speed is about 60% of the normal printing speed)
  - Duplex printing cannot be done for thick paper (more than 90 g/m<sup>2</sup>).
- □ Printing on OHP transparencies is not possible.

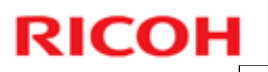

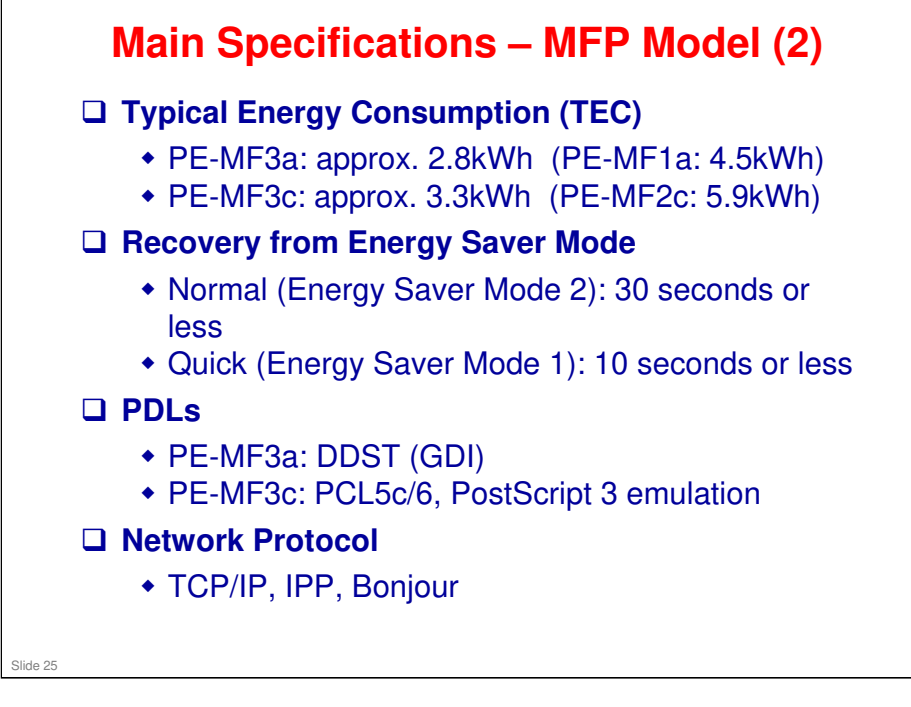

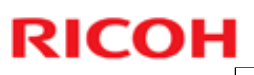

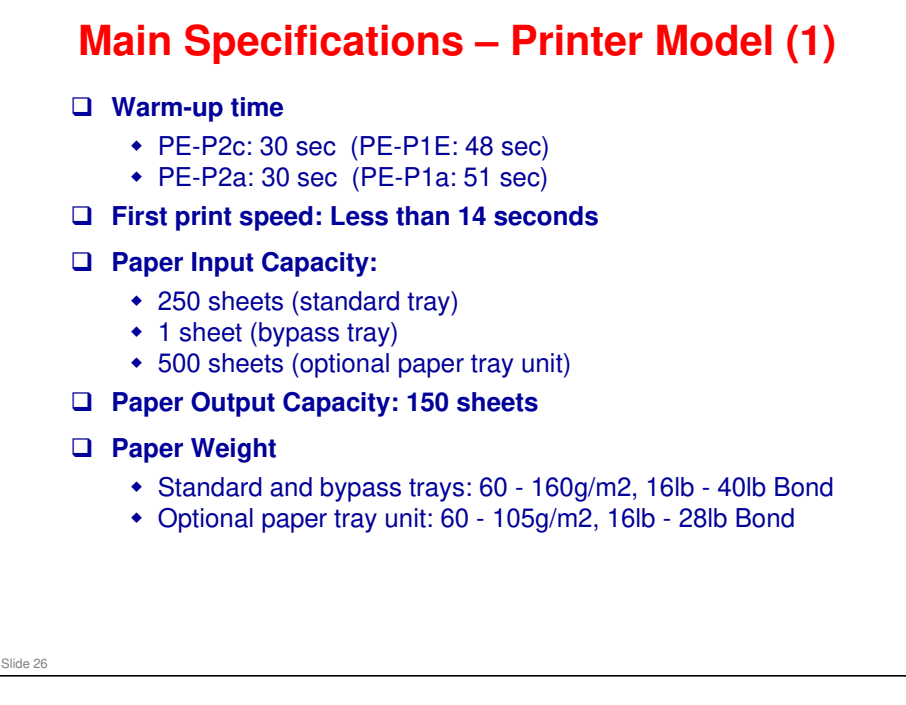

□ These specs are the same as the previous model, except for the warm-up time. The reason for the faster warm-up time will be explained later.

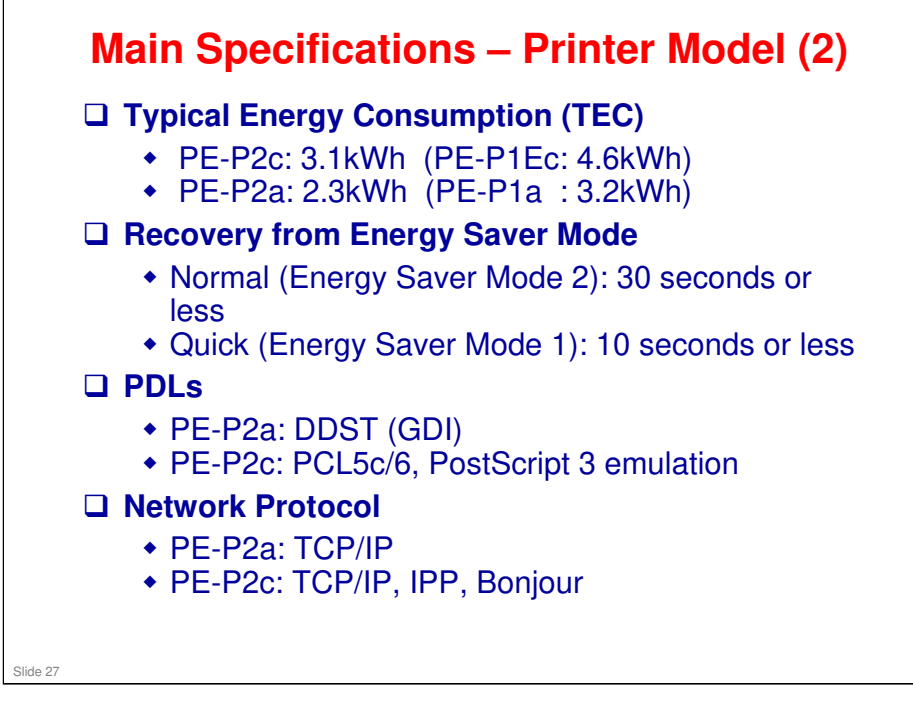

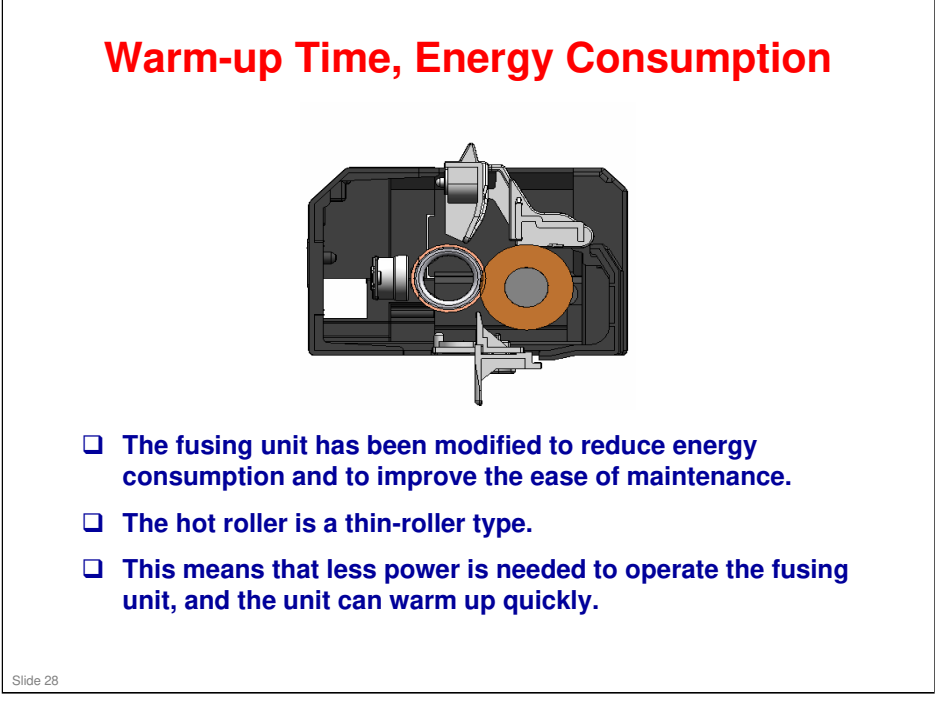

- □ Warm-up: Less than 30sec
- □ Typical Energy Consumption (TEC):
  - > PE-MF3a: 2.8kWh
  - > PE-MF3c: 3.3kWh
  - > PE-P2a: 2.3kWh
  - ➢ PE-P2c: 3.1kWh

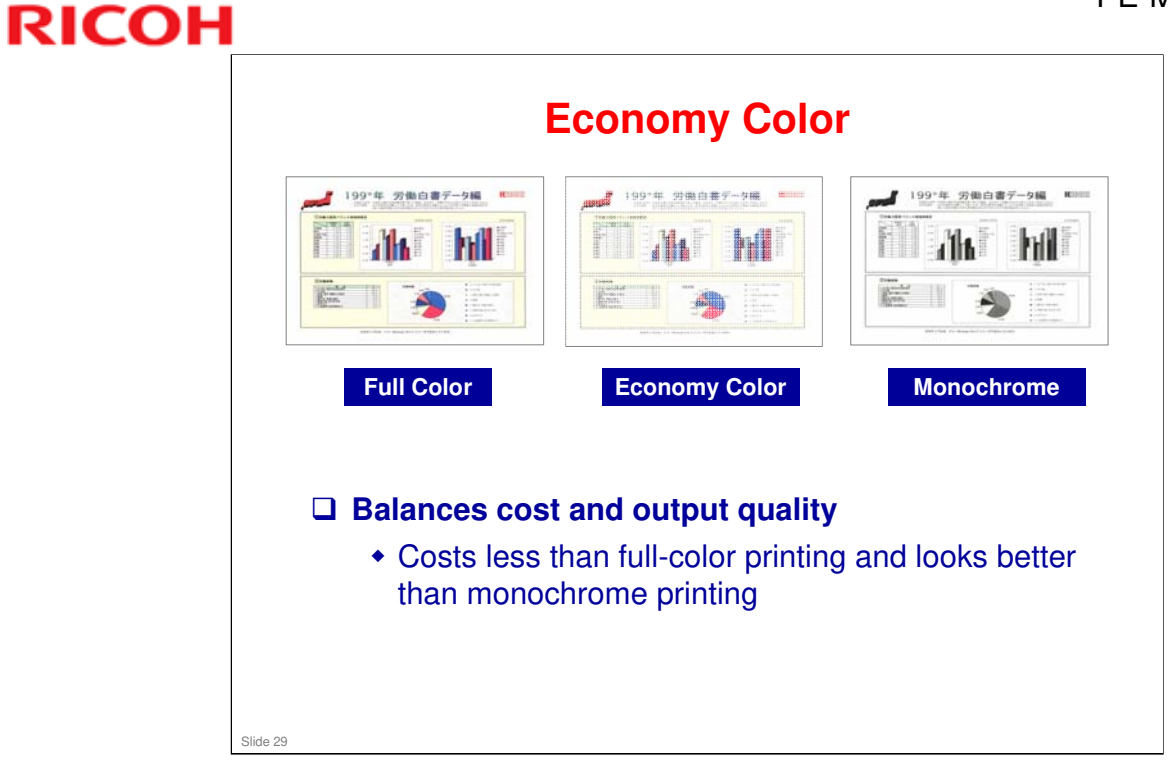

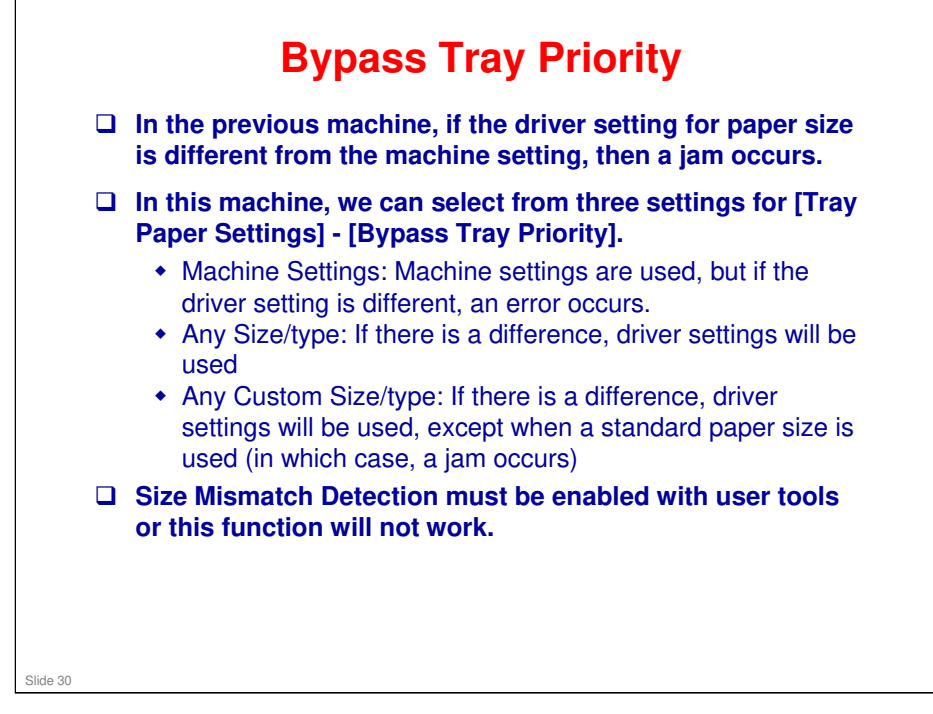

#### To enable Size Mismatch Detection:

- □ First access the following special user tool, by pressing these buttons.
  - >  $[OK] \rightarrow [ESC] \rightarrow [MENU] \rightarrow Size Mismatch Detection \rightarrow [ON] or [OFF] (Default ON)$
- □ Then, select Bypass tray priority settings.
  - ▷ [MENU] → [System Settings] → [Tray Paper Settings] → [Bypass Tray Priority] → [Machine Settings] or [Any Size/Type] or [Any Custom Size/Type]

### **Reduced Toner Consumption**

- In the previous model, the AIO drive motors operated while recovering from sleep mode, in order to maintain machine and print out quality. However, this operation consumes toner.
- □ Tests have shown that quality can be maintained without motor operation.
- □ So, for this model, the motors do not operate when the machine recovers from sleep mode.

No additional notes

Slide 31

| tome<br>lystem Settings<br>luick Dial Destination<br>can Destination | Home<br>Status Counter Mact |                  | Language English                                                                                                | 💽 🙋 Refresh |
|----------------------------------------------------------------------|-----------------------------|------------------|----------------------------------------------------------------------------------------------------|-------------|
| System Settings<br>luick Dial Destination<br>can Destination         | Status Counter Mac          |                  |                                                                                                    |             |
| Can Destination                                                      | Status Counter Mach         |                  |                                                                                                    |             |
| ican Destination                                                     |                             | hine Information |                                                                                                    |             |
|                                                                      |                             |                  |                                                                                                    |             |
| ax Speed Dial<br>Jestination                                         | Model Name :Adicio SP       | 2 C242SF         |                                                                                                    |             |
| pecial Sender                                                        | Location :                  |                  | The second second second second second second second second second second second second second second second se | -           |
| estrict Available unctions                                           | Host Name                   | -                |                                                                                                    | A           |
| letwork Settings                                                     | Device Status : Energy S    | Saver Mode 2     |                                                                                                    |             |
| vint List/Report                                                     |                             |                  |                                                                                                    |             |
| dministrator Tools                                                   |                             |                  |                                                                                                    |             |
|                                                                      | Toner                       |                  |                                                                                                    |             |
|                                                                      |                             | 0 60 5           | 00                                                                                                    |             |
|                                                                      | Black                       |                  | Remaining Level 5                                                                                               |             |
|                                                                      | Magenta                     |                  | Remaining Level 5                                                                                               |             |
|                                                                      | Yellow                      | 6                | Remaining Level 5                                                                                               |             |
|                                                                      | Cyan                        | M                | Remaining Level 5                                                                                               |             |
|                                                                      | Waste Toner Bottle          | L                | Status OK                                                                                                    |             |
|                                                                      | Intermediate Transfer Unit  |                  | Status OK                                                                                                    |             |
|                                                                      | Fusing Unit                 | [=]              | Status OK                                                                                                    |             |

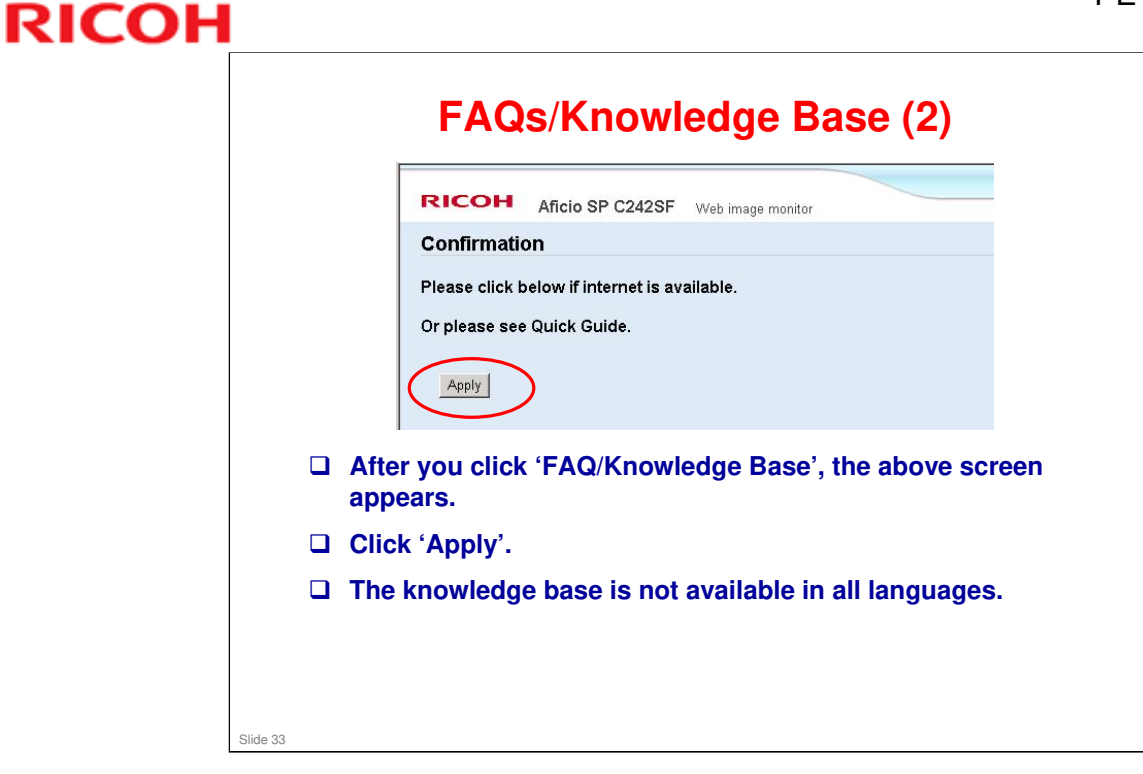

| Home       Restrict Available Functions       Image: Restrict Available Functions         System Setting       Opic for Dial Positions       Image: Restrict Available Functions per User         Sea Destantion       For Speed Dial       Image: Restrict Available Functions per User         Factor Available Functions       Image: Restrict Available Functions per User         Factor Available Functions       Image: Restrict Available Functions per User         Factor Available Functions       Image: Restrict Available Functions per User         Factor Available Functions       Image: Restrict Available Functions per User         Factor Available Functions       Image: Restrict Available Functions per User         Factor Available Functions       Image: Restrict Available Functions per User         Factor Available Functions       Image: Restrict Available Functions per User         Factor Available Functions       Image: Restrict Available Functions per User         Factor Available Functions       Image: Restrict Book Restrict Book Restrict Bis Science Sending (USB) Image: Restrict Bis Science Sending (USB) Image: Restrict Bis Science Sending (USB) Image: Restrict Bis Science Sending (USB) Image: Restrict Bis Science Sending (USB) Image: Restrict Bis Science Sending (USB) Image: Restrict Bis Science Sending (USB) Image: Restrict Bis Science Sending (USB) Image: Restrict Bis Science Sending (USB) Image: Restrict Bis Science Sending (USB) Image: Restrict Bis Science Sending (USB) Image: Restrict Bis Science Sending (USB) Image: Restrict Bis Science Sending (USB) Image: Re | RICOH Afici                                                                                                    | io SP C242SF Web image monitor                                                                                                    | FAQs/Knowledge Base i |
|----------------------------------------------------------------------------------------------------|----------------------------------------------------------------------------------------------------|----------------------------------------------------------------------------------------------------|-----------------------|
| Ould: Dail Destination       Available Functions per User         Scan Destination       Available Functions per User         Fire Speed Dail       Capying       O Pesticit         Special Standar       Color Copying       O boot Restrict         Fector: Available Functions       Do not Restrict         Restrict Available Functions       Do not Restrict         Preticition       Factor Copying       O boot Restrict         Preticition       Scanner Standar       O boot Restrict         Administrator Tools       Preticition       O boot Restrict         Printing       C Restrict       O boot Restrict         Printing       C Restrict       O boot Restrict         Printing       C Restrict       O boot Restrict         Printing       C Restrict       O boot Restrict         Printing       C Restrict       O boot Restrict         PC Fax Transmitting       C Restrict       O boot Restrict         PC Fax Transmitting       Restrict       O boot Restrict         Apply       Cancel                                                                                                    | Home<br>System Settings                                                                                                    | Restrict Available Functions                                                                                                    | 🖉 Refresh 🖷 Logout    |
| Far: Speet Dial         Partitist atom         Spectral Standar         Prestitist atom         Prestitist atom         Prestitist atom         Prestitist Advantable         Prestitist Advantable         Prestitist Toole         Prestitist Advantable         Prestitist Advantable         Prestitist Advantable         Prestitist Advantable         Prestitist Advantable         Prestitist Advantable                                                                                                    | Ouick Dial Destination<br>Scan Destination                                                                                      | Available Functions Josilable Functions per User                                                                                                    |                       |
|                                                                                                    | Fax Speed Dial<br>Destitation<br>Special Standard<br>Periodic Available<br>Functions<br>Prest LastReport<br>Administrator Tools | Copying : O Restrict O Do not Restrict     Calor Copying O Restrict     Do not Restrict     Do not Restrict |                       |

- □ 'New for this model' security has been added to this feature for the first time in this series.
- □ Printer models only have PictBridge, Printing, and Color Printing on this page.

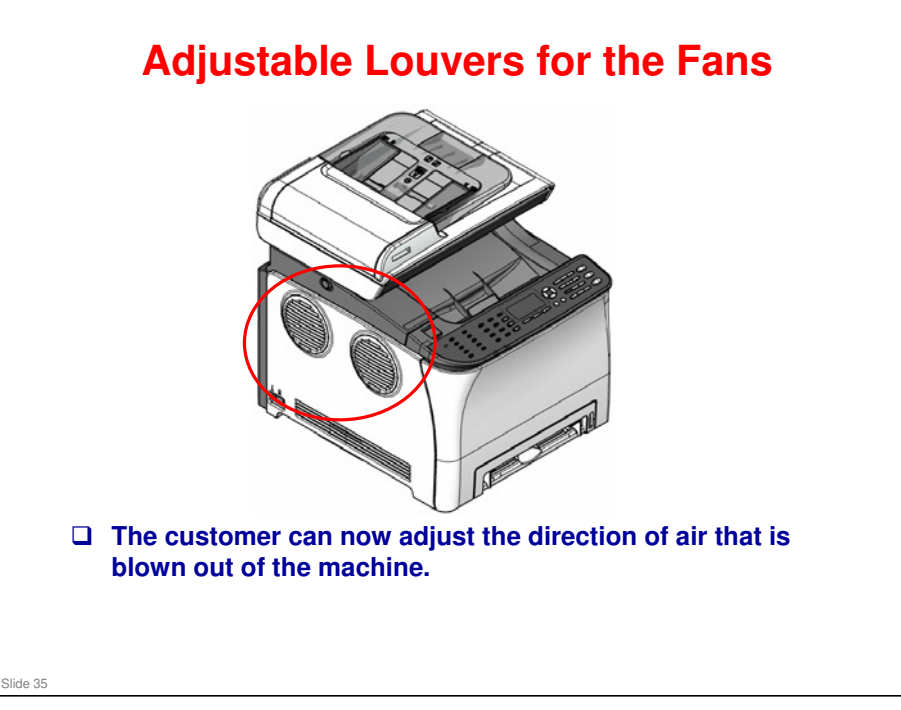

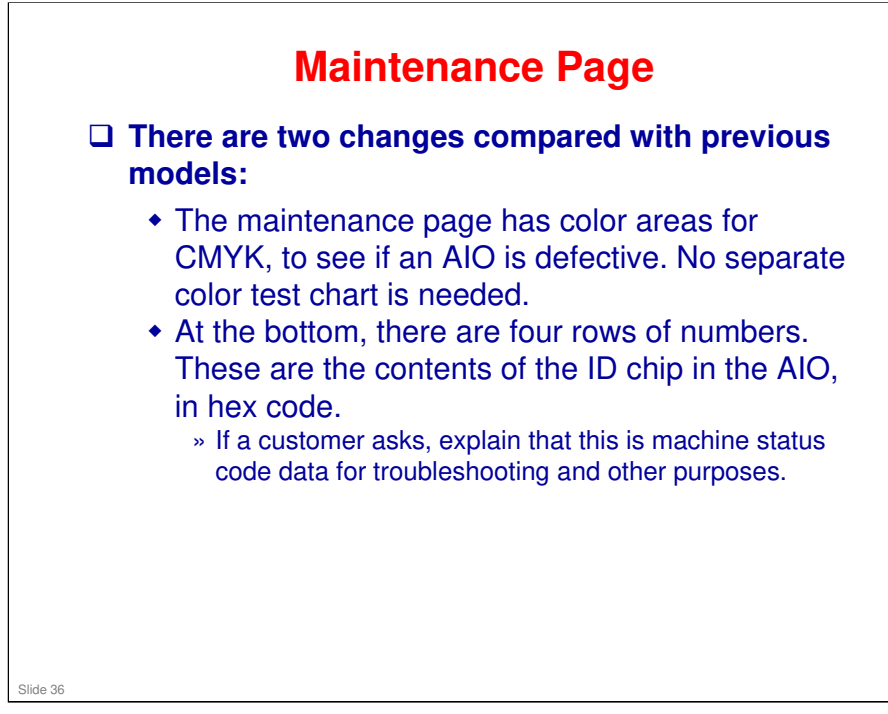

#### To print this page:

- □ MF models: Menu button, Printing Lists/Reports
- D Printer models: Menu button, List/Test Print
### **Configuration Page (Printer Models)** □ [A]: Jam counters [B]: Recent coverage (K,C,M,Y) [C]: Accumulated coverage (K,C,M,Y) Nutri Madra March Tel 1990 AIO type Einpine Shapher Darrage Sarate Wealt I Hongy Sarate Wealt I Hone Zana Magner Bill W Yook Private Bill W Yook Private Wealt Auto Camilla Radi Pape I Radi Pape Radi Pape Radi Pape [D]: Consumed high yield AlOs (K, C, M, Y) or or Minesonia Adher 2012/01/201 Of Minesonia Tona (mark) Tonar ( Tonar ( Tonar () Tonar () All sectors) 1982 (M. 1967) 1982 (M. 1967) 1983 (M. 1987) Property Persons W Address Concess Address Water [E]: Consumed short yield AIOs (K, C, M, Y) Factoria + 10.00 Alignete Col Francisko Note Star Readed for Readed for Wid 10.00 10.00 10.00 10.00 [F] High yield AIO [A] [B] [C] replacement counter (K, C, M, Y) 0,0,0 / 48,0,0,5 / 13,0,0,5 G [G] Short yield AIO 0,0,0,0 / 0,0,0,0 / 0,0,0,0 / 0,0,0,0 replacement counter (K, C, M, Y) □ AIO Type [G] [D]--[E] -′ [F] S: Short Yield AlO H: High Yield AlO Slide 37

### To print this page:

- □ MF models: Menu button, Printing Lists/Reports
- D Printer models: Menu button, List/Test Print
- □ Printer models also have a Test Page in the List/Test Print menu.

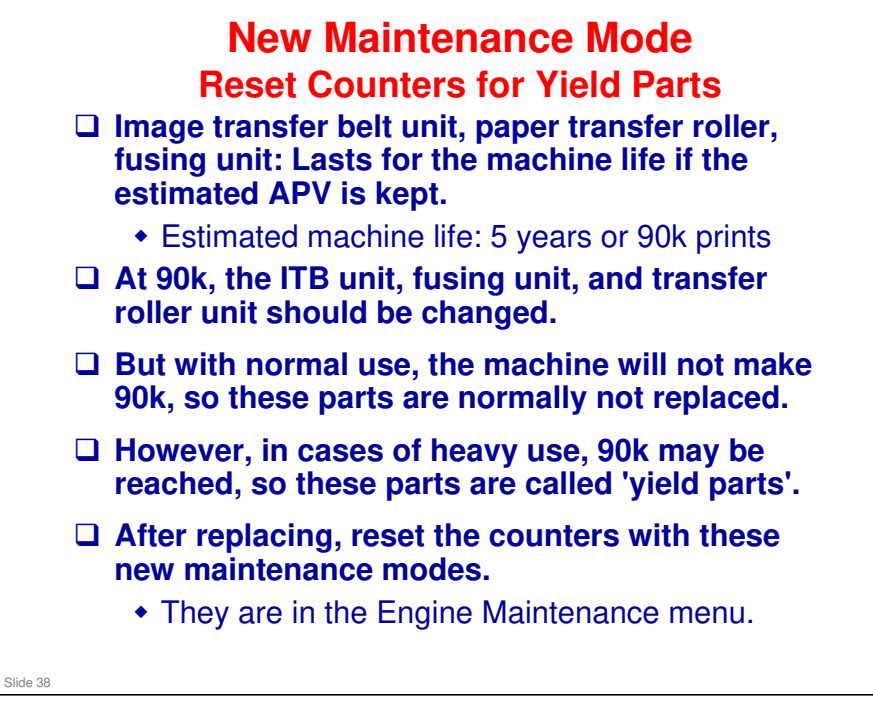

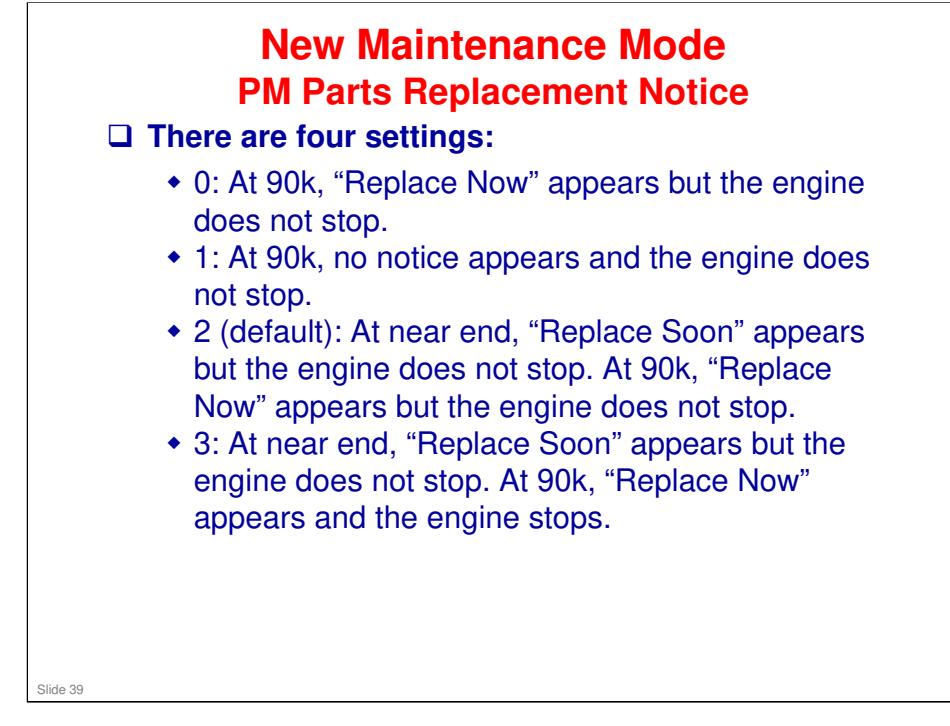

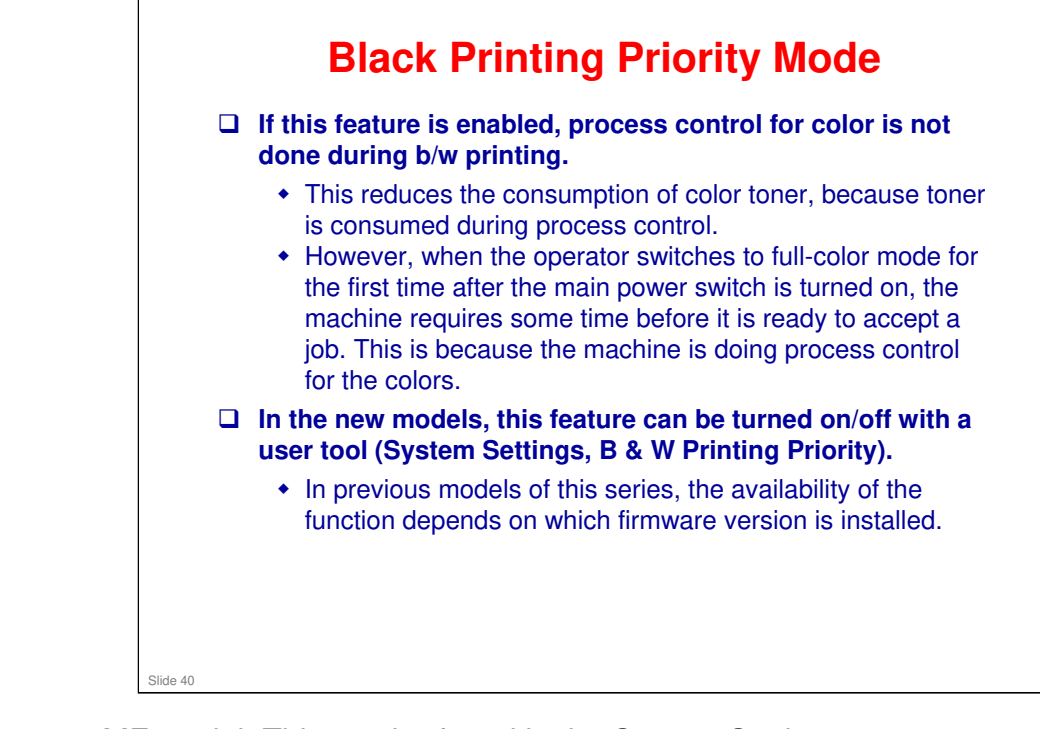

- □ MF model: This can be found in the System Settings menu.
- Derived Printer model: This can be found in the System menu.

### PE-MF3/PE-P2 Training

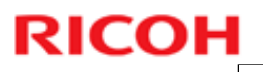

|          | Others                                                                                                    |
|----------|----------------------------------------------------------------------------------------------------|
|          | <ul> <li>Blank Page Print</li> <li>This function eliminates useless paper output by preventing the machine from printing blank paper.</li> <li>It is available for both GDI and PCL/PS models <ul> <li>In the GDI model, this function is enabled with the driver.</li> <li>In the PCL/PS model, this function is enabled at the machine's operation panel or with Web Image Monitor.</li> </ul> </li> </ul>                                |
|          | <ul> <li>Improvement of Black Print Quality of MAC (GDI)</li> <li>PE-MF3/P2 has added a printing method to print black and gray data using black toner only.</li> <li>This is an improvement request from the customer because the current black is bluish black.</li> <li>When the color value of C, M and Y are the same, K is used for printing black and gray.</li> <li>The operation is the same as the Windows GDI driver.</li> </ul> |
| Slide 41 | Advanced     Image: Constraint of the Add       Simp Reproduction (Teal Line Add)     Image: Color Politic       Total     Color Politic       Total     Color Politic       Total     Color Politic       Oblining     Denining       Denining     Denining       Teal     Prestore Totalatic       OK     Cancel                                                                                                    |

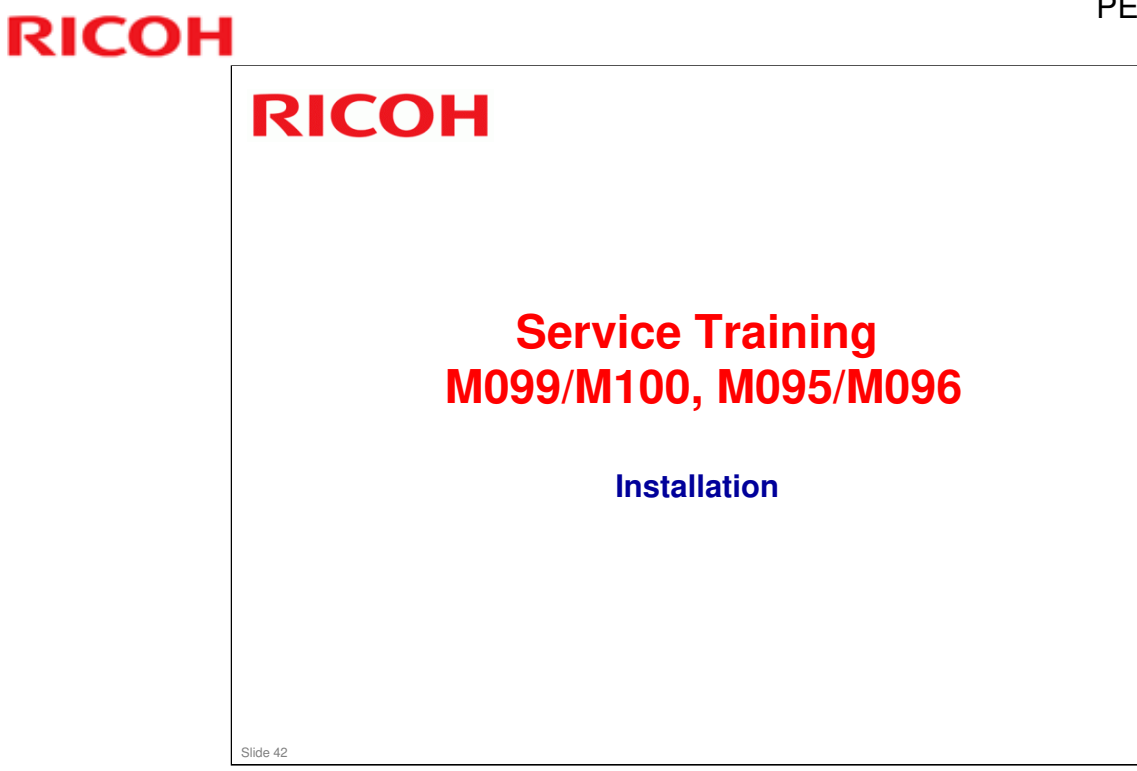

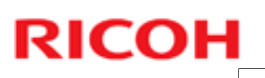

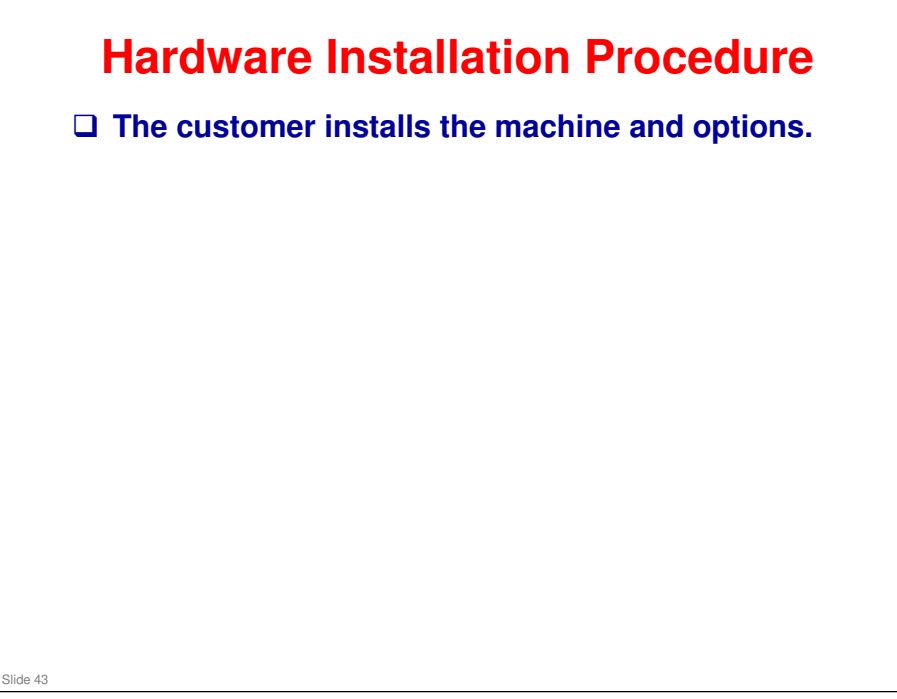

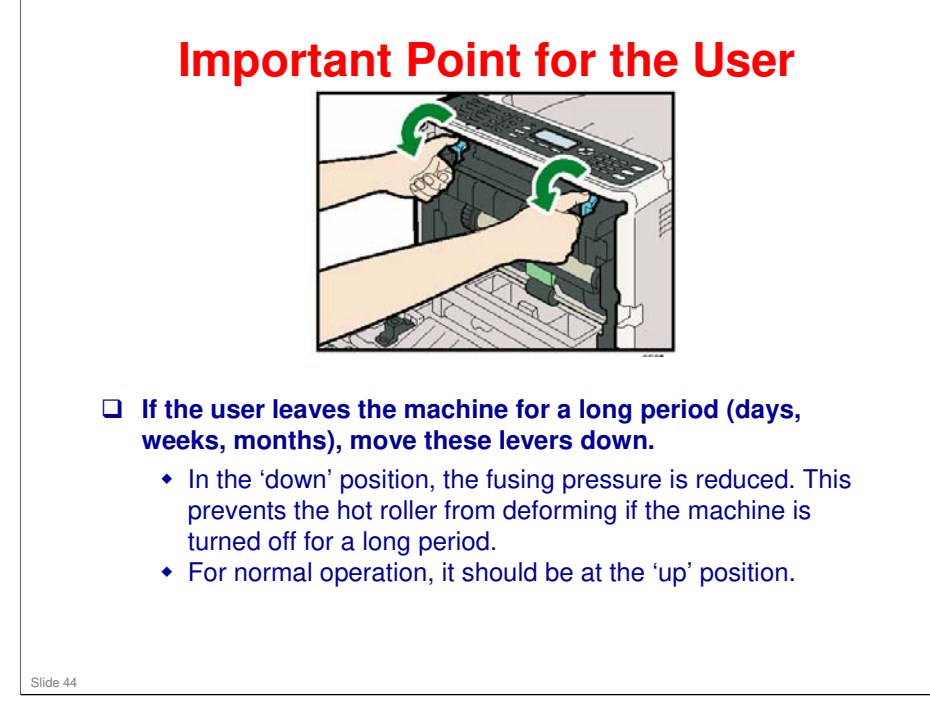

□ If the machine power is kept on, the fusing unit will idle every 24 hours to prevent damage to the hot roller. But if the machine is turned off with pressure still applied, the hot roller could deform.

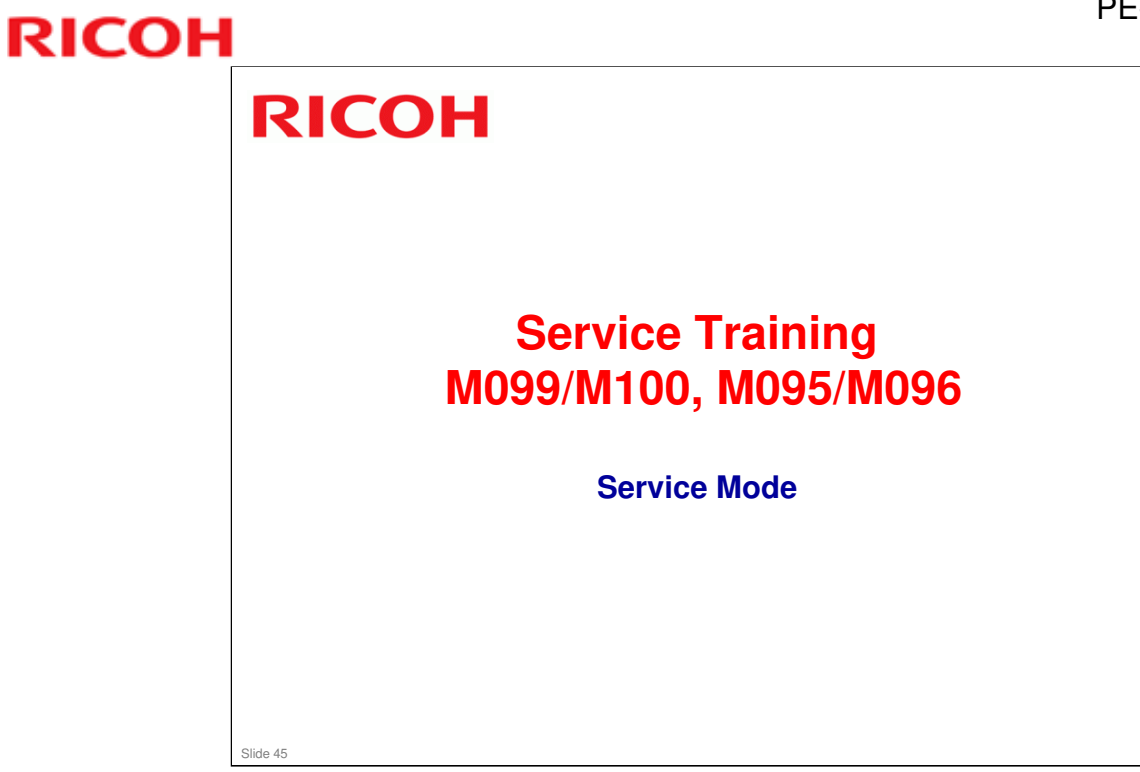

# <section-header><section-header><list-item><list-item><list-item><list-item><list-item>

Service Manual – Service Tables – Service Program – Overview

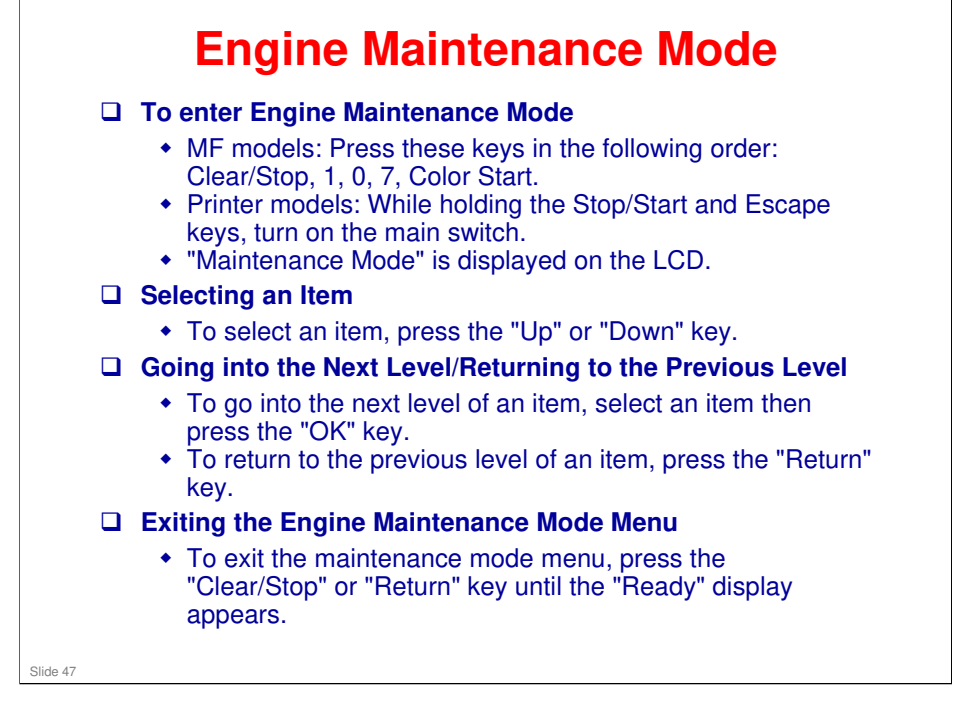

In previous models of this series, the procedure for MF models was different from printer models. But this series does not use SOM, so the procedures are the same.

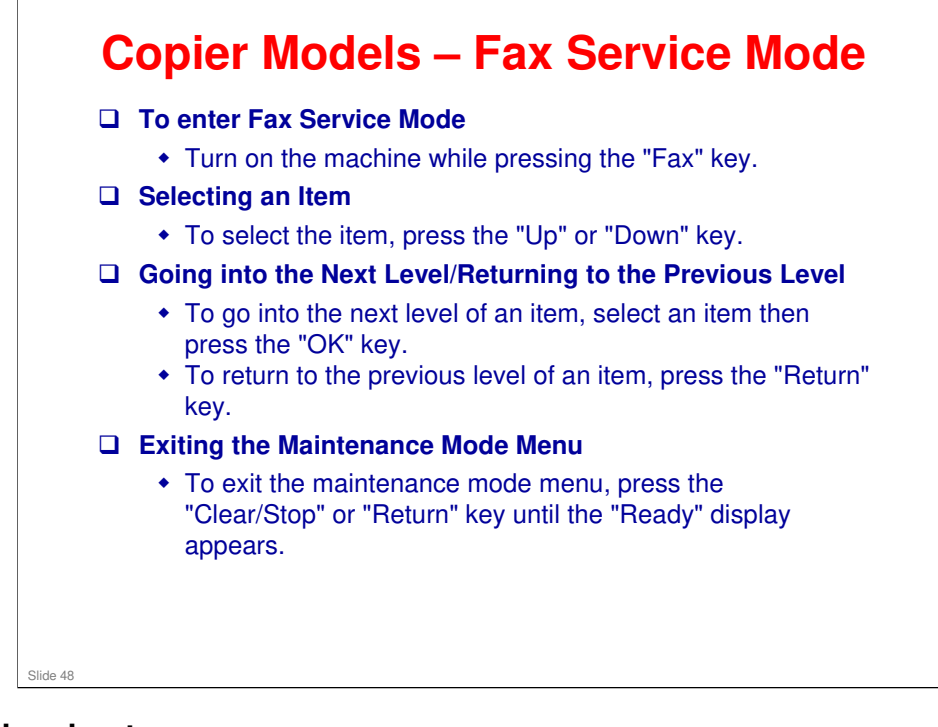

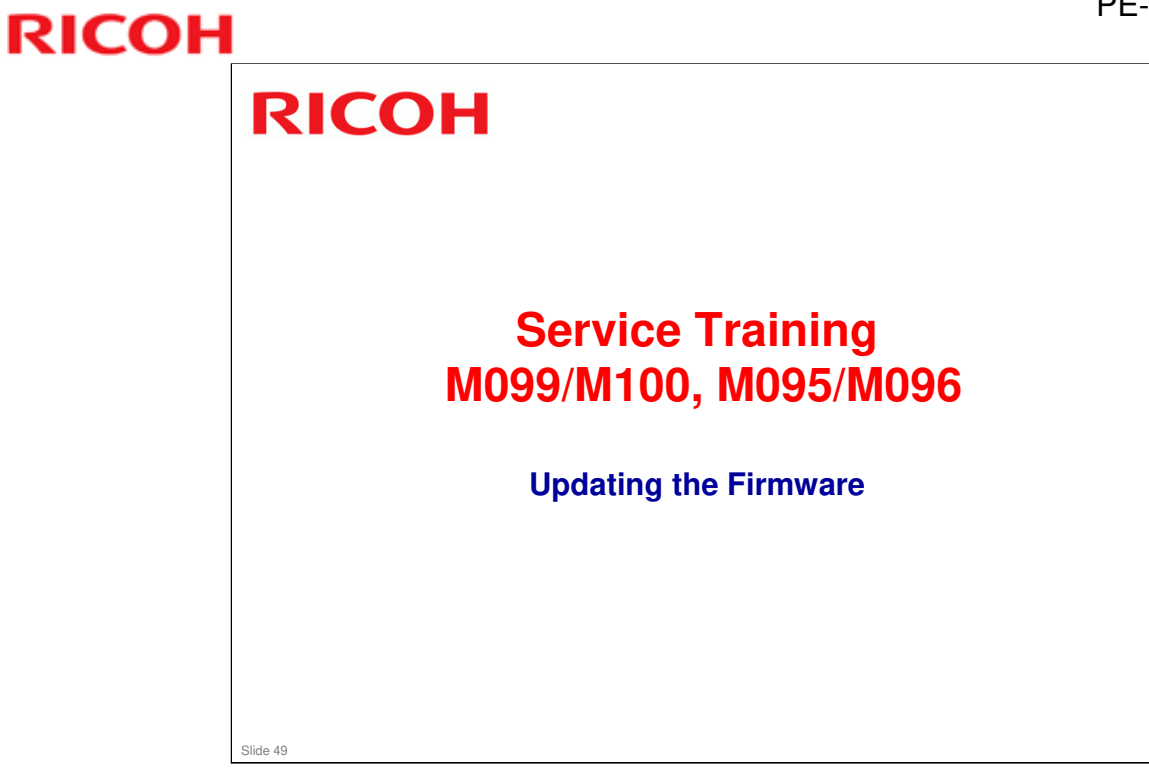

### **Procedures**

- □ The procedures for the MF models and the printer models are the same.
  - In previous models of this series, these procedures were different.
- Connect the machine to a PC with USB or an Ethernet crossover cable, and follow the procedures in the manual.
- □ There are two procedures.
  - One for engine firmware, and one for controller firmware.

Slide 50

Service Manual – Service Tables – Firmware Updating

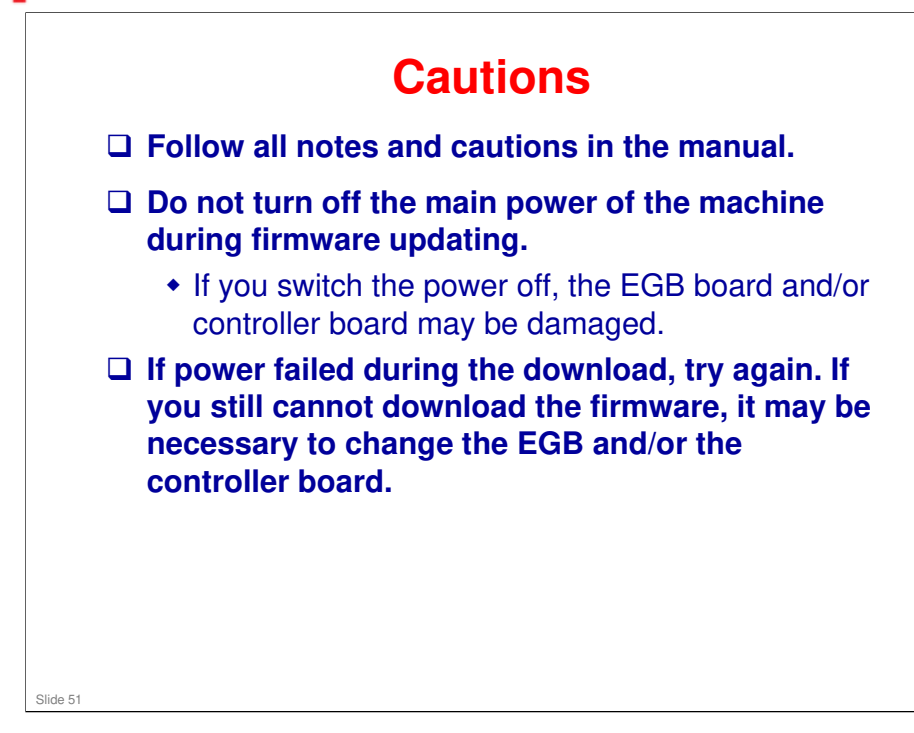

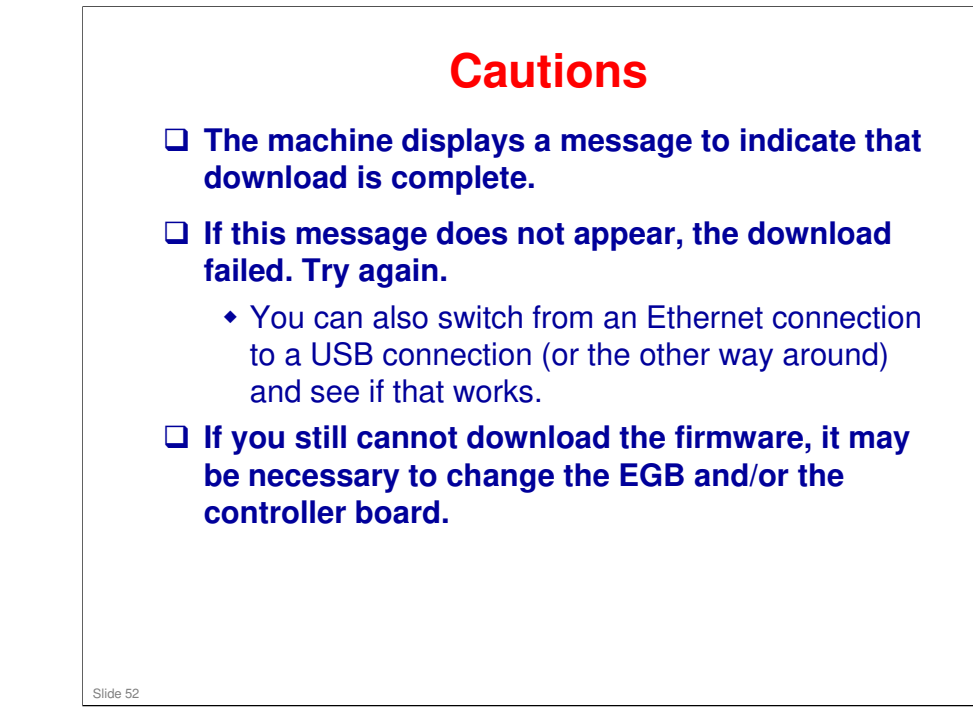

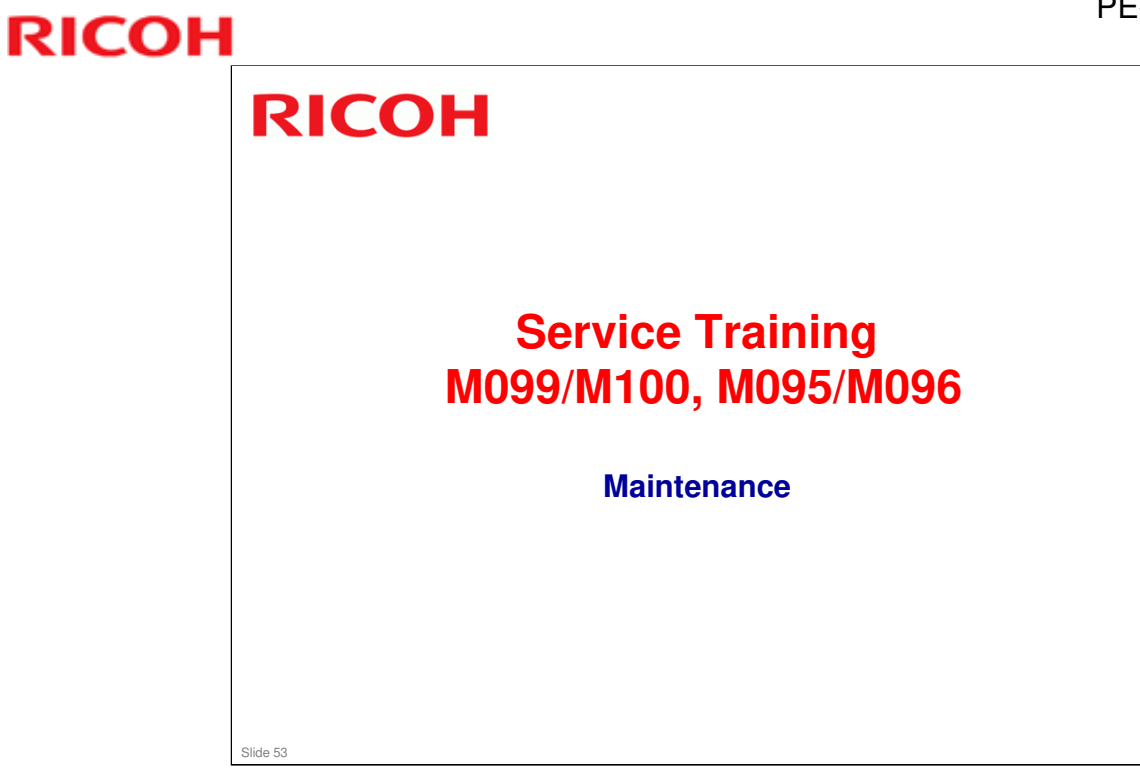

# <section-header><section-header><list-item><list-item><list-item><list-item><list-item><list-item><list-item><list-item><list-item>

Service Manual – Preventive Maintenance

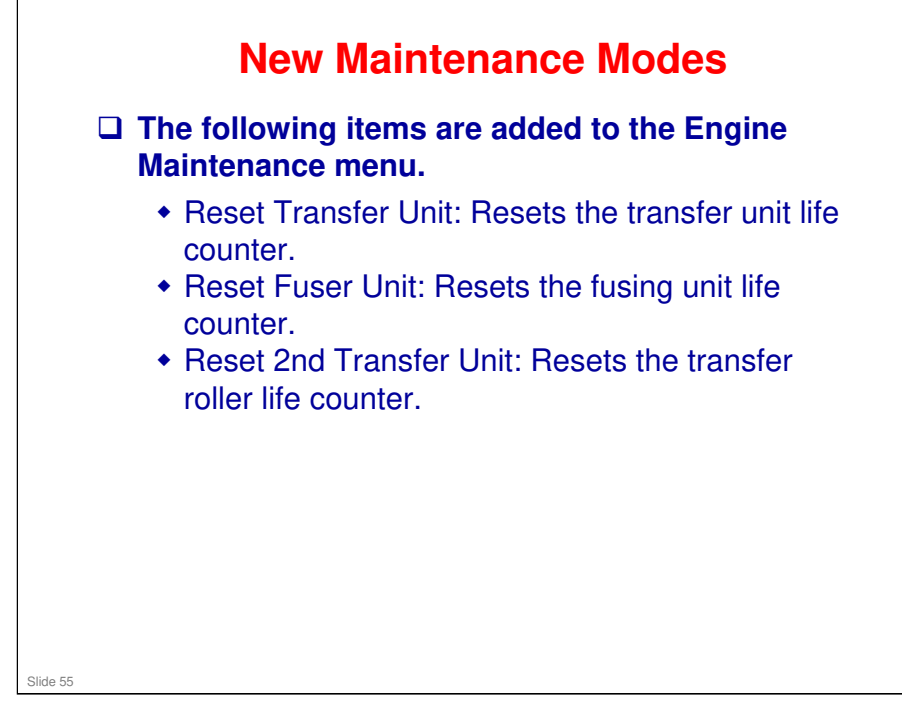

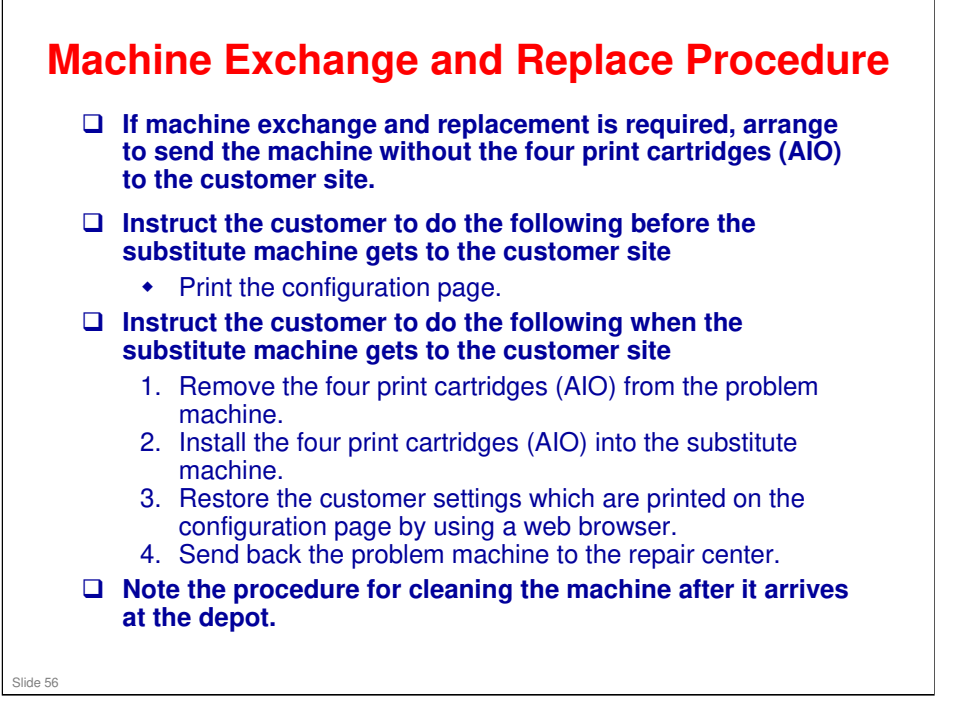

Service Manual, Appendix 5: Machine Swap

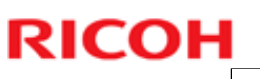

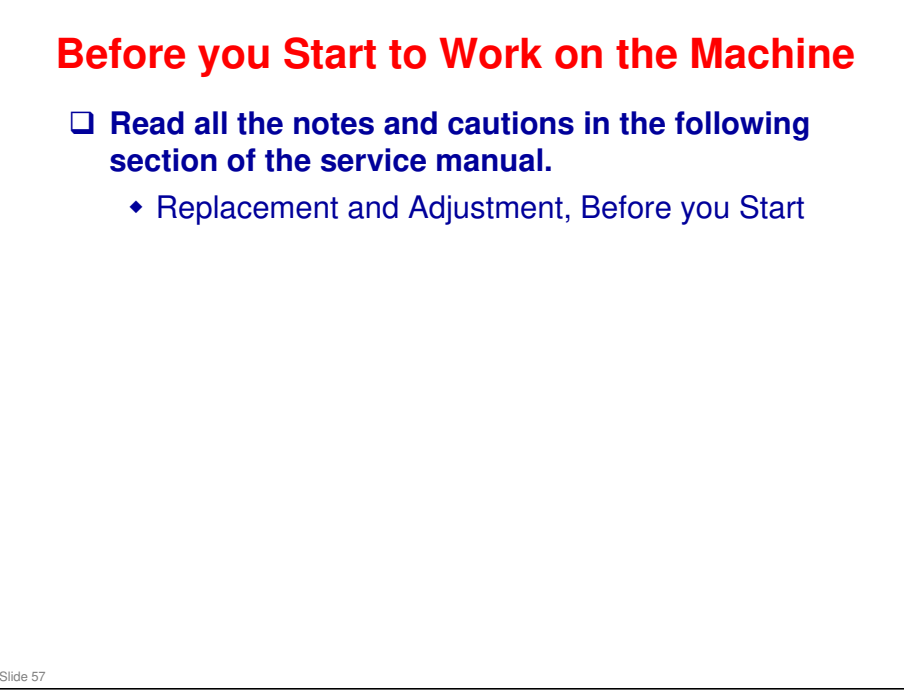

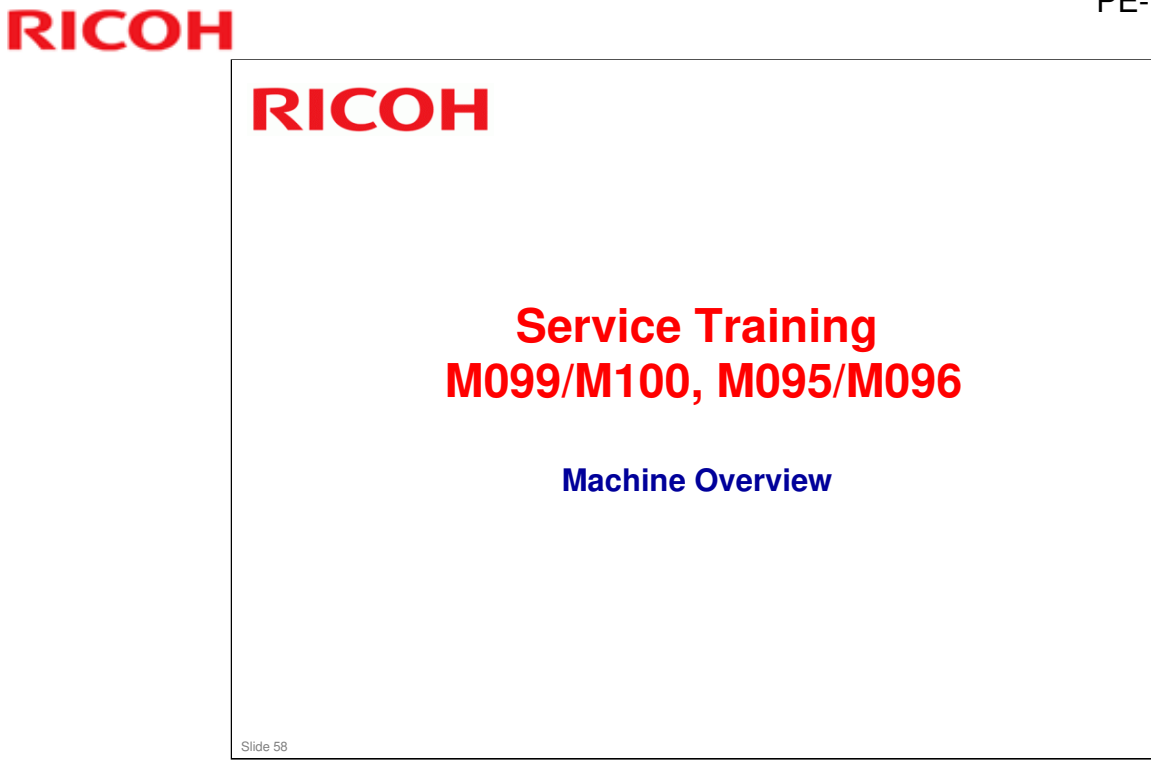

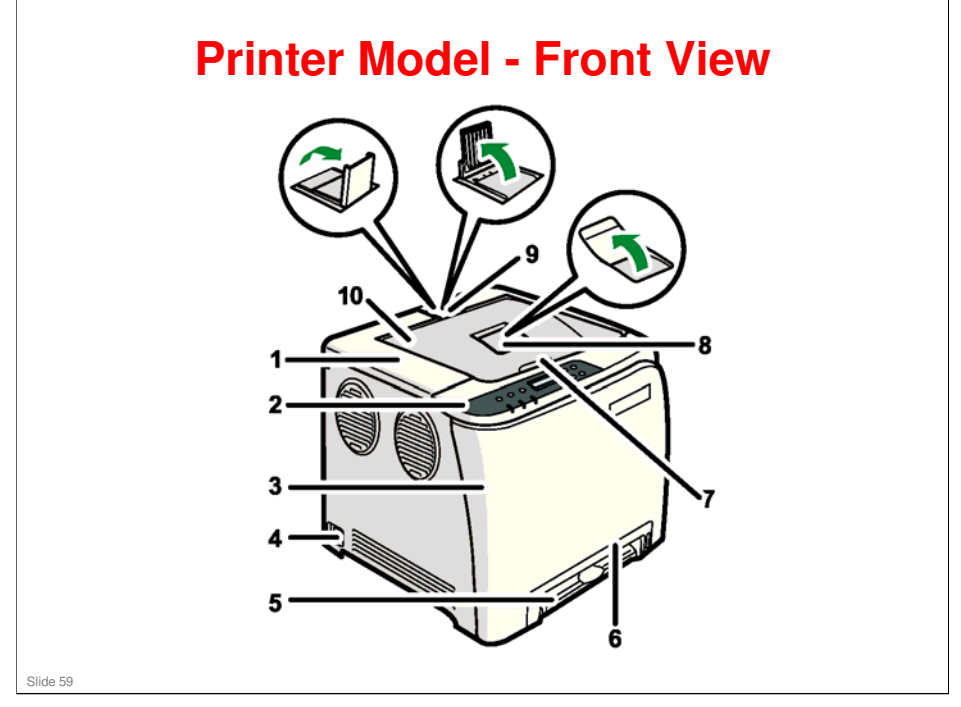

Operating Instructions – Hardware Guide - 1. Guide to the Printer

- □ 1. Top Cover: Open this cover to replace the print cartridge.
- 2. Operation Panel
- □ 3. Front Cover: Open this cover to replace the waste toner bottle or remove jammed paper.
  - > To open this cover, pull the lever on the right side of the printer.
- □ 4. Power Switch
- □ 5. Bypass Tray: 1 sheet
- □ 6. Tray 1: Up to 250 sheets of plain paper
- □ 7. Top Cover Open Lever
- 8. Standard tray extension
  - > Use this to support sheets that come out curled after they are printed.
  - Flip open the extension by pushing down on the end that is toward the rear of the machine.
- 9. Stop Fences: Use these to stop legal-size or A4-size prints falling behind the machine.
  - > For legal-size prints, raise the rear fence.
  - > For A4-size prints, raise the forward fence.
- □ 10. Standard Tray: Output is stacked here with the print side down.

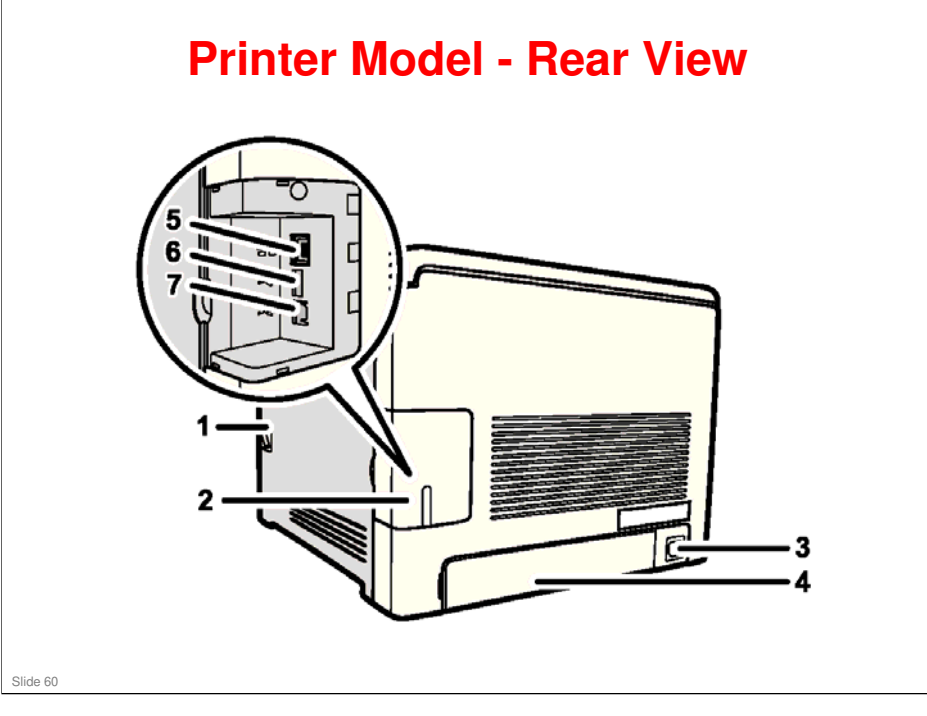

Operating Instructions – Hardware Guide - 1. Guide to the Printer

- □ 1. Front Cover Open Lever
- □ 2. Cable cover
- 3. Power Socket
- □ 4. Rear cover: Remove this cover when you load paper larger than A4 in the paper tray.
- □ 5. Ethernet Port: Use a network interface cable to connect the printer to the network.
- 6. USB Host Interface: Use a USB cable to connect a digital camera to the printer. You can print images directly from a digital camera, without having to connect to a computer.
  - > The camera must support PictBridge.
- □ 7. USB Port: Use a USB cable to connect the printer to the host computer.

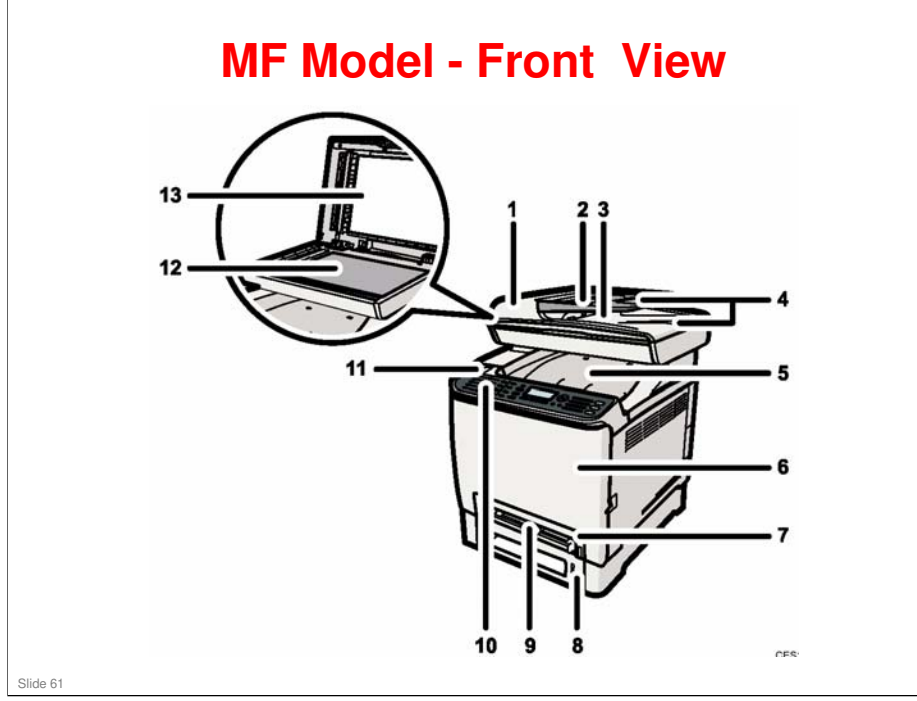

Operating Instructions – User Guide - 1. Guide to the Machine - Guide to Components

- □ 1. ADF (Auto document feeder) Cover
- □ 2. Input Tray for the ADF: Up to 35 sheets.
- **3**. Output Tray for the ADF: Printed paper is output here.
- □ 4. Extender for the ADF Trays: For paper longer than A4 in the ADF.
- 5. Top Cover/Output Tray: Open this cover to replace the print cartridges. Up to 150 sheets of plain paper can be stacked here. Also, open here to replace the print cartridges.
- □ 6. Front Cover: Open this cover to replace the waste toner bottle or remove jammed paper.
- □ 7. Tray 1: Up to 250 sheets.
- □ 8. Tray 2 (option): Up to 500 sheets.
- □ 9. Bypass Tray: One sheet only
- □ 10. Operation Panel
- 11. USB Port: Insert a USB flash disk for using the Scan to USB function or connect a digital camera using a USB cable for PictBridge printing. Compare with the USB port on the rear of the machine.
- □ 12. Exposure Glass
- □ 13. Cover for the Exposure Glass

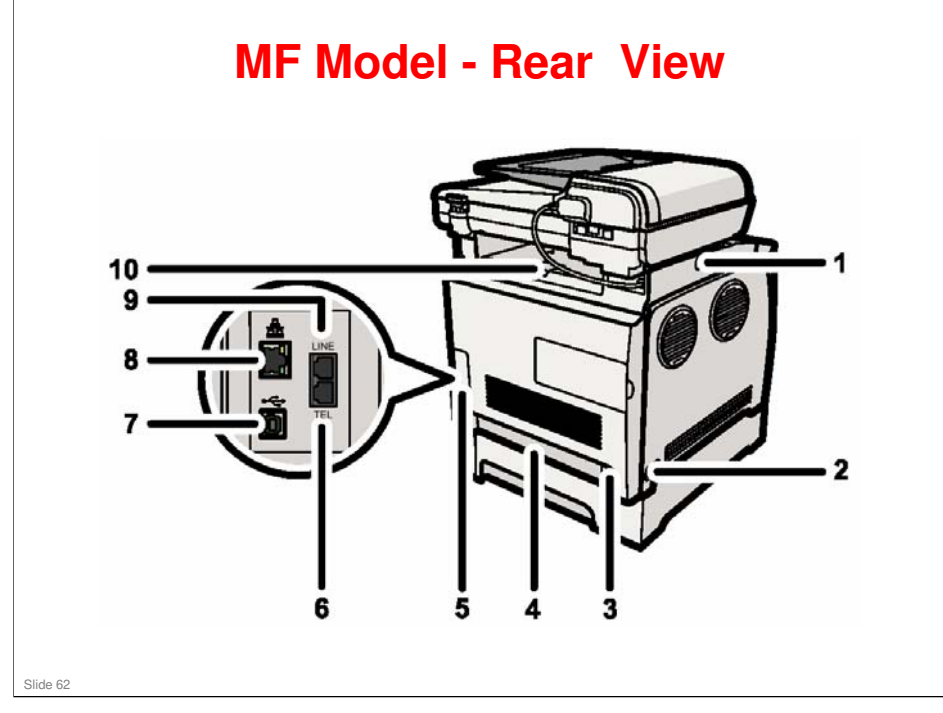

Operating Instructions – User Guide - 1. Guide to the Machine - Guide to Components

- 1. Button for Sliding the ADF: Press to slide the ADF towards the rear of the machine and hold it in that position, if paper output to the output tray is difficult to retrieve.
  - > Explained in more detail later.
- 2. Power Switch
- □ 3. Power Socket
- □ 4. Rear Cover: Remove this cover when loading paper longer than A4 in tray 1.
- □ 5. Cable Cover: Remove this cover when connecting cables to the machine.
- □ 6. External Telephone Connector
- □ 7. USB Port: For connecting the machine to a computer using a USB cable. Compare with the USB port on the front of the machine.
- 8. Ethernet Port
- □ 9. G3 Fax Line Interface Connector (G183/G184 only)
- □ 10. Stop Fences: Raise this fence to prevent paper falling off when printing a large job. The fence can be adjusted at the A4/Letter or Legal size position.
  - > Explained in more detail on the next two slides.

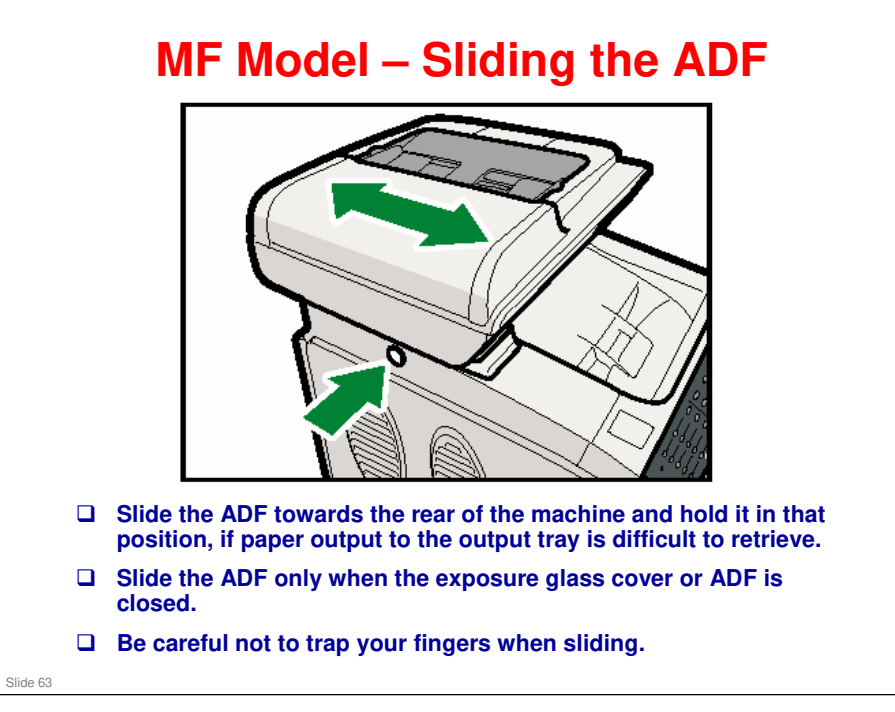

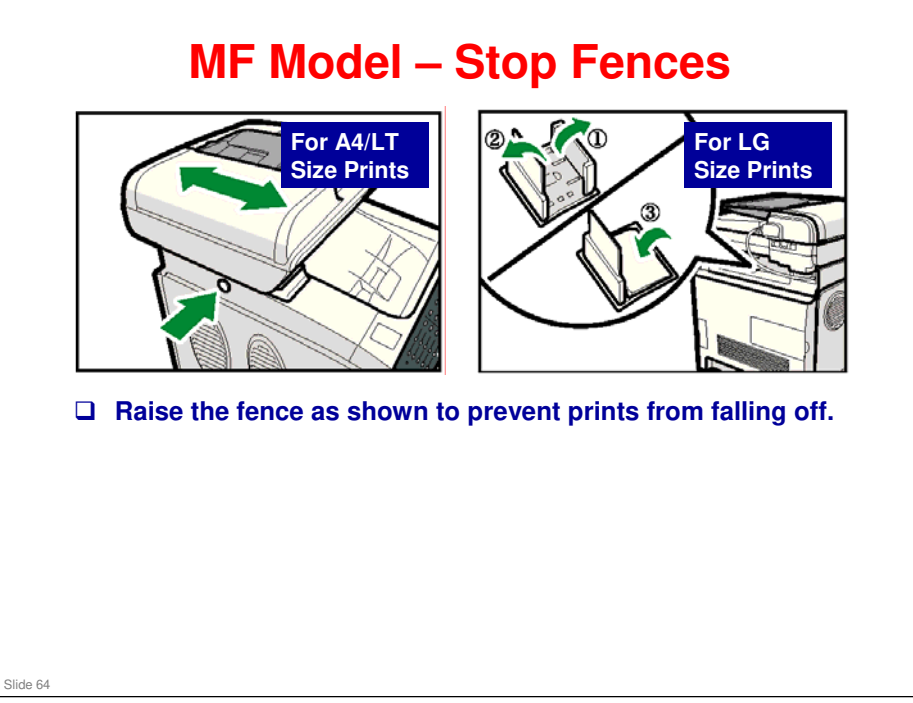

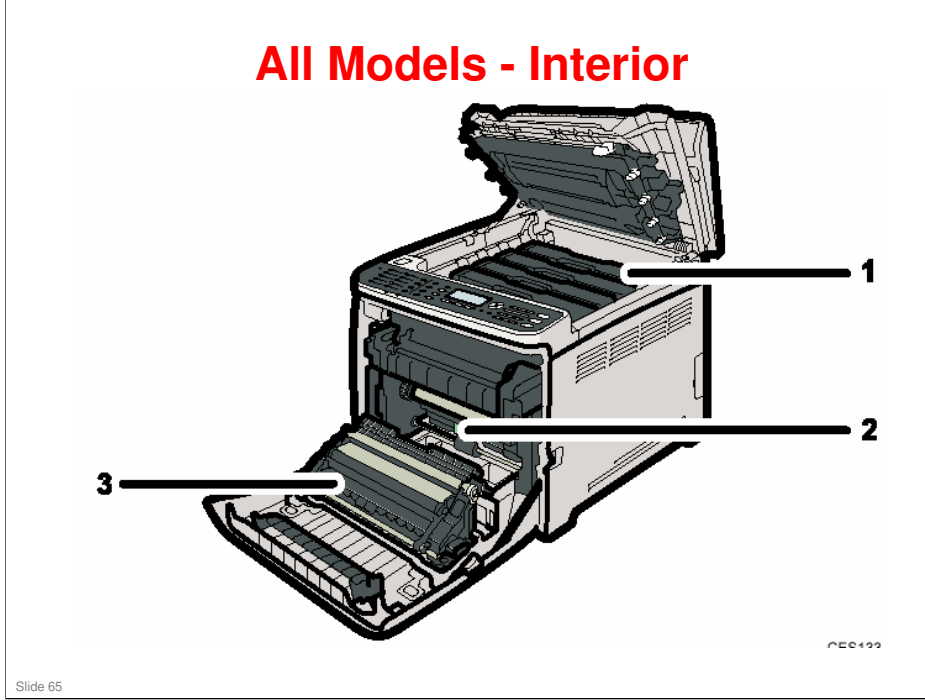

- 1. AIO Print Cartridges: Load from the machine rear, in the order of cyan (C), magenta (M), yellow (Y), and black (K). Messages appear on the screen (MF models) or an indicator lights on the operation panel (printer model) when print cartridges need to be replaced.
- □ 2. Waste Toner Bottle: Collects excess toner during printing. Messages appear on the screen when the waste toner bottle needs to be replaced.
- **3**. Transfer Unit: Remove this unit when replacing the waste toner bottle.

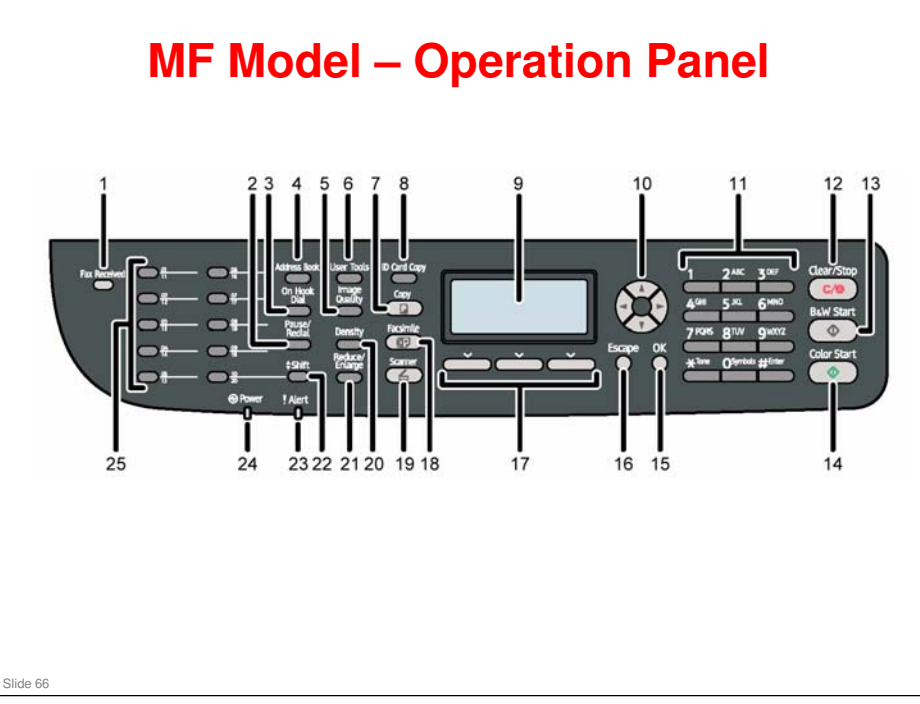

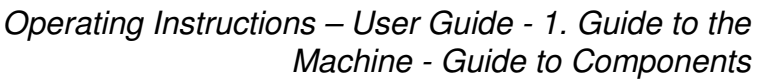

- □ See the operation manual for details.
- □ Note the following.
  - 10. Scroll keys: Press any of these four keys to enter the user tools menu. Use the keys to navigate around the menu.
  - 13. {B&W Start} key: Press to scan or copy in black and white, or start sending a fax.
  - > 14. {Color Start} key: Press to scan or copy in color.
  - 22. {Shift} key: Press if you want to use Quick Dial entries Nos. 11 to 20 when specifying a scan or fax destination.
  - 25. One Touch Buttons: Press to select a scan or fax destination using entries registered as Quick Dial in the Address Book.

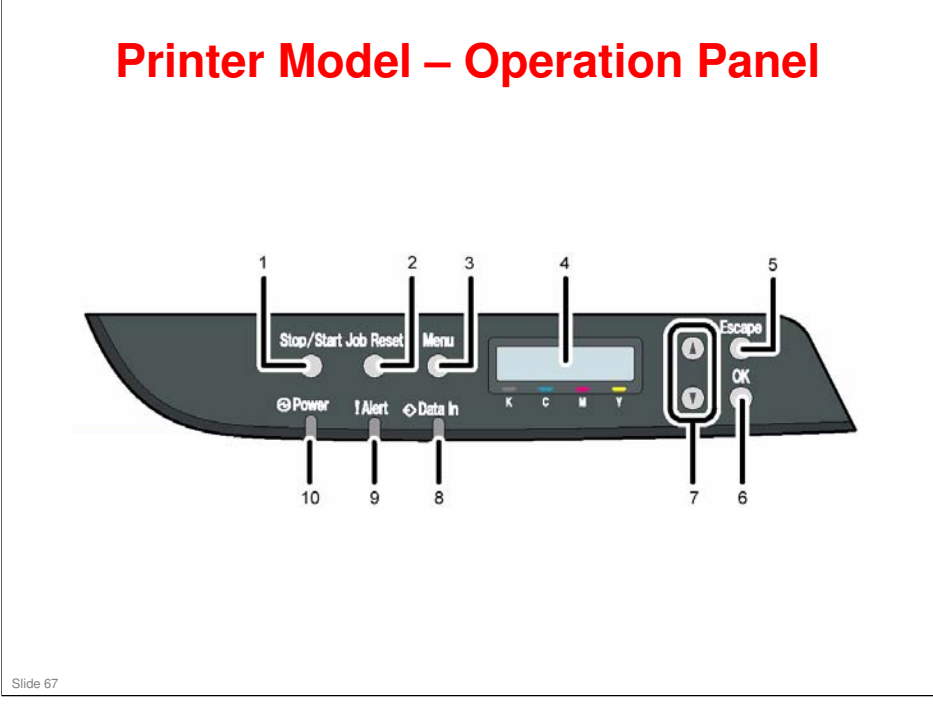

Operating Instructions – Hardware Guide - 1. Guide to the Printer

- 1. {Stop/Start} key: If you press this key, the printer stops receiving data, and printing is not possible. Press the {Stop/Start} key again to return to the ready condition.
  - You can also use this key to print the configuration page. See the operation manual for details.
- □ 2. {Job Reset} key: Press this key to cancel a job that is printing out.
- 8. Data In Indicator: Flashes when the printer is receiving data from a computer. The data indicator is lit if there is data to be printed.
- 9. Alert Indicator: Lights up in red whenever printer error occurs. Use display to check the error. Flashes in yellow when toner is nearly empty.
- □ 10.Power Indicator: Remains lit while the power is on. It is unlit when the power is off.

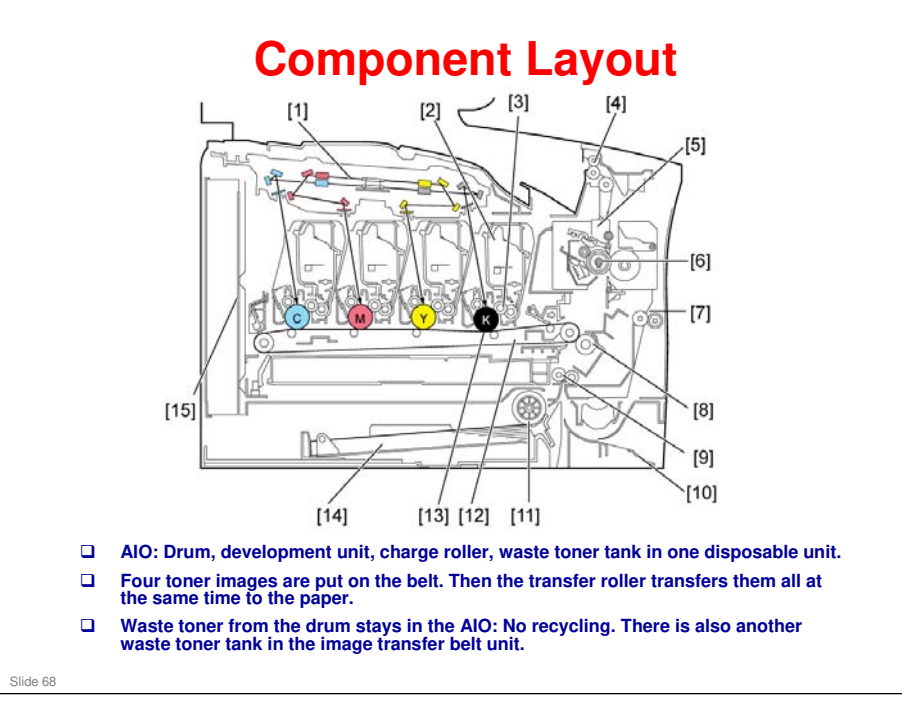

- □ 1. Laser Optics Housing Unit
- □ 2. Print Cartridge (AIO) AIO means 'All-in-one'
- □ 3. Development Roller (AIO)
- 4. Paper Exit
- □ 5. Fusing Unit
- □ 6. Fusing Lamp
- □ 7. Duplex Path
- □ 8. Transfer Roller
- **9**. Registration Roller
- □ 10. By-pass
- □ 11. Paper Feed Roller
- □ 12. ITB (Image Transfer Belt) Unit
- □ 13. OPC (AIO)
- 14. Tray 1
- □ 15. EGB/Controller

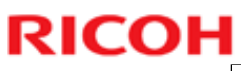

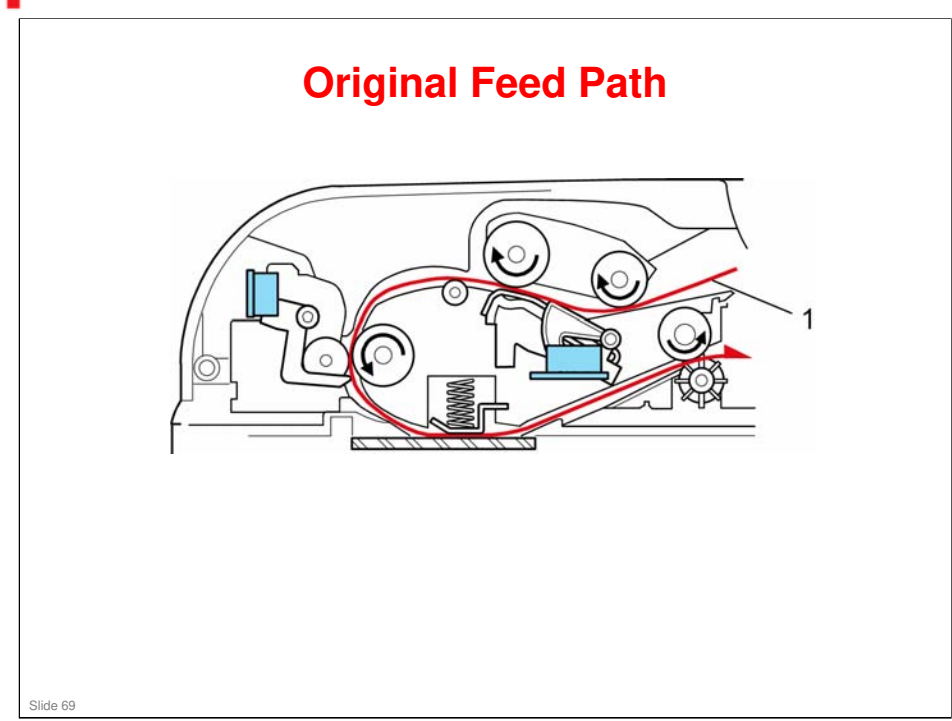

□ 1. Original feed path

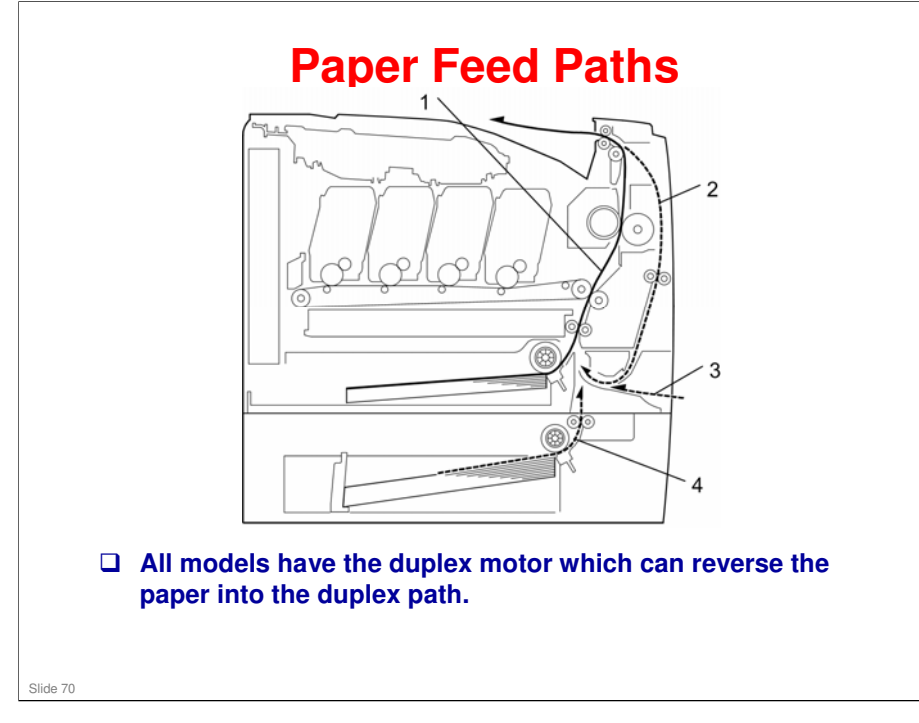

- □ 1. Paper path from tray 1
- 2. Duplex path
- □ 3. By-pass tray
- □ 4. Paper path from tray 2 (optional)

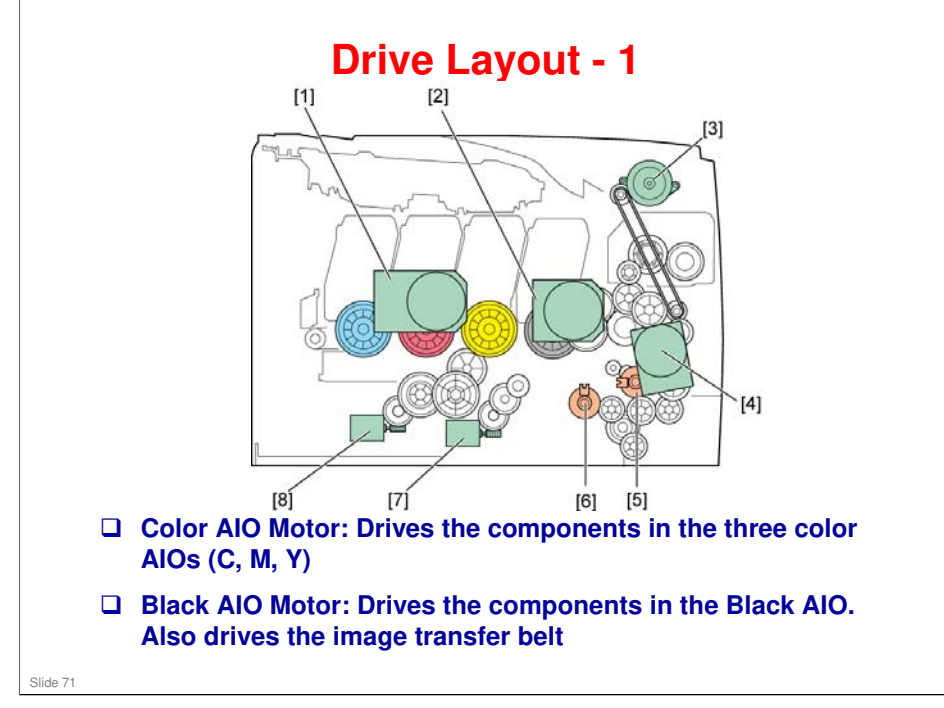

- □ 1.Color AIO Motor
- 2.Black AIO Motor
- 3.Duplex Motor
- □ 4.Transport/Fusing Motor
- □ 5.Registration Clutch
- □ 6.Paper Feed Clutch
- 7.Agitator Motor
- □ 8.ITB (Image Transfer Belt) Contact Motor

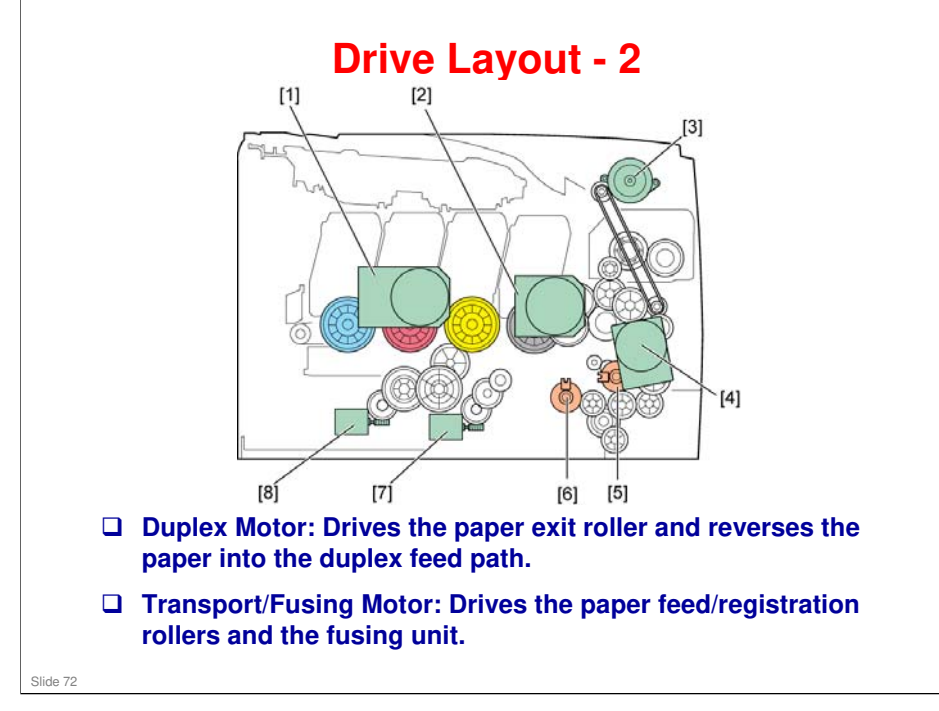

- □ 1.Color AIO Motor
- 2.Black AIO Motor
- 3.Duplex Motor
- □ 4.Transport/Fusing Motor
- □ 5.Registration Clutch
- □ 6.Paper Feed Clutch
- 7.Agitator Motor
- □ 8.ITB (Image Transfer Belt) Contact Motor
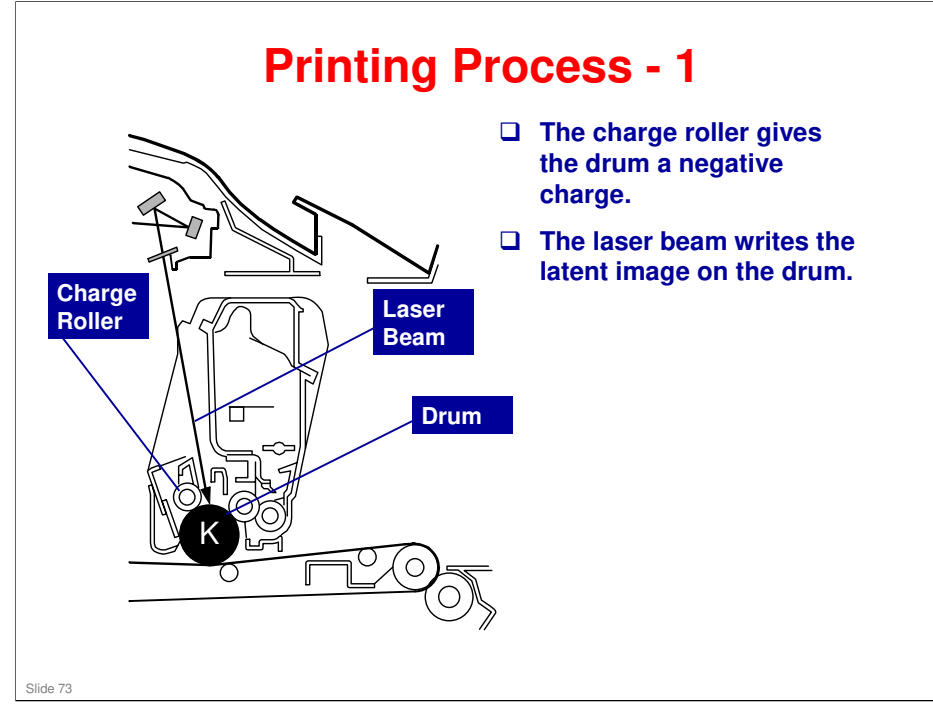

This machine uses four AIOs and four laser beams for color printing. Each AIO contains a drum, charge roller, cleaning brush, blade, development roller and mixing auger.

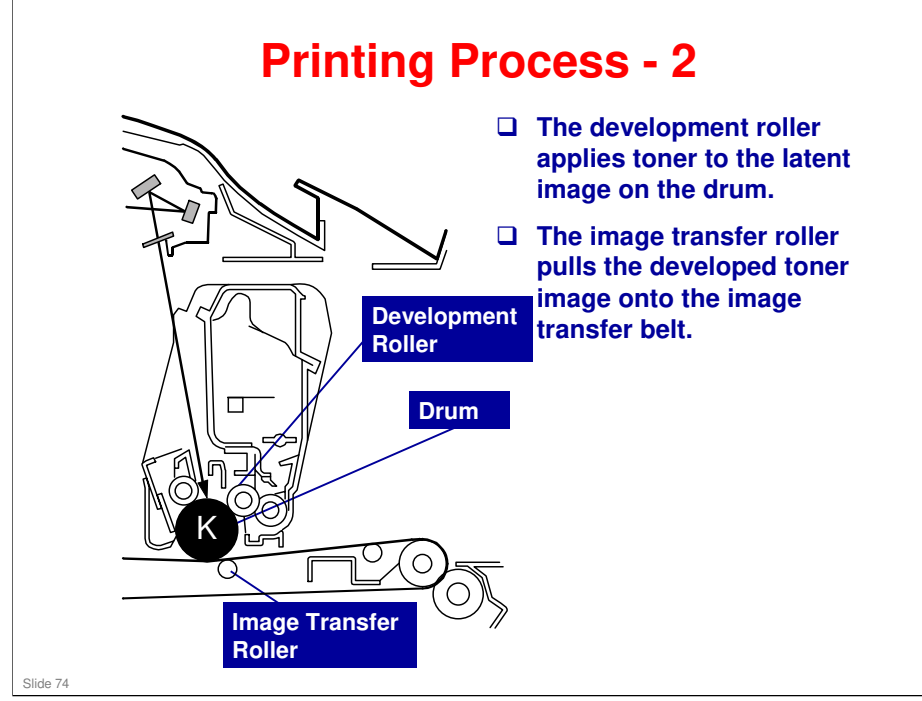

- □ The charge that is applied to the image transfer roller pulls the toner from the drum to the transfer belt.
- □ Four toner images are put on the paper at the same time.

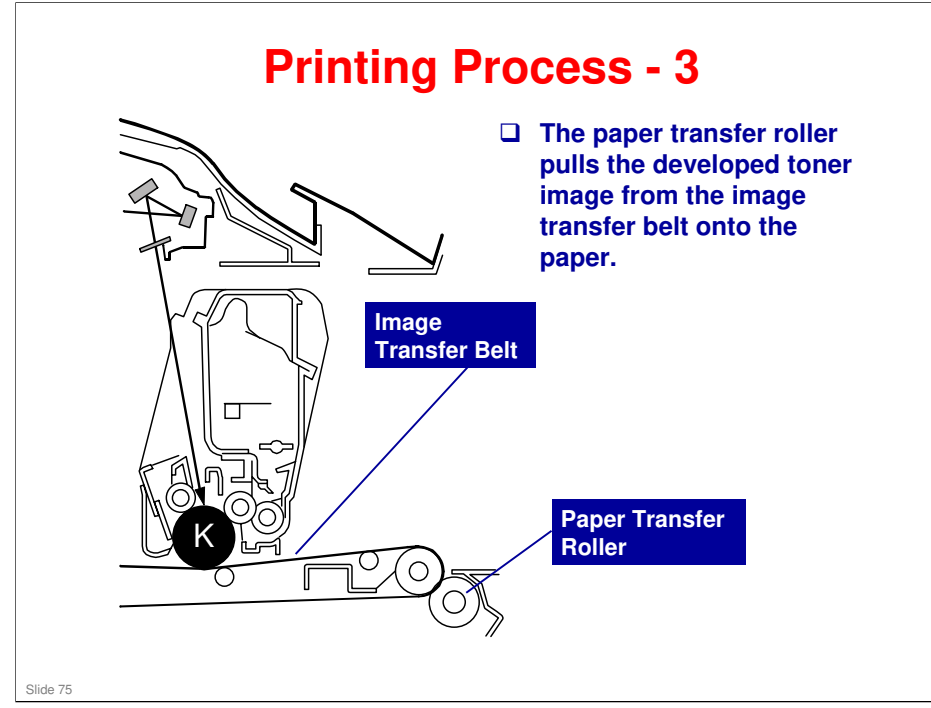

Toner transfers from the image transfer belt to the paper when the paper is fed between the image transfer belt and transfer roller. After transfer, the paper separates from the image transfer belt, because of a discharge plate immediately after the transfer roller.

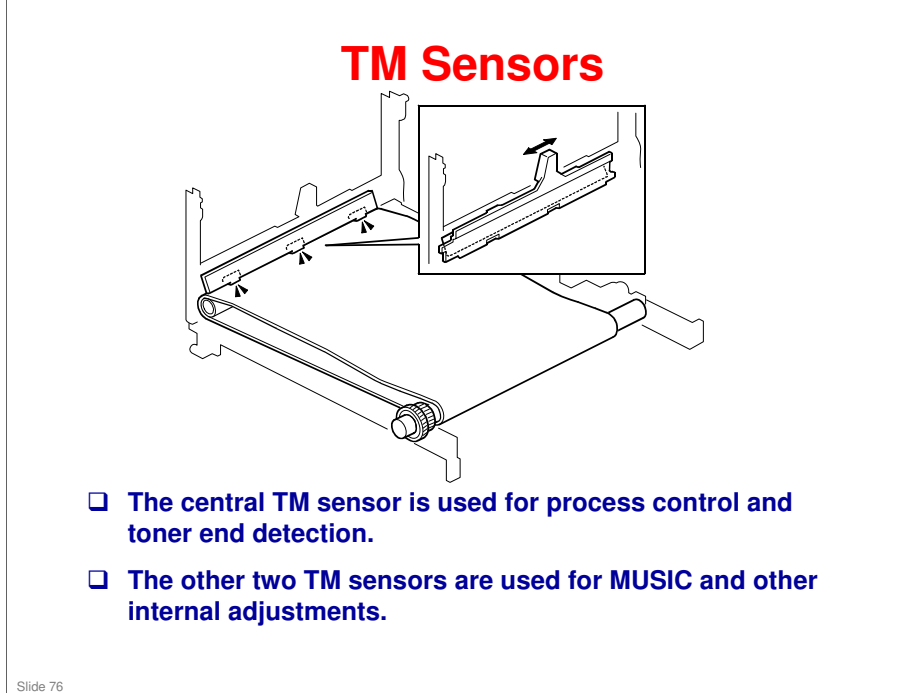

- □ The TM sensor board contains three TM sensors (one at the left, one at the center, and one at the right). The center TM sensor detects the density of the sensor patterns on the transfer belt. The TM sensor output is used for process control and for automatic line-position adjustment, skew, and color registration adjustments for the latent image.
- MUSIC: This is the internal process used by the machine to automatically correct for color registration errors (to make sure that the colors are deposited in the exact positions on the transfer belt).

# Process Control Summary What is done? The machine calibrates the TM sensors The machine makes a 9-grade pattern on the belt, and the central TM sensor scans these patterns.

- The machine can then calculate the correct development bias and laser diode power.
- MUSIC: The machine then checks for color registration errors. To do this it makes lines at the left, center, and right of the transfer belt and scans these lines with the TM sensors.

### Process control uses these components:

- □ Central TM (Toner Mark) sensors
- Temperature/humidity sensor at the rear right of the machine. This is used to determine whether the conditions have changed significantly enough so that process control must be done.

### **Process control flow**

Slide 77

- □ 1. TM sensor correction (Vsg adjustment)
  - The center TM sensor checks the bare transfer belt's reflectivity and the machine calibrates the TM sensors.
- **2**. Development bias control
  - The machine makes a 7-gradation pattern on the transfer belt for each toner color. The pattern has 9 squares (the sequence is as follows: 7 yellow squares, 7 cyan squares, 7 magenta squares and 7 black squares). Each of the squares is 10 mm x 17 mm, and is a solid-color square. To make the squares, the machine changes the development bias and charge roller voltage. The difference between development bias and charge roller voltage is always the same.
  - The center TM sensor detects the densities of the 7 solid-color squares for each color. The machine calculates an appropriate development bias from this data.
  - > This process takes about 33 seconds to be completed.
- □ 3. LD power control
  - For LD power control, the machine does the same sequence described in "2 Development bias control". Finally, the machine calculates an appropriate LD power.
- □ 4. MUSIC (Mirror Unit Skew and Interval Control)
  - The machine uses the TM sensors to measure sample lines deposited on the ITB, and corrects color image registration adjustment based on the sensor readings. Sample lines are made on the left, center and right of the ITB.
  - > This process takes about 22 seconds to be completed.

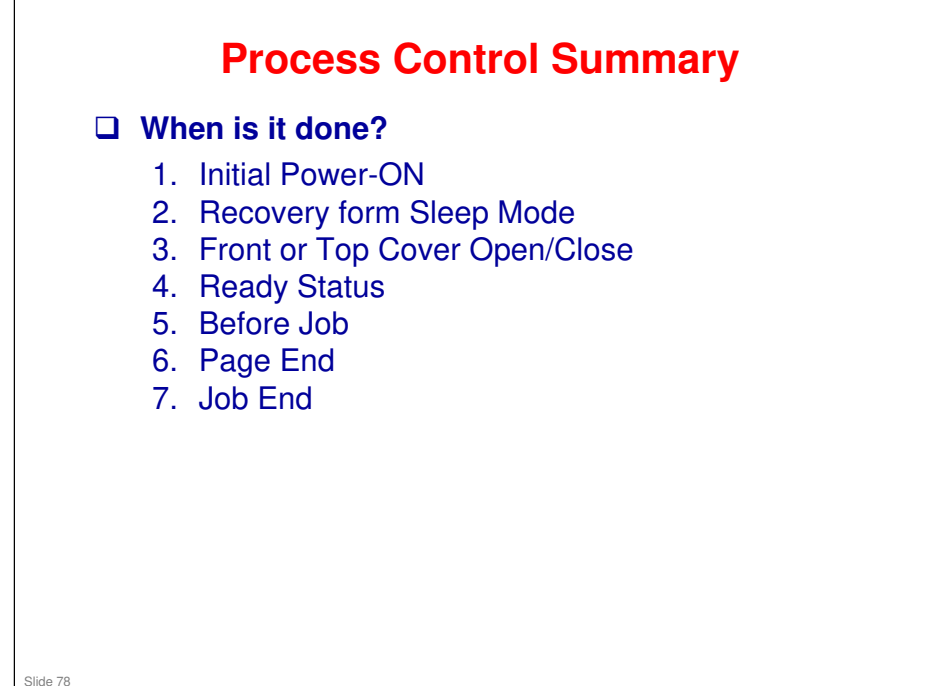

There are three execution modes: a) Development Bias Control and MUSIC (approx. 55 seconds), b) MUSIC only (approx. 22 seconds), c) No Execution

### The one that is used depends on conditions as described below.

- 1. Initial
  - > Toner amount control and MUSIC start automatically immediately after the power is turned on, if one of the following conditions occurs.
    - 1) New AIO detection
    - 2) New ITB (Image Transfer Belt) unit detection (after transfer unit life counter is reset with SP mode)3) Environment (temperature and humidity) change detection.
  - MUSIC starts automatically immediately after the power is turned on (there is toner amount control) if conditions other than described above occur.
- □ 2. Recovery from Sleep Mode
  - Toner amount control and MUSIC start automatically when the machine comes back from energy saver mode, if one of following conditions occurs.
    - Same as 1), 2), 3) for 1. Initial.
  - MUSIC starts automatically (there is toner amount control) when the machine comes back from energy saver mode, if the previous MUSIC was done when there was a high temperature inside the machine.
- **G** 3.Immediately after the front or top cover is closed
  - > No adjustment is done when the front or top cover is closed, if one of following conditions occurs.
    - 1) After paper jam detection and New AIO detection
    - 2) New ITB unit detection (after transfer unit life counter is reset with SP mode)
    - 3) No environment change
    - > Toner amount control and MUSIC start automatically when the front or top cover is closed, if conditions other than described above occur.
- □ 4.Ready status:
  - > Toner amount control and MUSIC start automatically when the machine stays in the ready condition and the environment has changed.
- □ 5.Before a job:
  - > MUSIC starts automatically before a job if the previous MUSIC was done when there was a high temperature inside the machine and a specified time has elapsed.
  - MUSIC starts automatically before a job if the machine is turned on in a low temperature condition and a specified time has elapsed.
- □ 6.Page end:
  - > Toner amount control and MUSIC start automatically between pages when the machine detects an environment change.
  - > Toner amount control and MUSIC start automatically between pages when the machine has copied/printed 200 pages since the previous process control.
  - Toner amount control and MUSIC interrupt a job and start automatically between pages when the machine has copied/printed 250 pages since the previous process control.
  - MUSIC starts automatically between pages when the machine has copied/printed 100 pages in the same job since the previous process control.
  - > MUSIC starts automatically between pages when the polygon motor has been rotating for 180 seconds.
  - MUSIC interrupts a job and starts automatically between pages when the polygon motor has been rotating for 300 seconds.
- □ 7.Job end:
  - > Toner amount control and MUSIC start automatically after a job when the machine gets a request to execute the toner amount control and MUSIC.
  - > MUSIC starts automatically after a job when the machine gets a request to execute MUSIC.

## **Boards**

- □ EGB (Engine Board): This is the main board. It controls the engine, the controller interface, image processing, MUSIC, input/output, interfaces with the optional units, and the operation panel.
- Controller:

Slide 79

- This controls the interface between the OPU and EGB, ADF, scanner unit and applications.
- The controller connects to the EGB through the PCI Bus (Peripheral Component Interconnect Bus).
- LD Drive Board: This is the laser diode drive circuit board.
- OPU (Operation Panel Unit): This controls the display panel, the LED, and the keypad.
- □ MUSIC (Mirror Unit for Skew and Interval Correction).
- □ MUSIC is also called Automatic Line Position Adjustment.

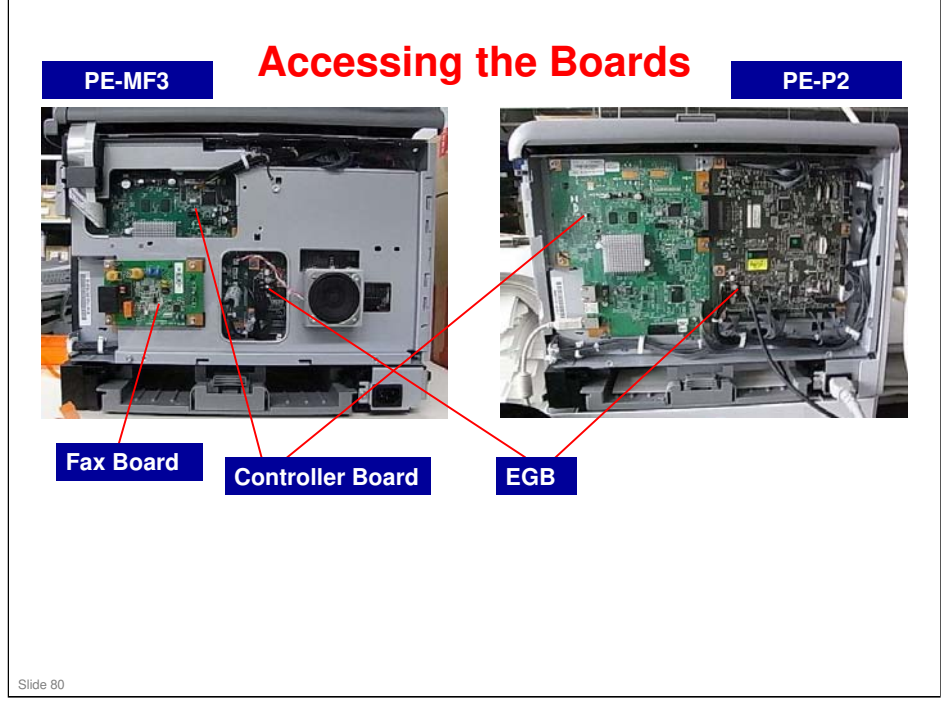

- □ The EGB boards for the P2 and MF3 are identical.
- □ The controllers for the P2 and MF3 are not identical, but use many common parts.

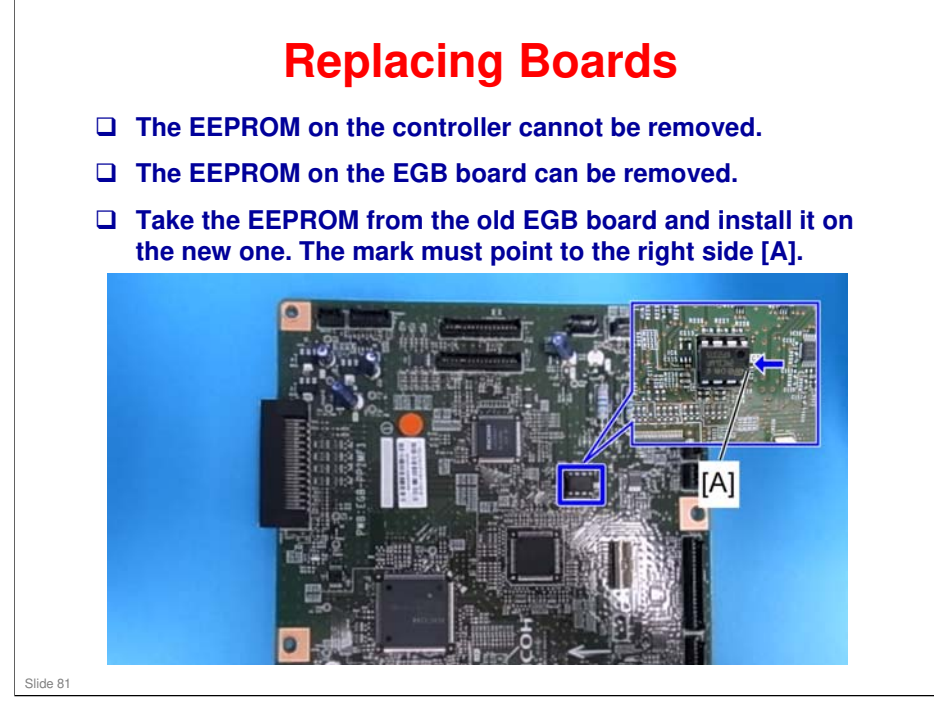

Service Manual – Replacement and Adjustment – Electrical Components – EGB (Engine Board)

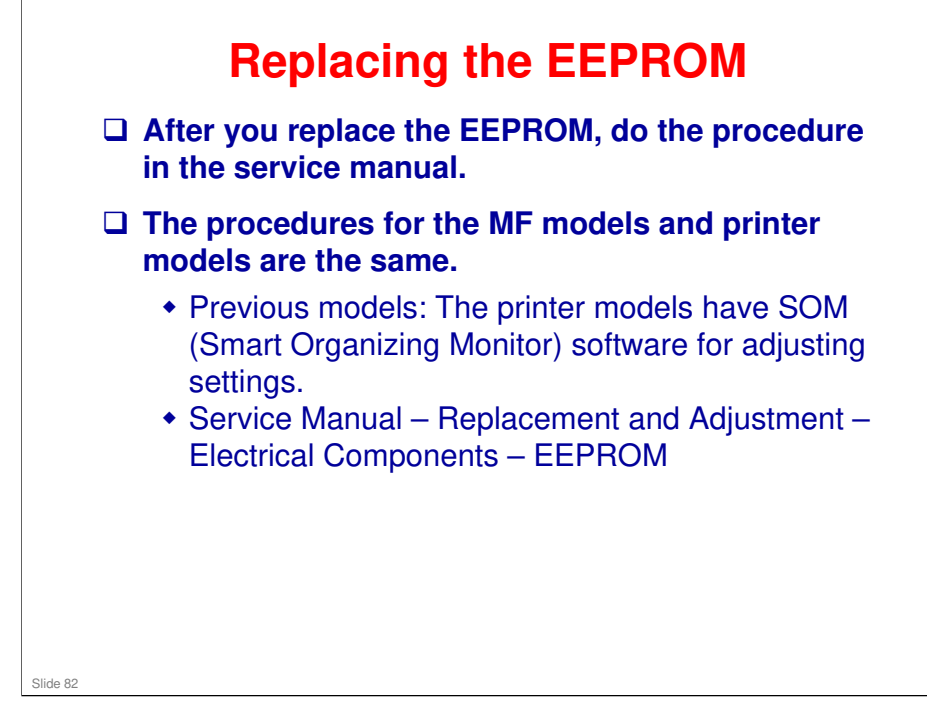

- Serial Number:
  - > You must ask your supervisor how to input this number.
- LSU Adjustment:
  - Input the values from the sheet that comes with the laser optics housing unit.
- □ What does Transfer Belt Adjust do?
  - The new transfer belt may not be exactly the same length as the old one. With this SP mode, the machine calibrates the motor speed for the new belt (the speed is checked with a TM sensor pattern).
- □ Fuser SC Detect:
  - > This is normally OFF.
  - If you turn this ON, the machine will issue SC559 and stop working if three consecutive paper jams occur in the fusing unit. Then, the technician must visit the machine and reset the SC code and check the fusing unit.
  - If a sheet of paper feeds correctly, the counter is cleared the SC only appears if there are three consecutive jams on three successive sheets.
- □ 2<sup>nd</sup> Transfer Front/Back:
  - > Normally all settings are 0.
  - You may need to change the settings in unusual environmental conditions, for example if the humidity is low.

### **Color Registration**

D Performs the MUSIC adjustment

### Check that MUSIC was done successfully.

See 'After you Replace the Laser Optics Housing Unit' for details on this.

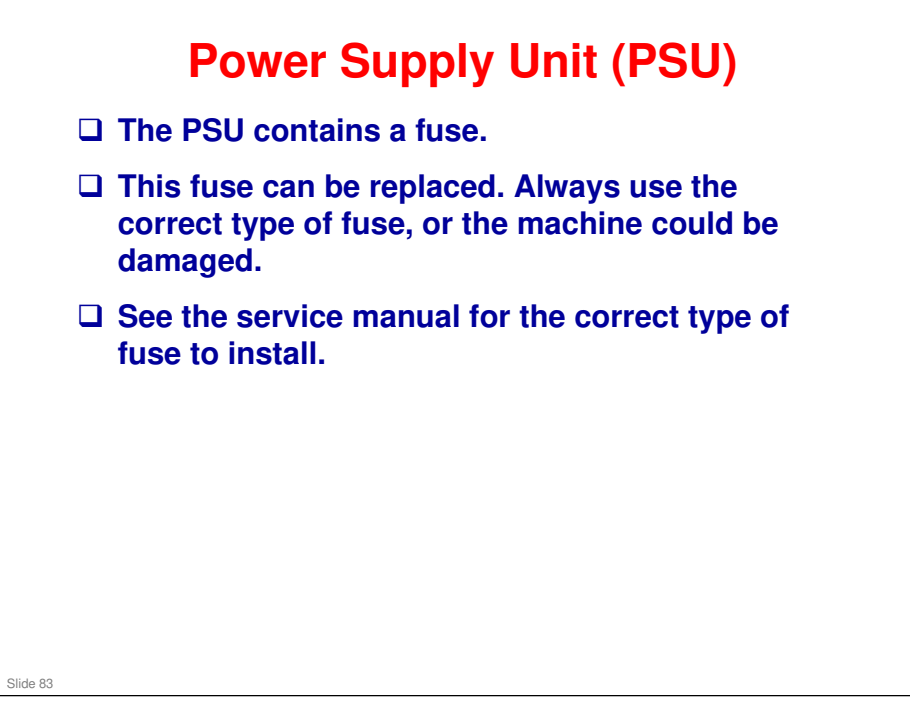

Service Manual – Replacement and Adjustment – Electrical Components – PSU

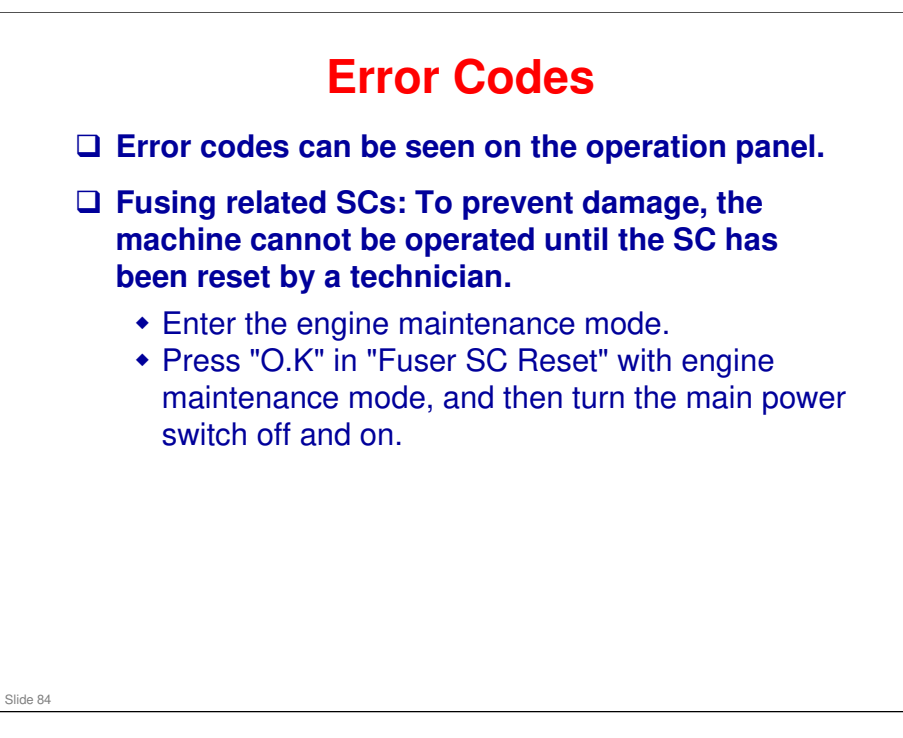

Service Manual – Appendix 3. Troubleshooting Guide – Service Call Conditions

□ There is no SOM (Smart Organizing Monitor) in this series.

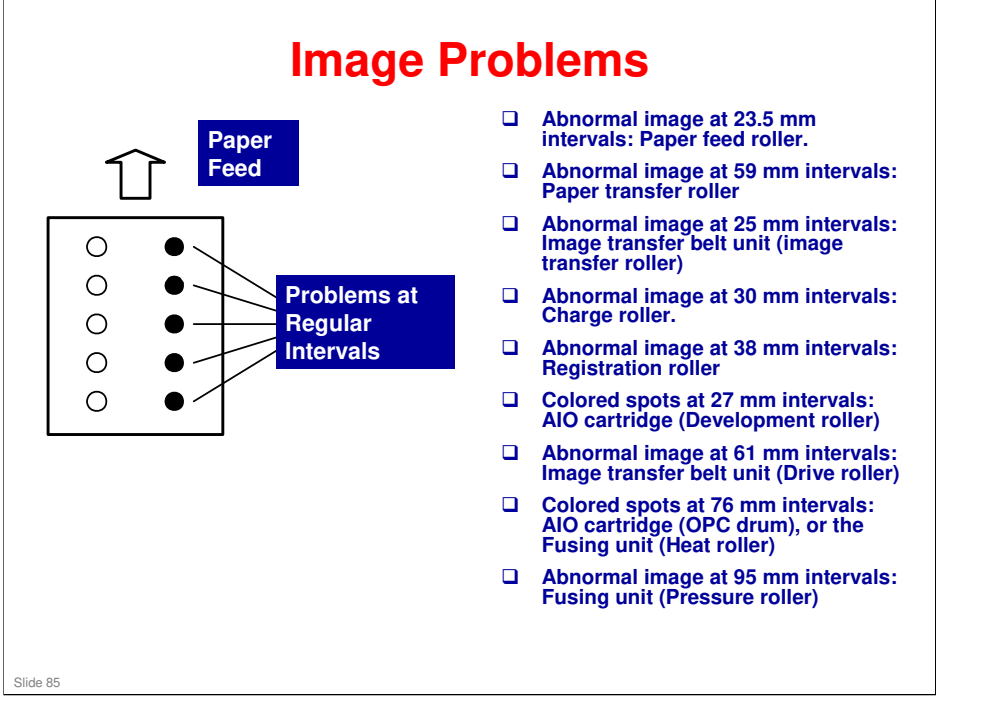

Service Manual – Troubleshooting – Image Problems

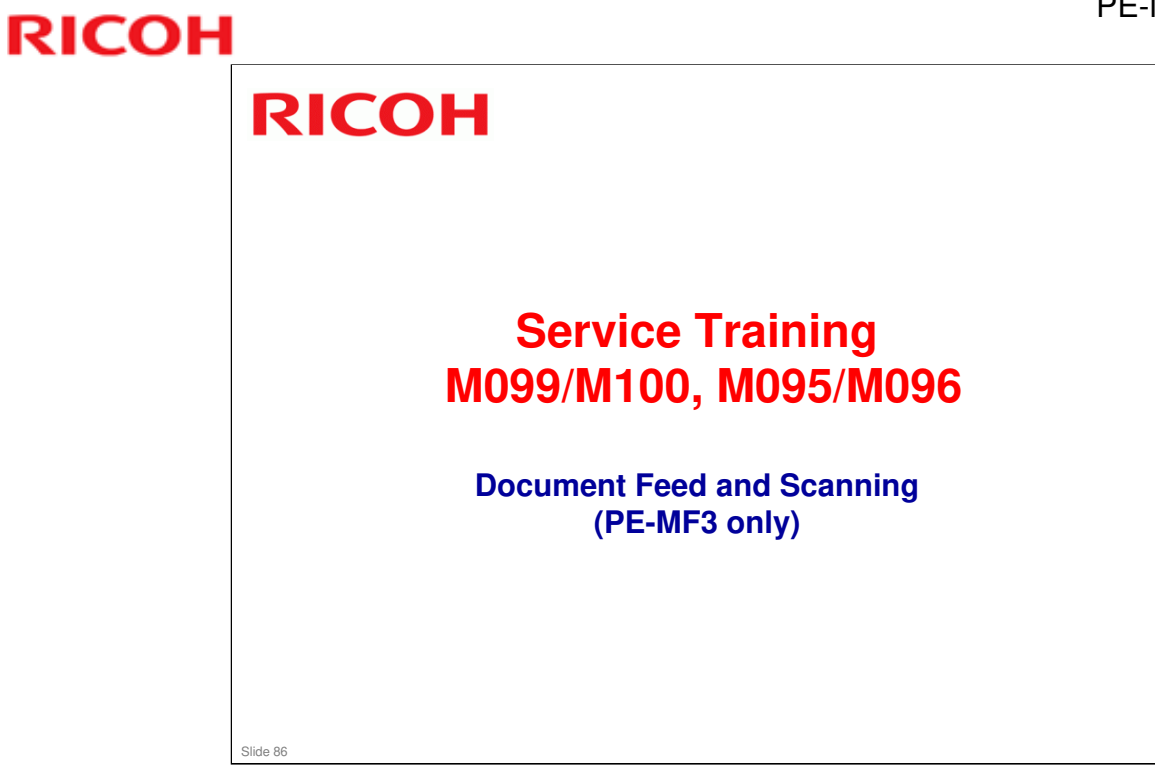

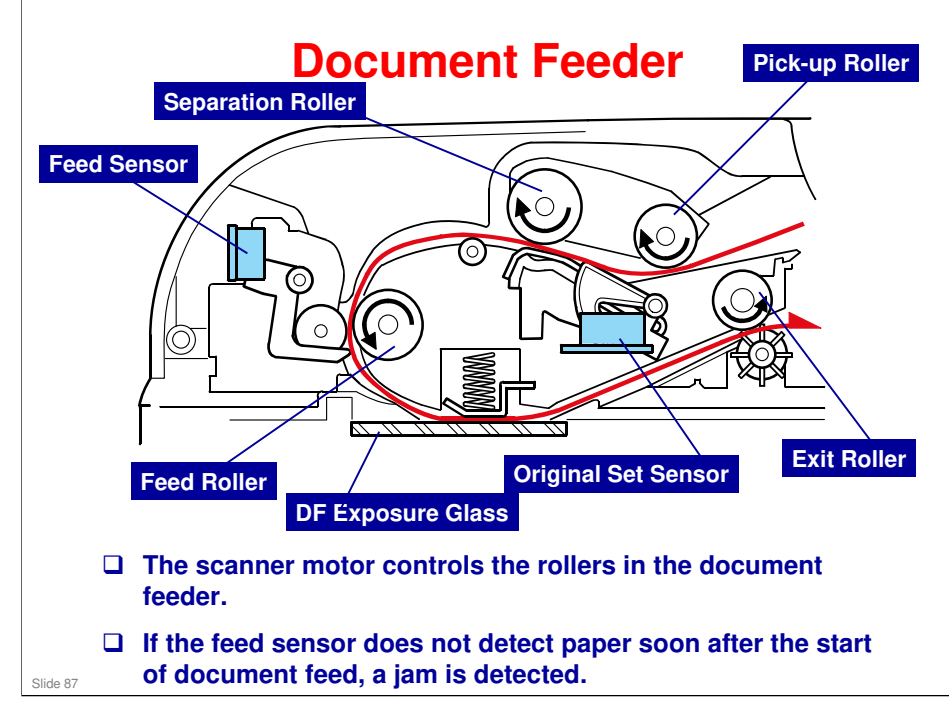

- □ The original feed path is shown in red.
- The separation roller and pick-up roller are included in an assembly that is called the ADF Feed Unit.
- After the original set sensor has detected an original and the machine has got a copying or scanning job, the ADF motor rotates to pick up and feed a sheet of the original to the feed sensor. If the feed sensor does not detect paper after this sequence, the machine determines an original jam has occurred.
- The ADF motor stops when the feed sensor detects paper, and then starts to rotate again. After scanning, the ADF motor stops again, and then starts to rotate to feed out the paper.

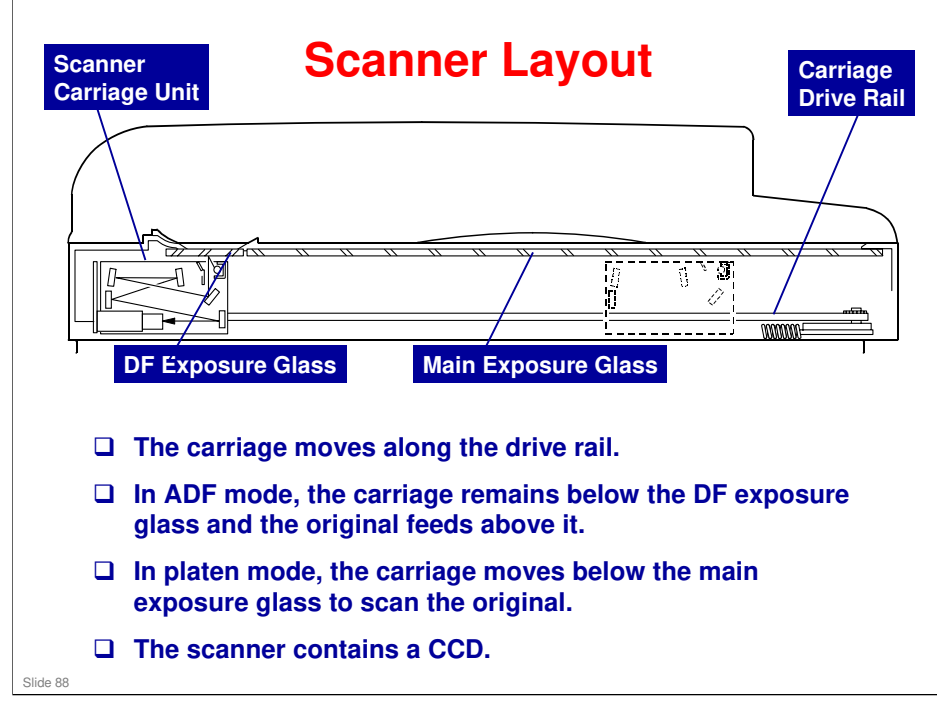

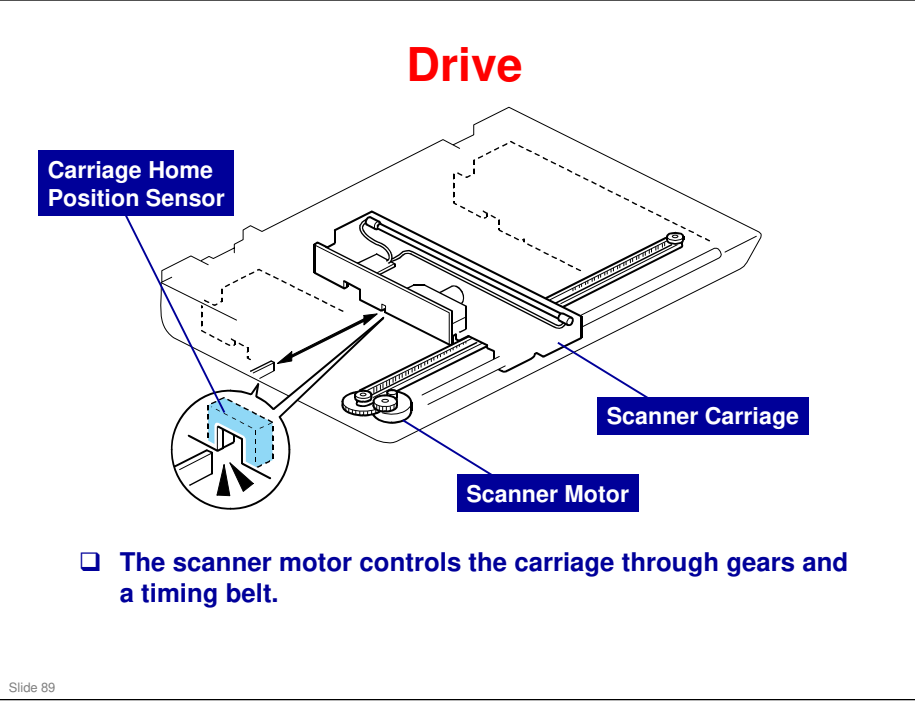

The carriage home position sensor [E] in the scanner carriage unit detects the home position when initializing the scanner or before/after scanning. The scanner carriage unit moves to read the white plate every scan to adjust white level (ADS).

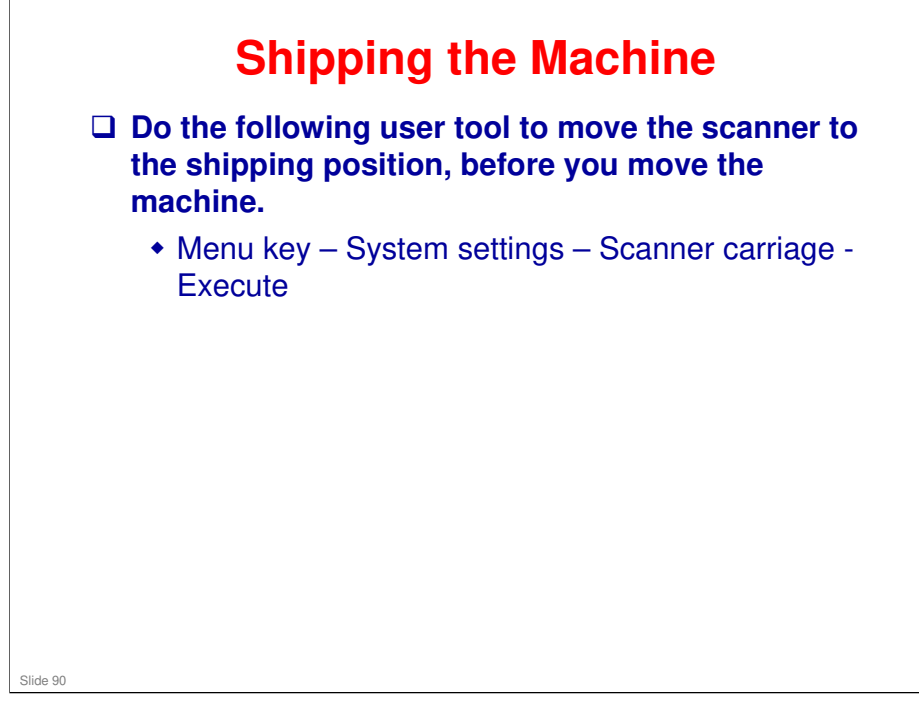

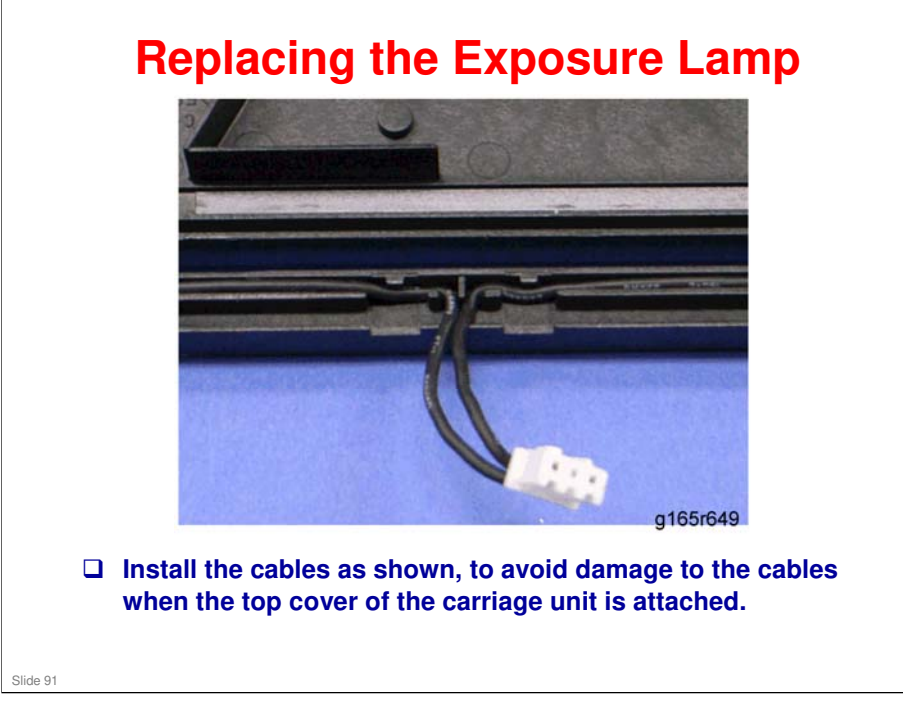

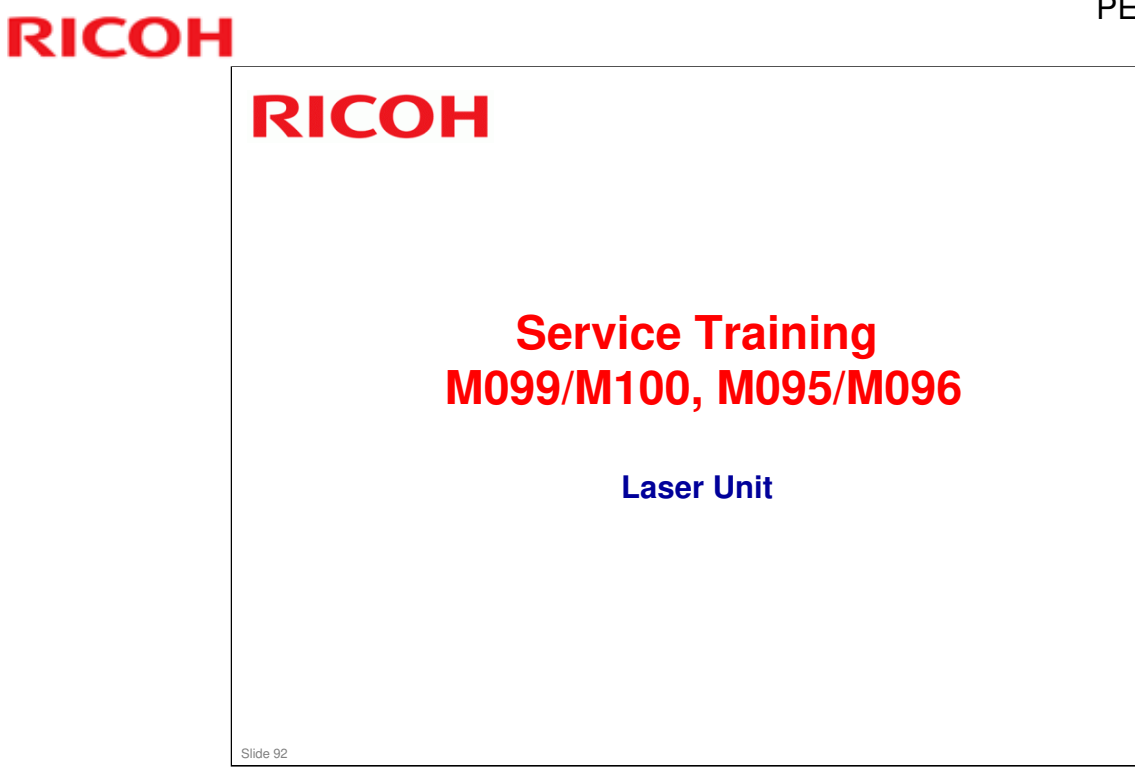

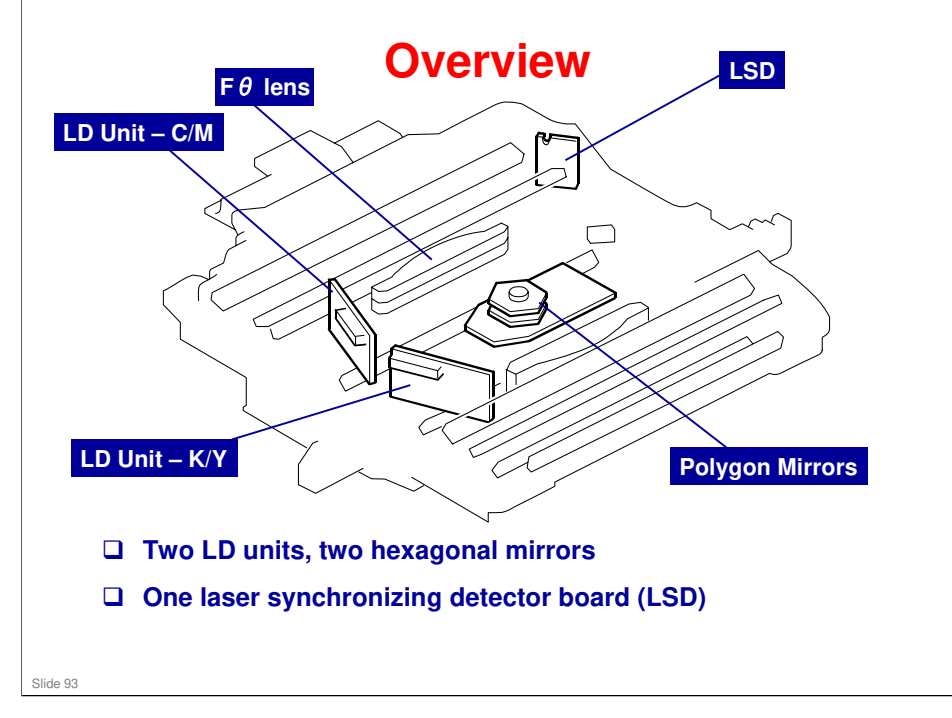

- □ This machine uses two LDB units and one polygon mirror motor to produce latent images on four OPC drums (one drum for each color toner).
- □ There are two hexagonal mirrors. The polygon mirror motor rotates the mirrors clockwise and each mirror reflects beams from LD unit.
- □ The laser beam from the LD unit C/M is directed to the F $\theta$  lens at rear side by the polygon mirrors. The laser beam from the LD unit K/Y is directed to the F $\theta$  lens at front side by the polygon mirrors.
- □ Laser exposure for magenta and cyan starts from the left side of the drum, but for yellow and black it starts from the right side of the drum. This is because the units for magenta and cyan are on the other side of the polygon mirror from the units for yellow and black.
- □ The machine has one laser synchronizing detector board (LSD) as shown above. The board detects four colors. The LSD detects the start of the main scan.

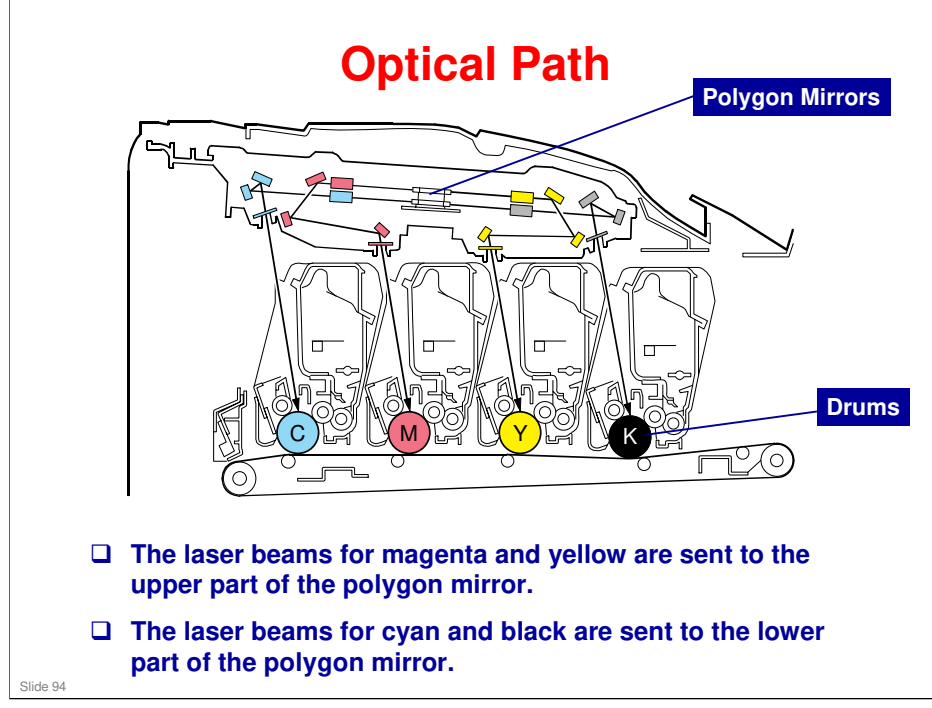

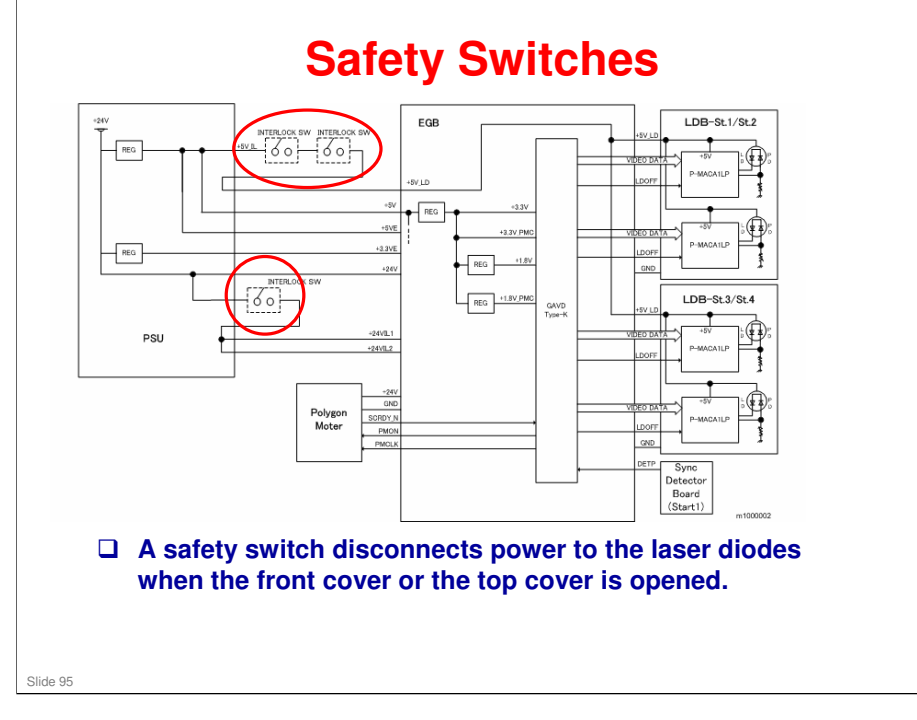

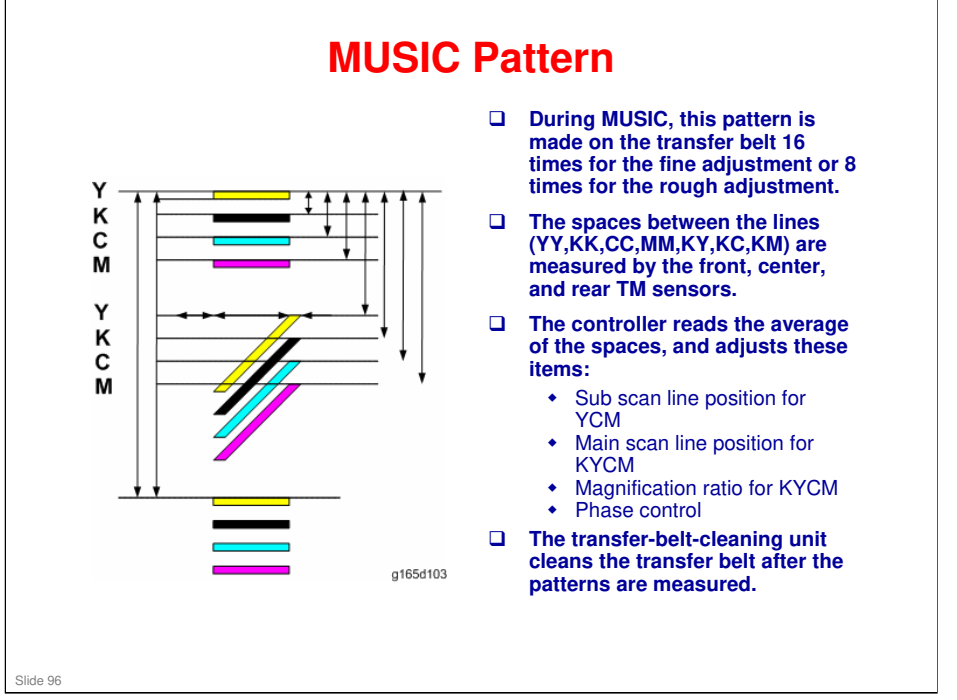

MUSIC is done at the times explained in the process control section of the course.

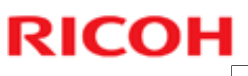

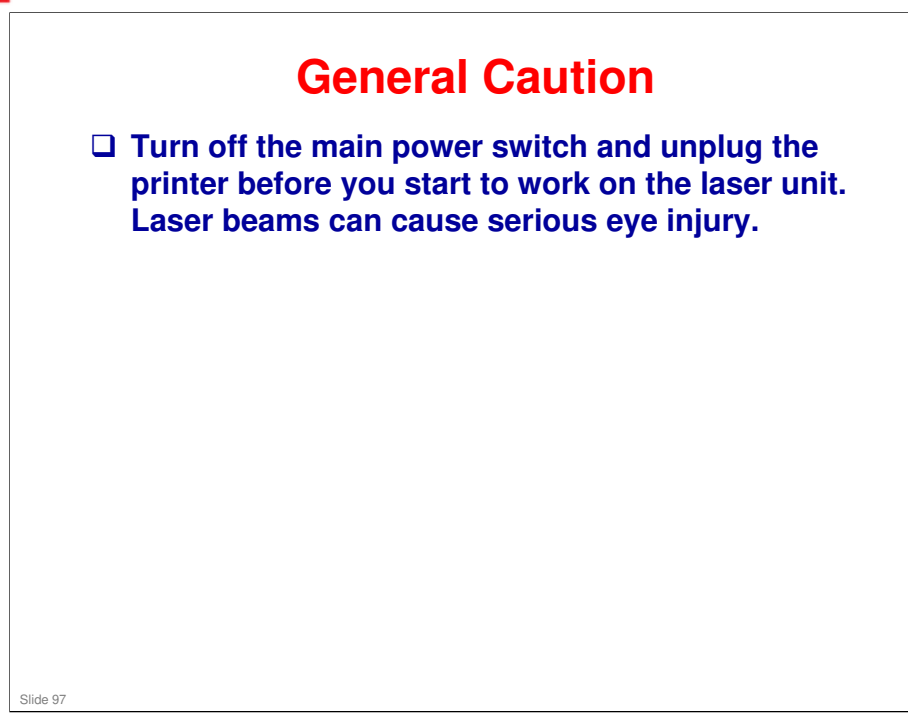

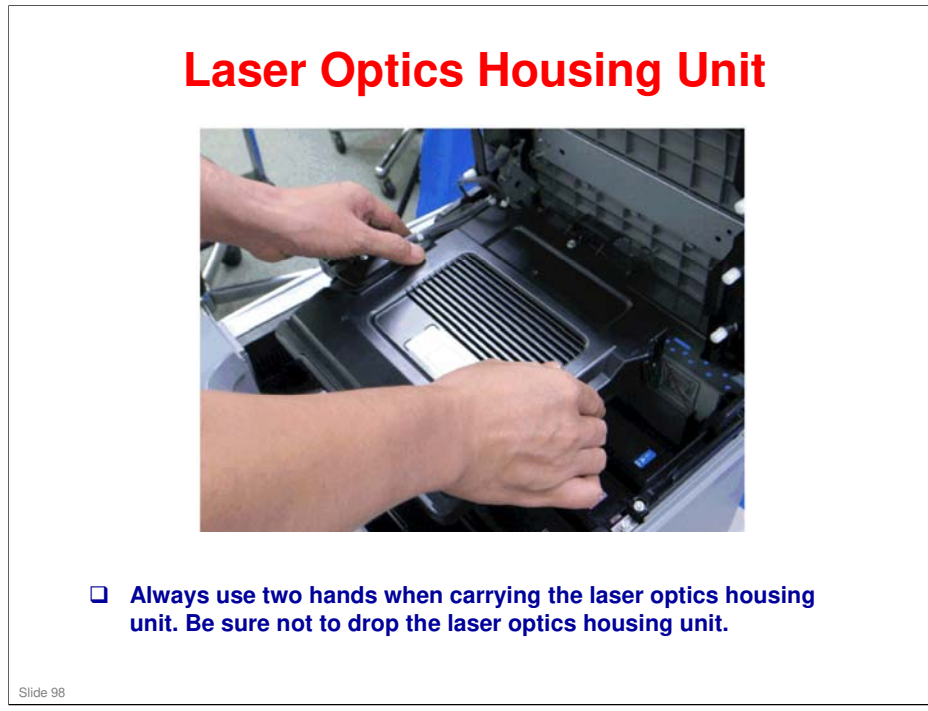

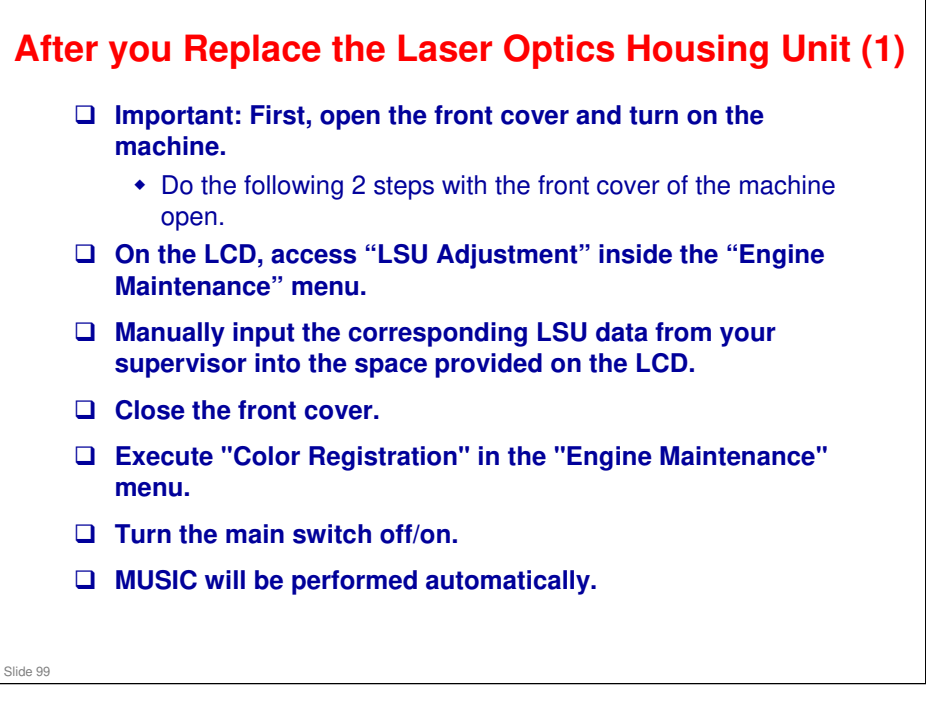

### After you Replace the Laser Optics Housing Unit (2) 1 C De IF OR ٠ . • OK. Cancel **D** Print out the test chart and make sure that MUSIC was performed successfully. Click the "Properties" tab inside the printer driver. Click the "Print Quality" tab. Select the "Manual" radio button. 4. Click [Advanced...]. 5. Select "Off" for the three Color Profile pull-down menus shown (i.e. for Text, Graphics, and Photo modes). 6. Click [OK] twice to print out the test chart. Slide 100

### No additional notes

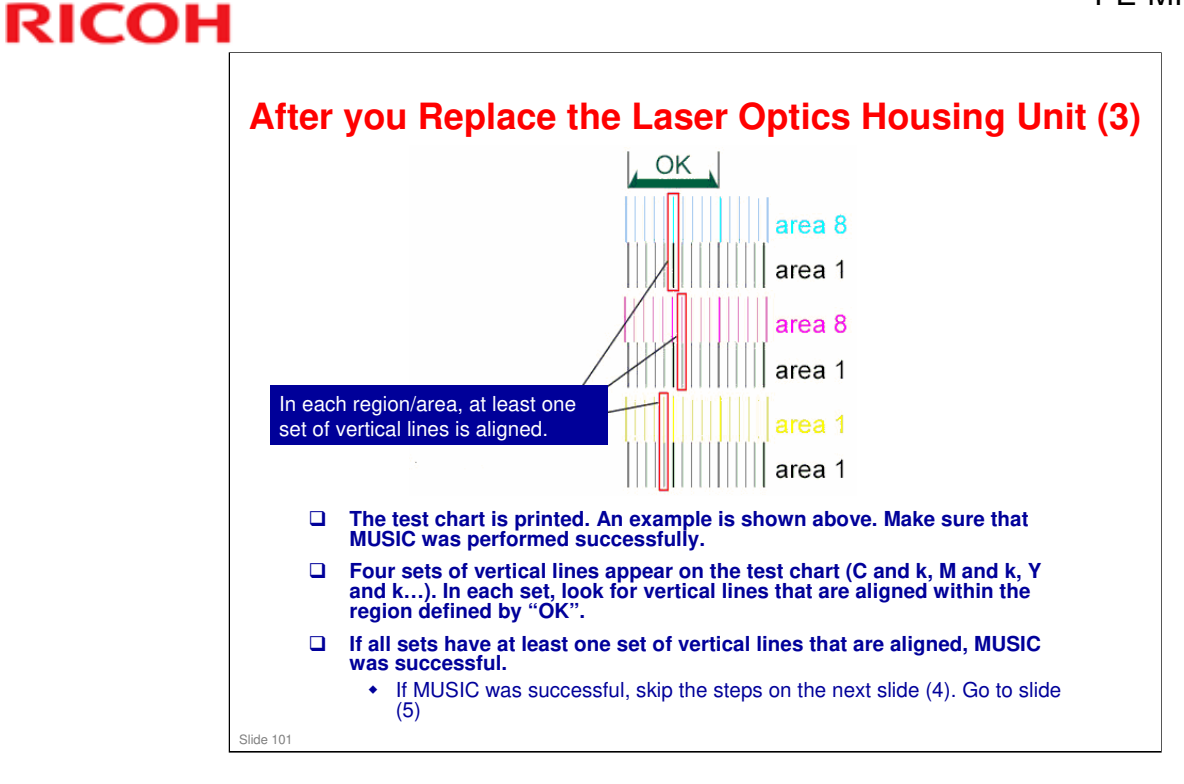

No additional notes

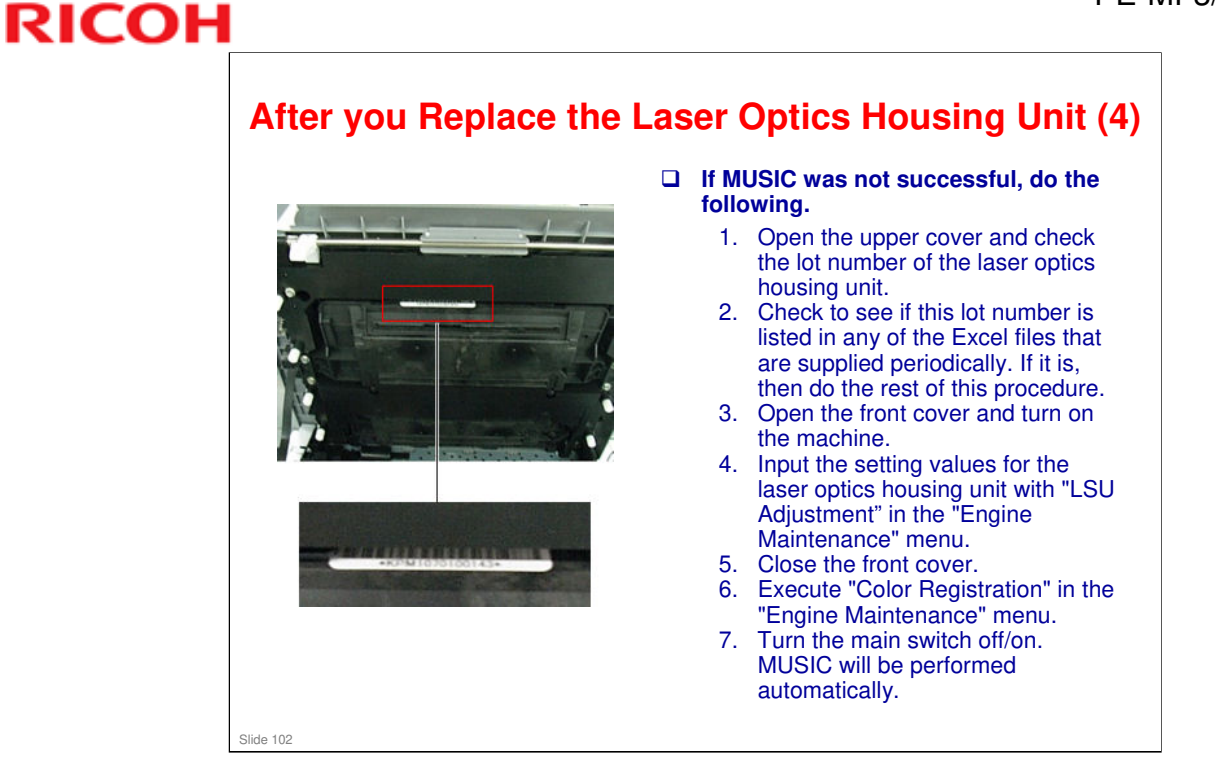

Steps 3 to 7 are a repeat of slide 1 of this procedure, except that we use the numbers from the excel file, and not from the printed sheet that comes with the unit.

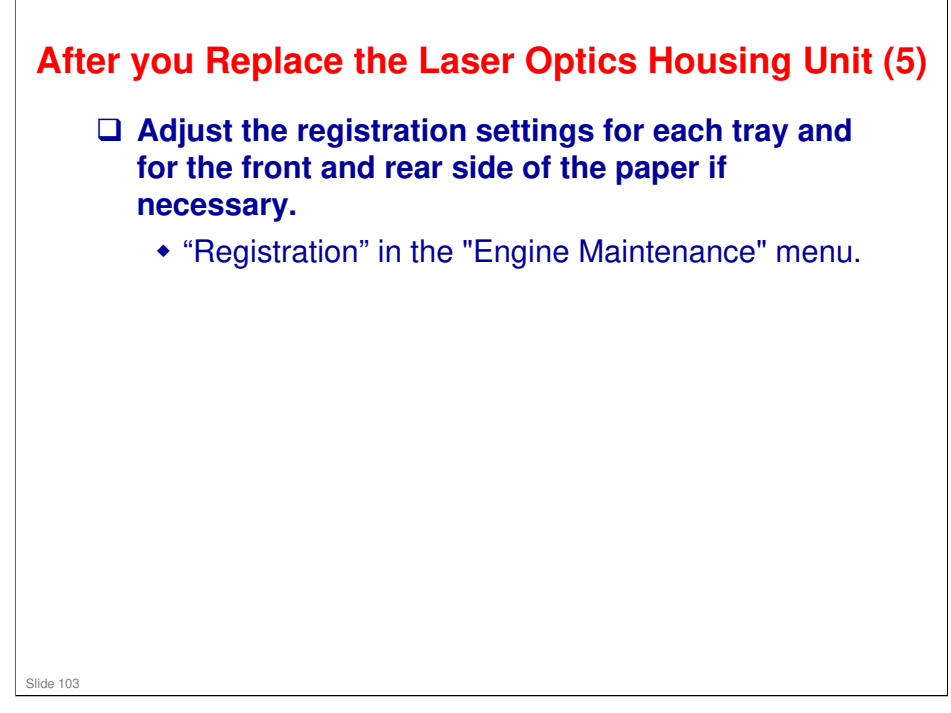

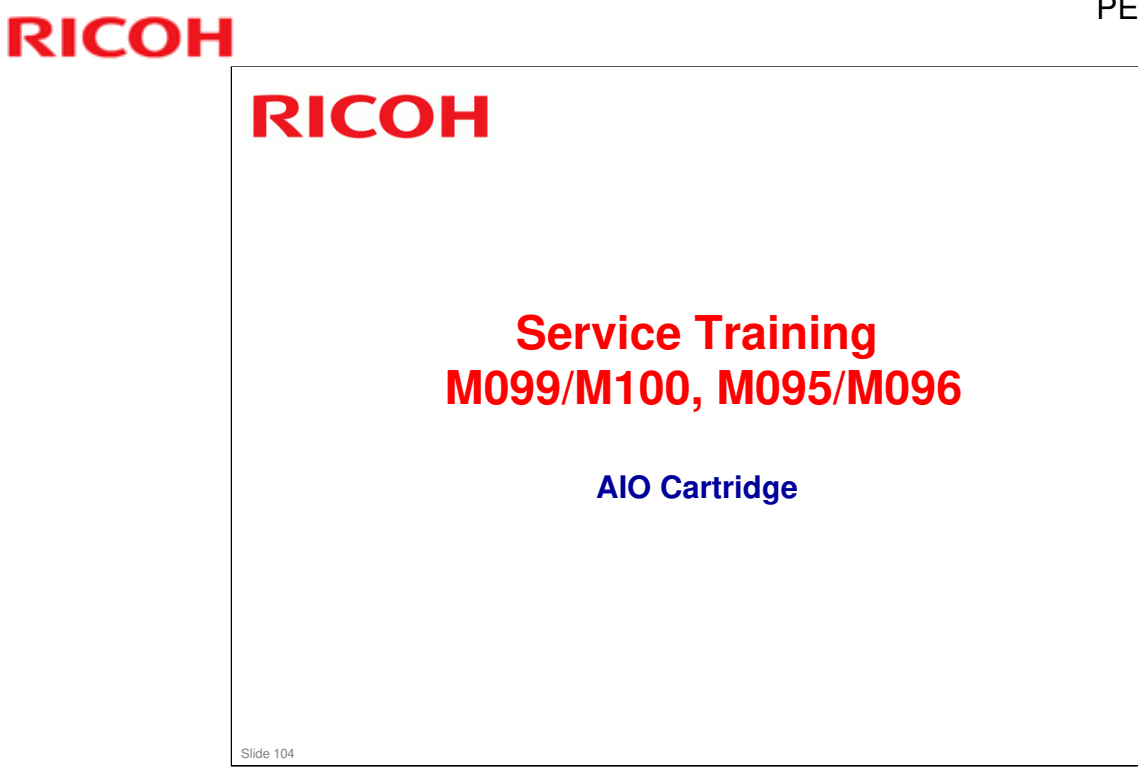

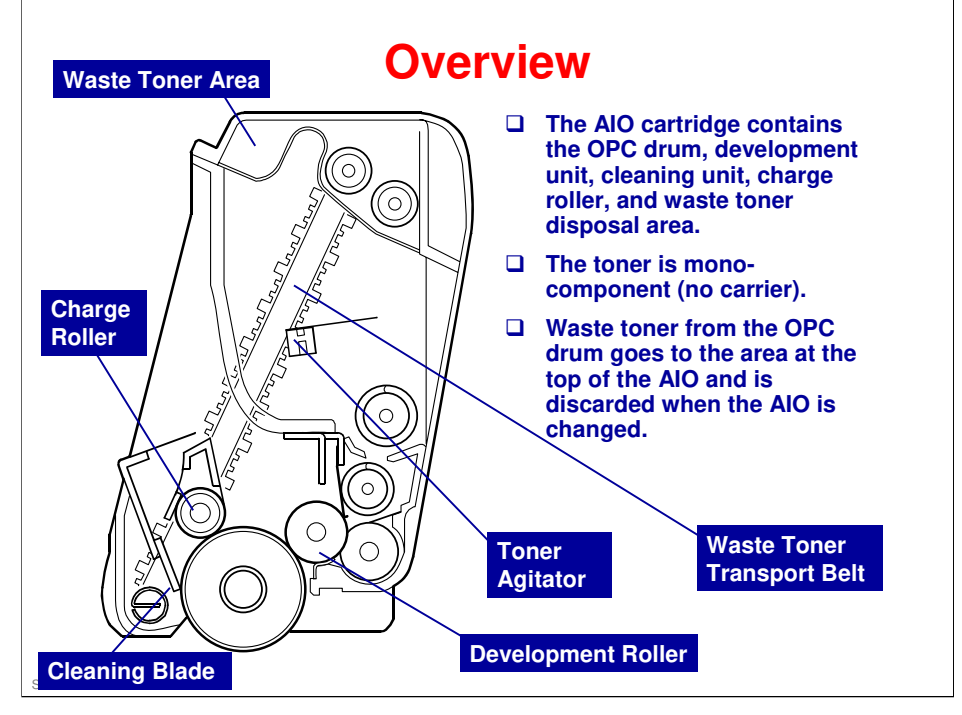

- □ The term AIO means 'All-in-One'. All image creation components are in one easily-replaceable unit.
- Each AIO consists of the waste toner tank, print cartridge, development unit, and PCU. This gives the user easy replacement procedures and helps to make the engine module more compact.
- □ The waste toner bottle is smaller than other full-color printers because the waste toner from the OPC is collected in the waste toner tank of each AIO.

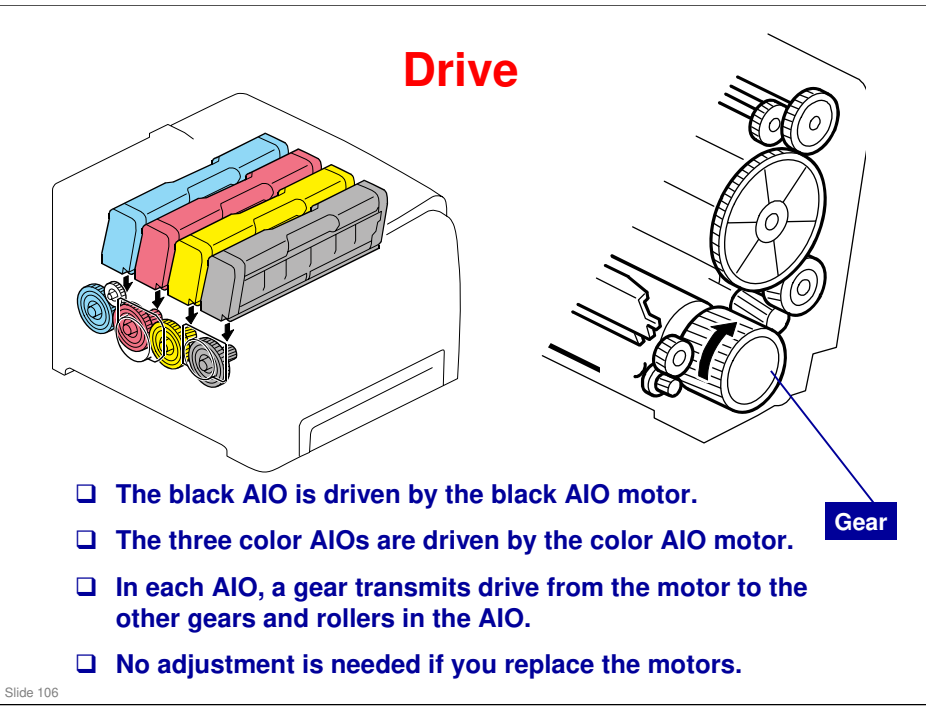

□ The color AIO motor drives the central gear, as shown in the diagram below.

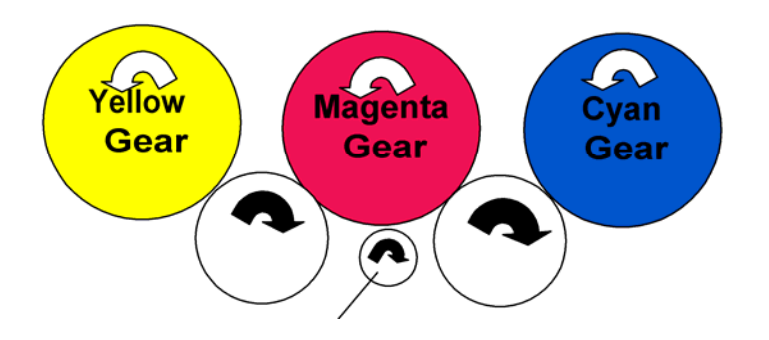

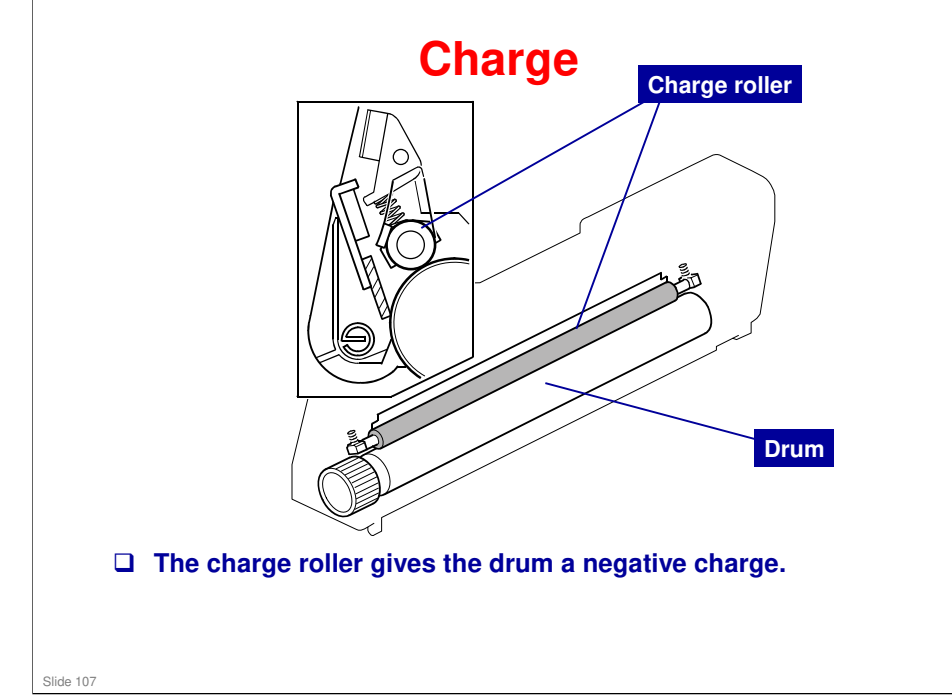

- □ The high voltage supply board, which is at the left side of the machine, applies a dc and ac voltage (at a constant current) to the roller. The ac voltage helps to make sure that the charge given to the drum is as constant as possible.
- □ The machine automatically controls the charge roller voltage when process control is done.

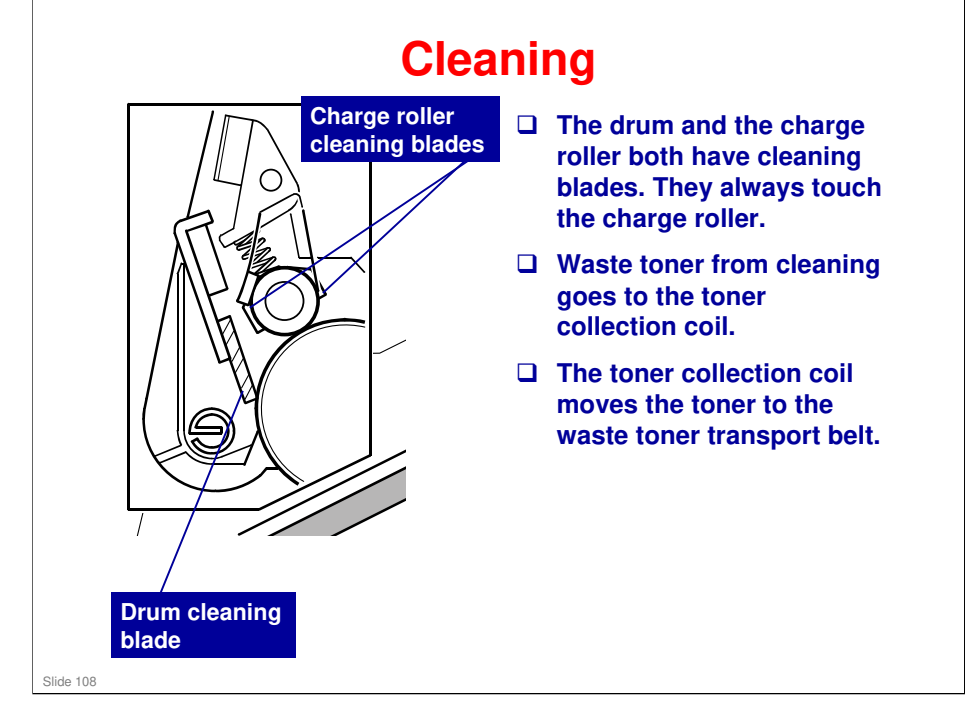

□ We will see the toner transport belt on the next slide.
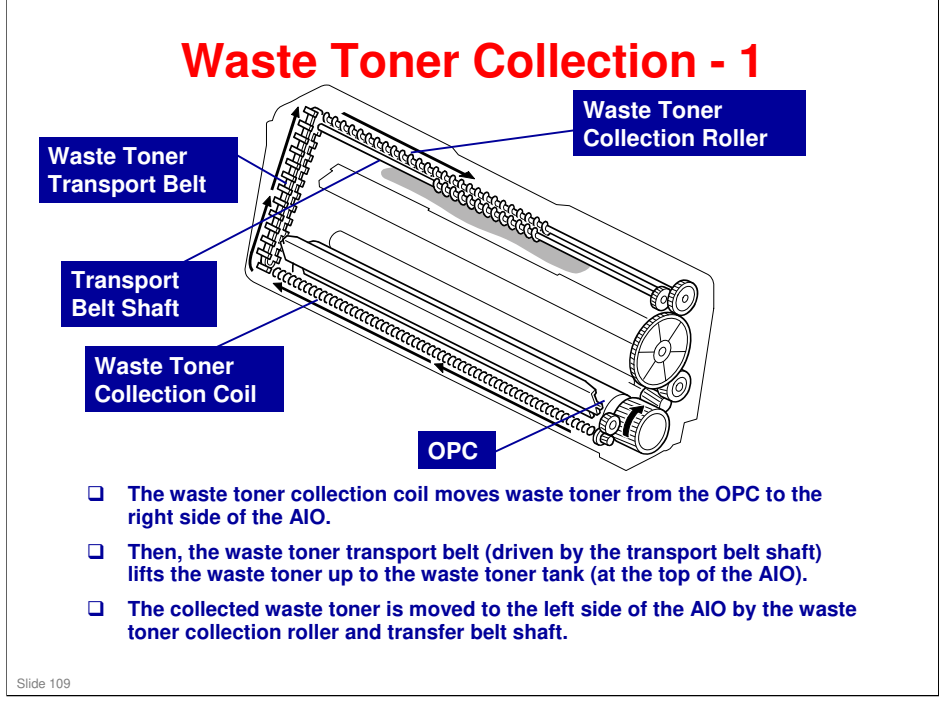

- □ See the next slide for more about the waste toner tank.
- □ There is another toner collection mechanism for the image transfer unit, and a separate collection bottle. This is explained in another section.

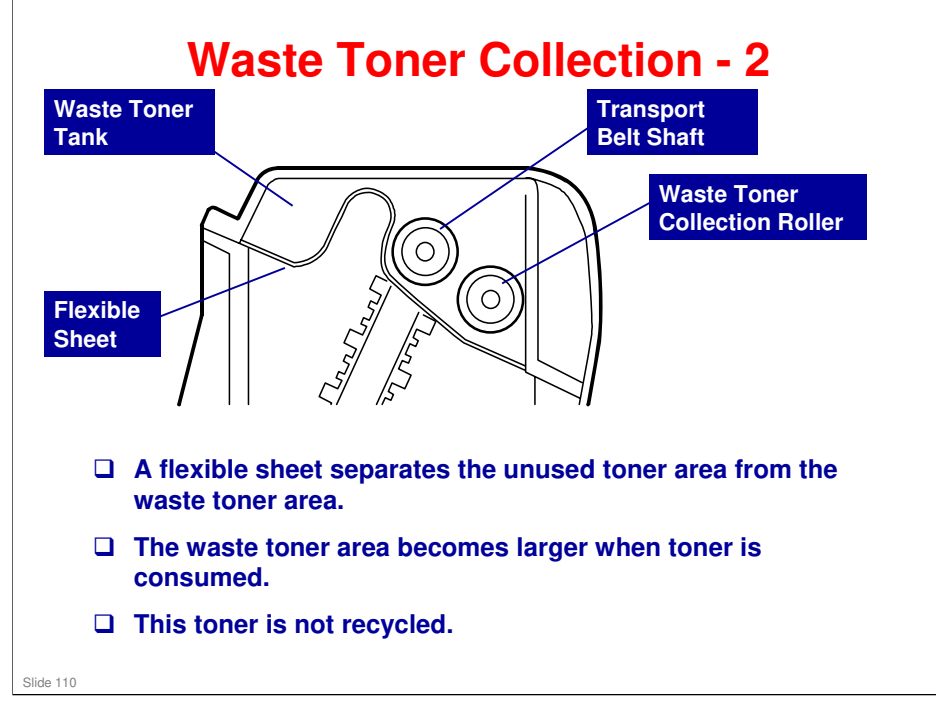

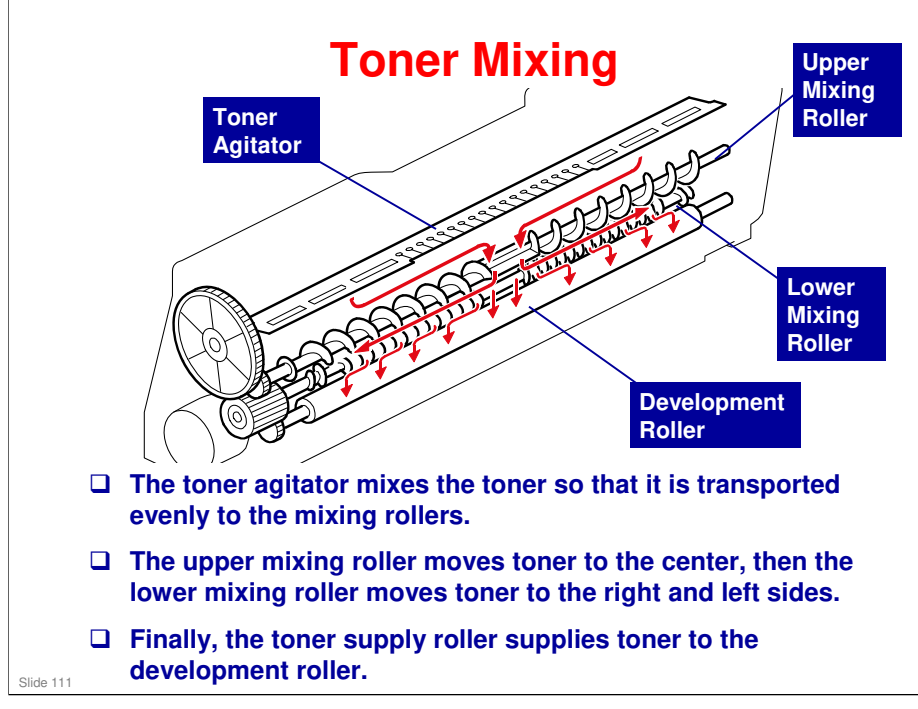

□ This mixing mechanism prevents toner hardening and uneven image density in the outputs.

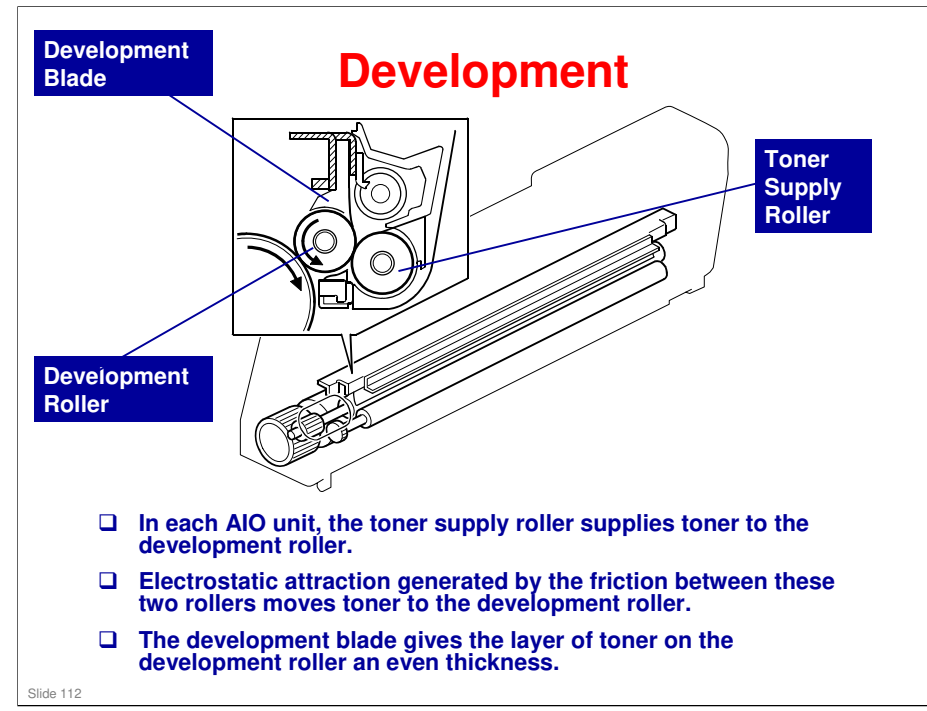

□ This machine uses mono-component toner, with no carrier, so a TD sensor is not necessary.

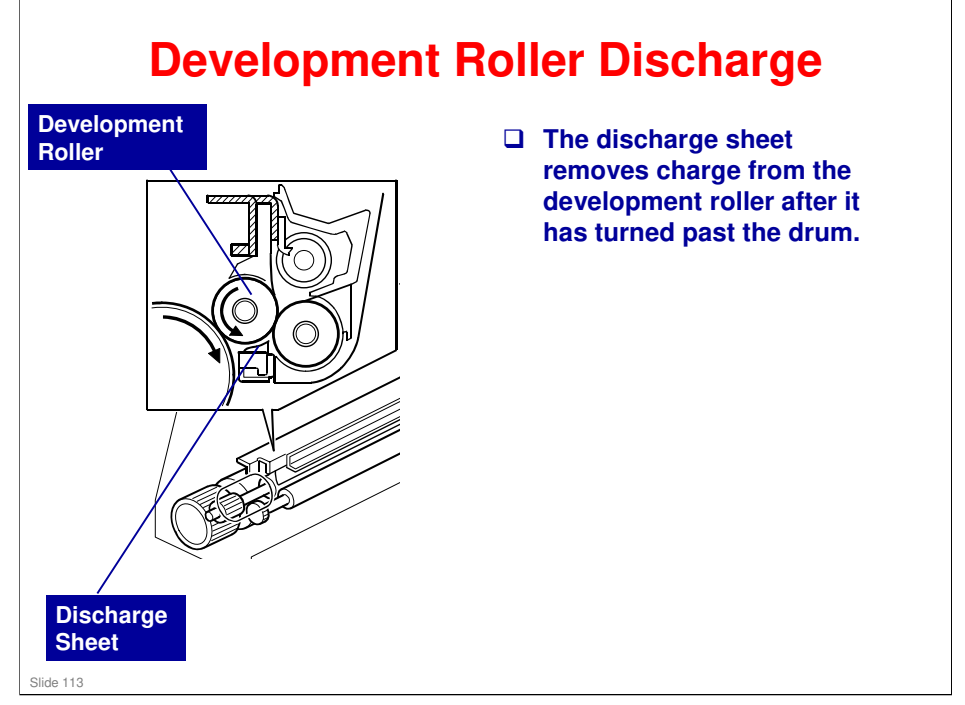

□ This system is used instead of a quenching lamp.

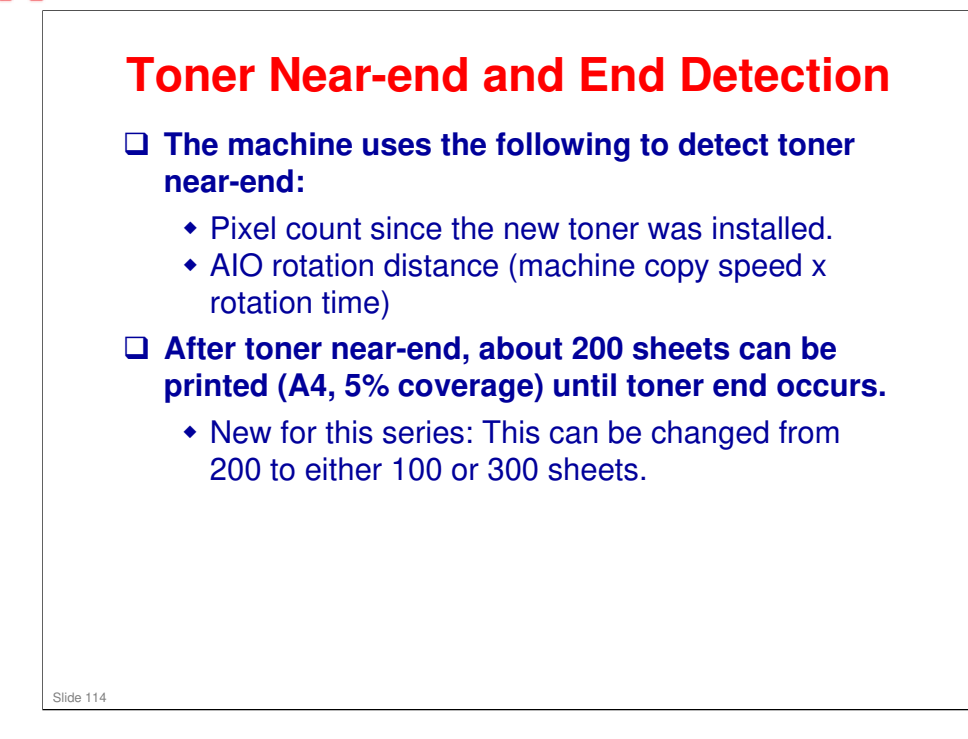

- □ These two figures are stored in the memory chip in the AIO.
- Toner near-end: If you change from the default 200 sheets, the near-end detection point is moved earlier (in the case of 300 sheets) or later (in the case of 100 sheets)
- □ How to change the 200-sheet limit to 100 or 300?

User tools > System settings > Notify Toner Almost empty > Sooner (100) Normal (200) Later (300)

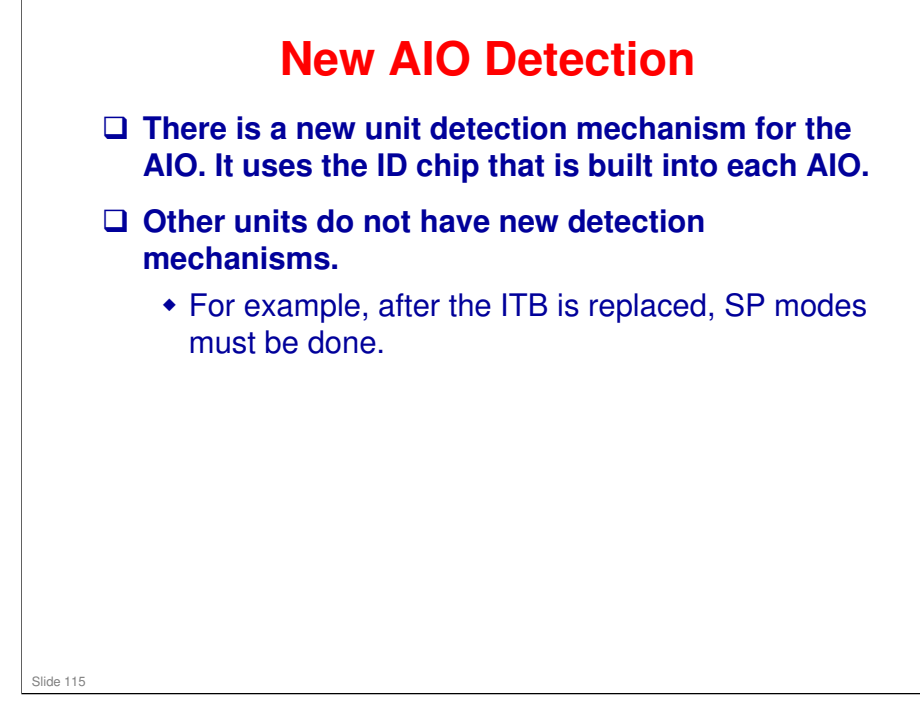

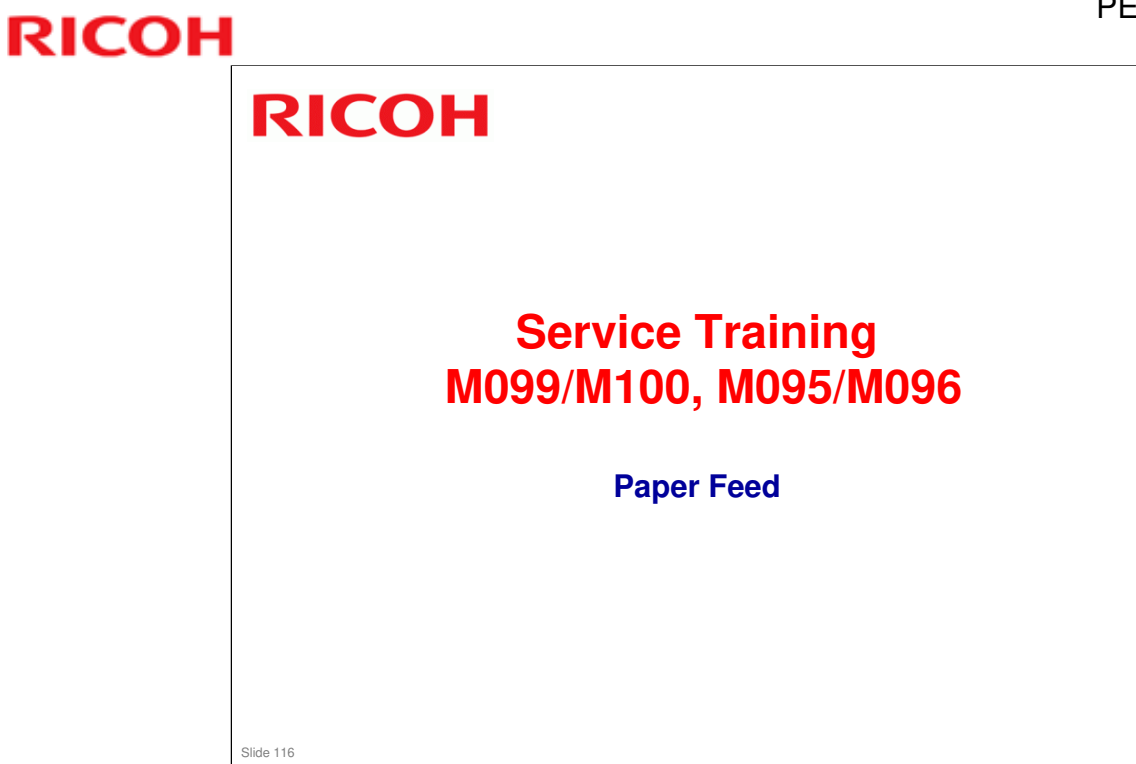

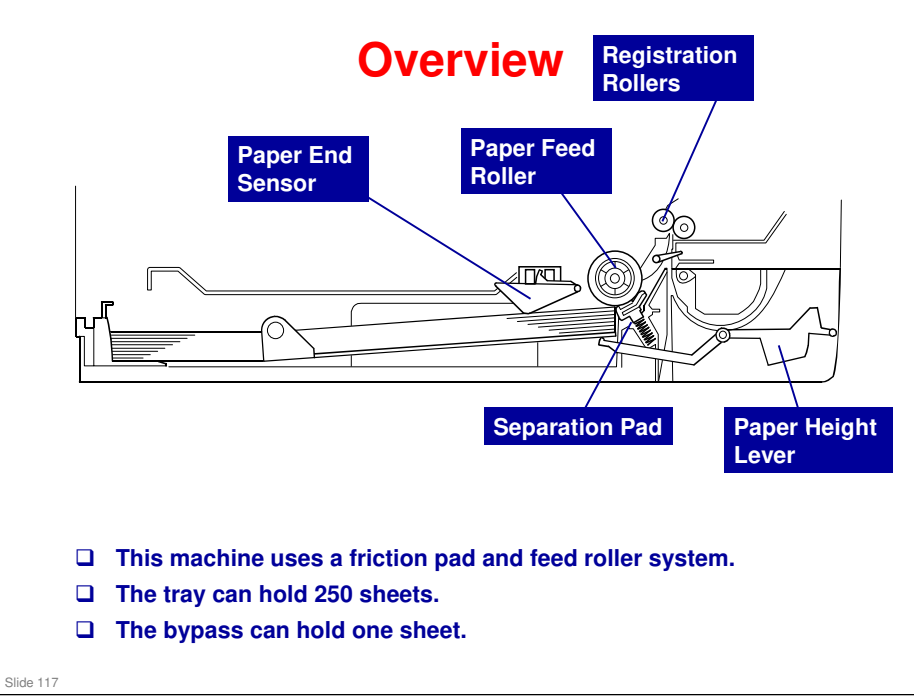

- □ The paper end sensor detects whether paper is installed in the tray and whether the tray is set in the machine.
  - > This machine does not have a tray set sensor.
- □ This machine also does not have automatic paper size detection.
  - The machine determines the paper size from the on-off timing of the registration sensor.
  - If the paper type which is selected at the PC does not match the paper size measured by the registration sensor, the machine issues a paper jam alert and stops the motors.

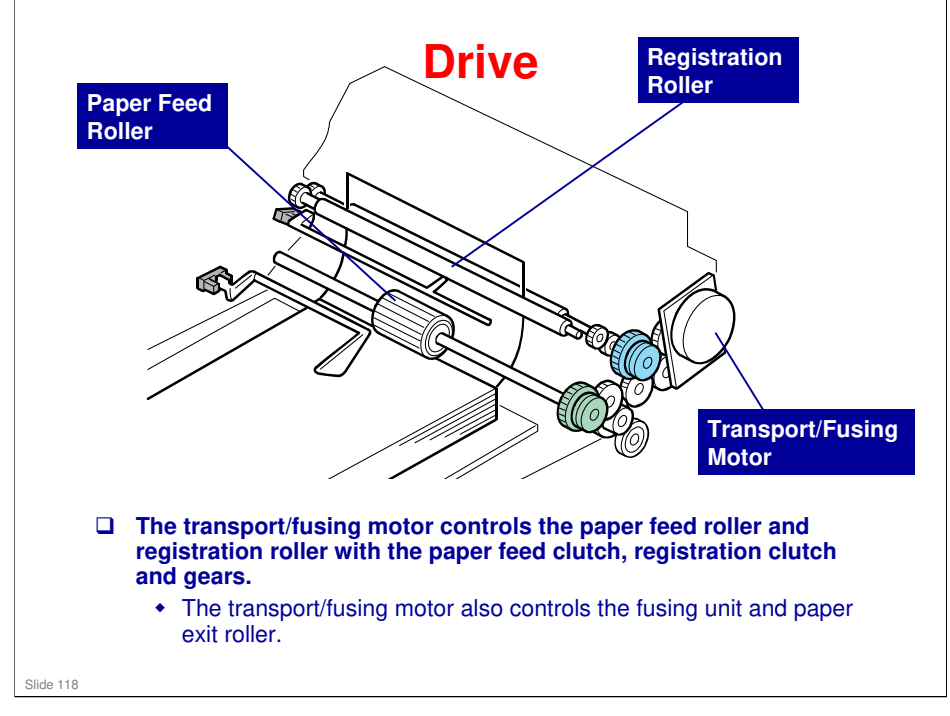

□ The clutches are shown in blue.

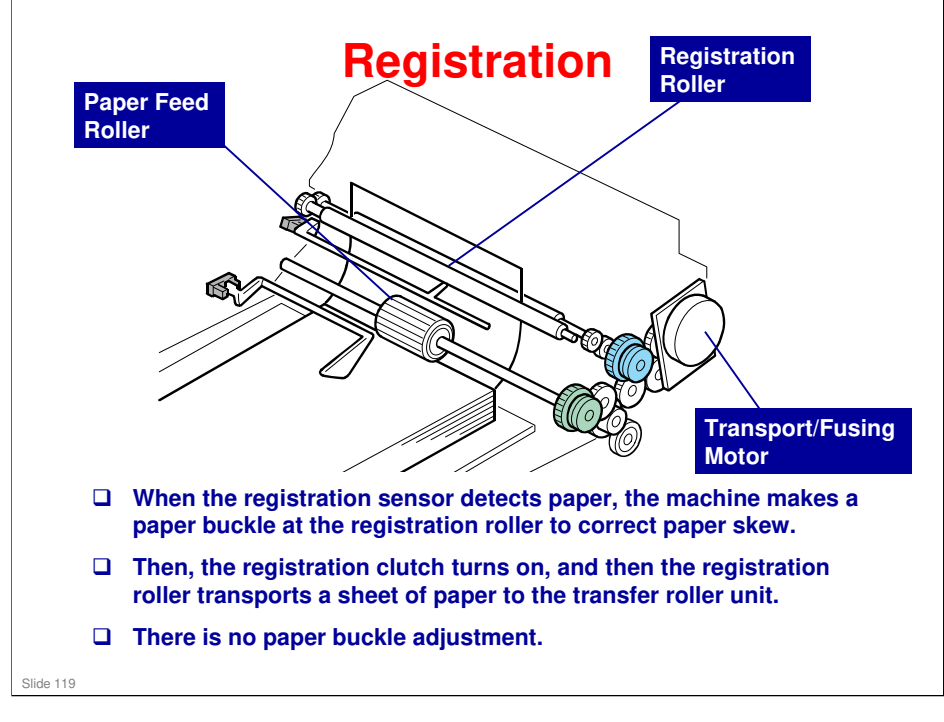

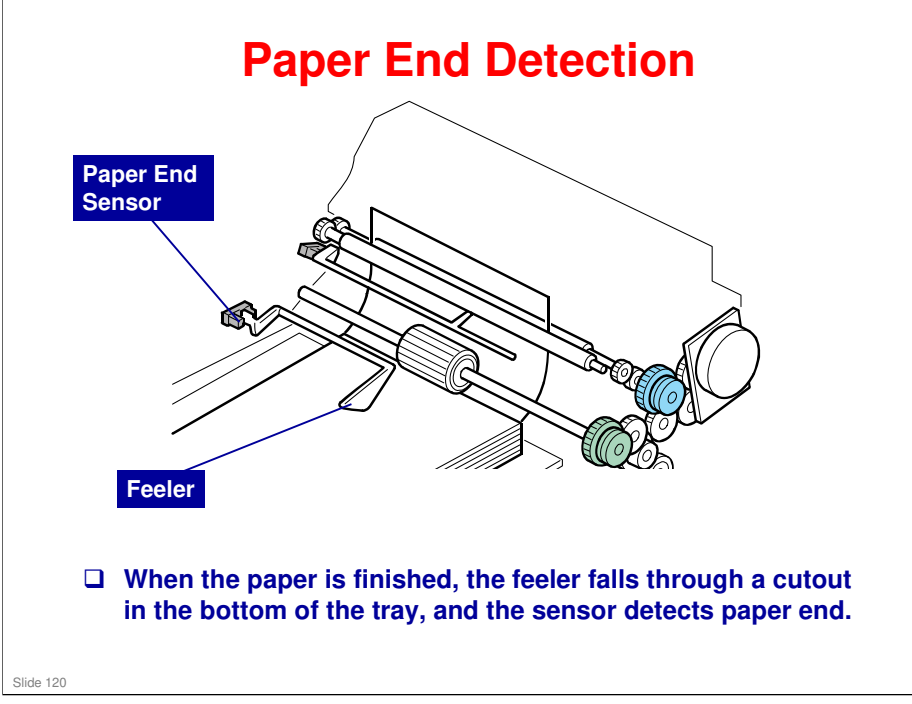

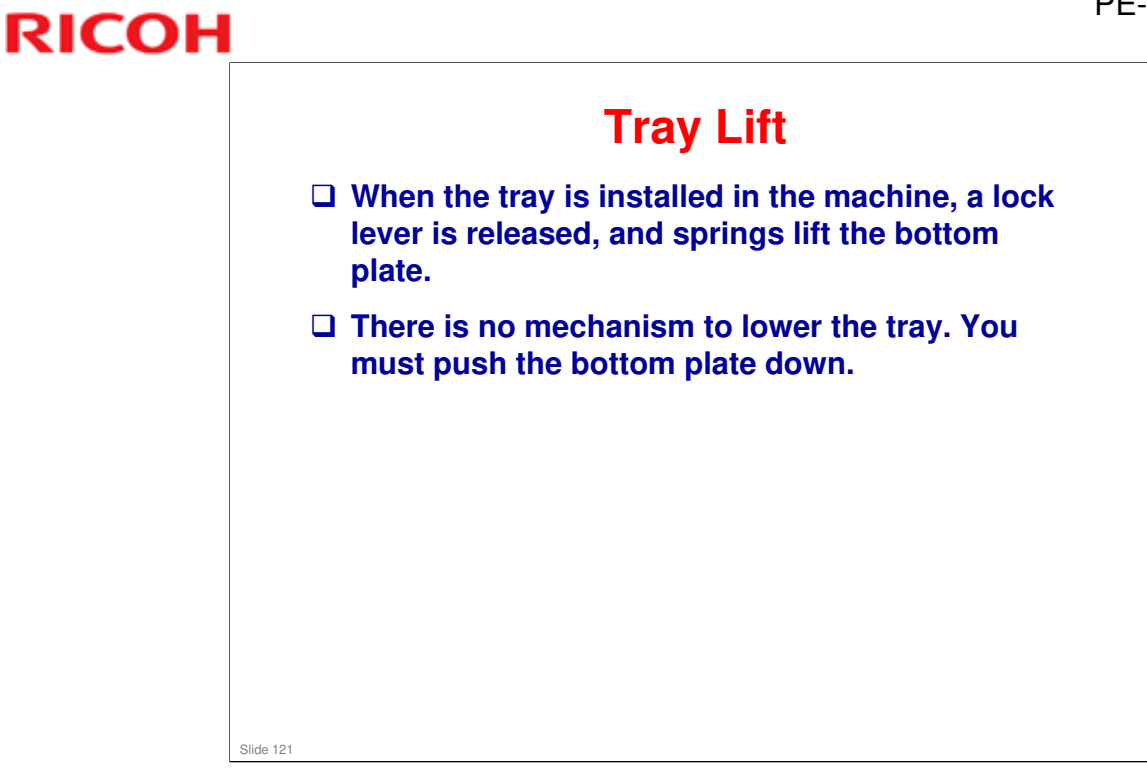

□ A projection at the right side of the tray set location releases the lock lever when the tray is installed in the machine.

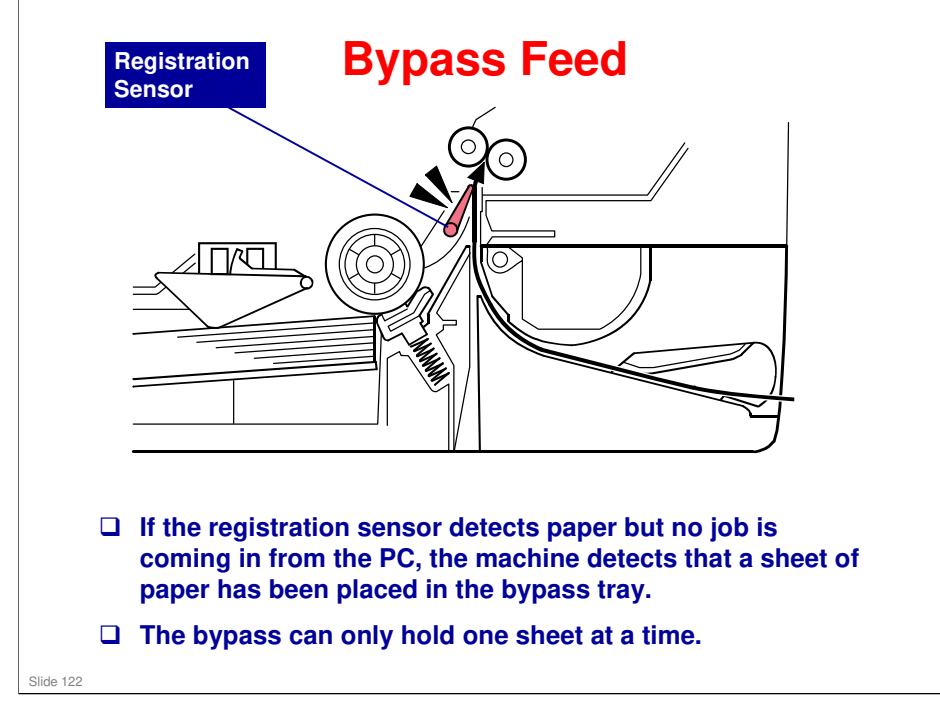

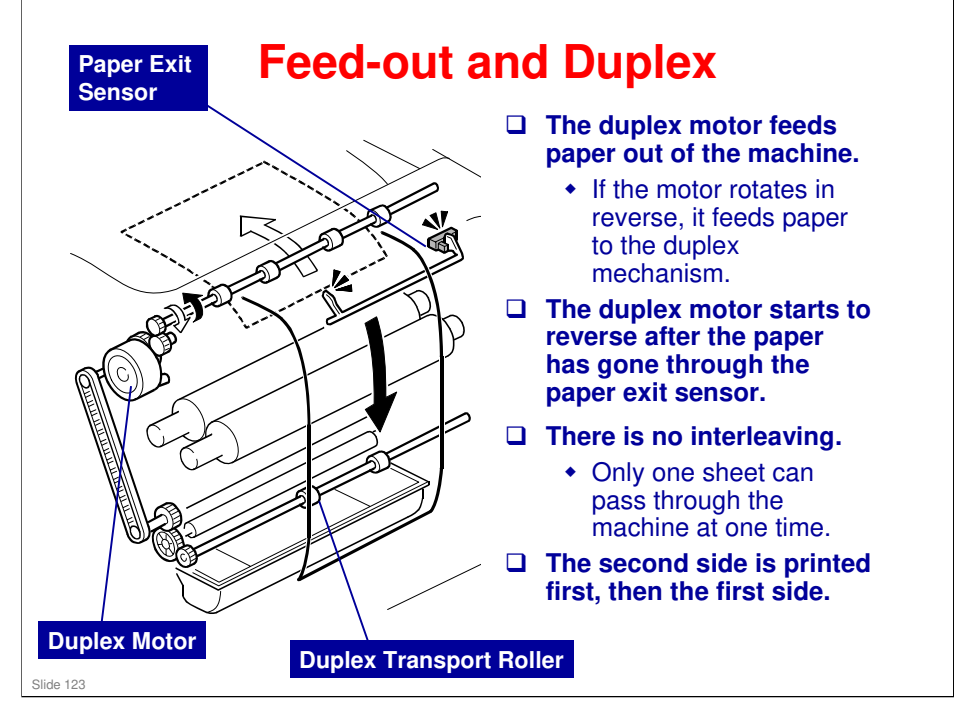

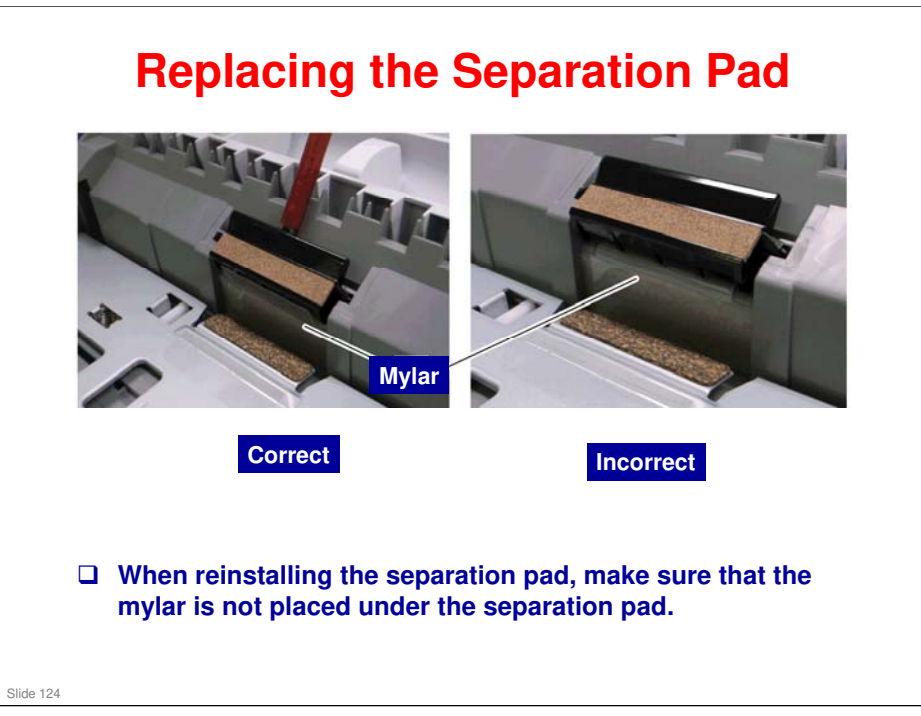

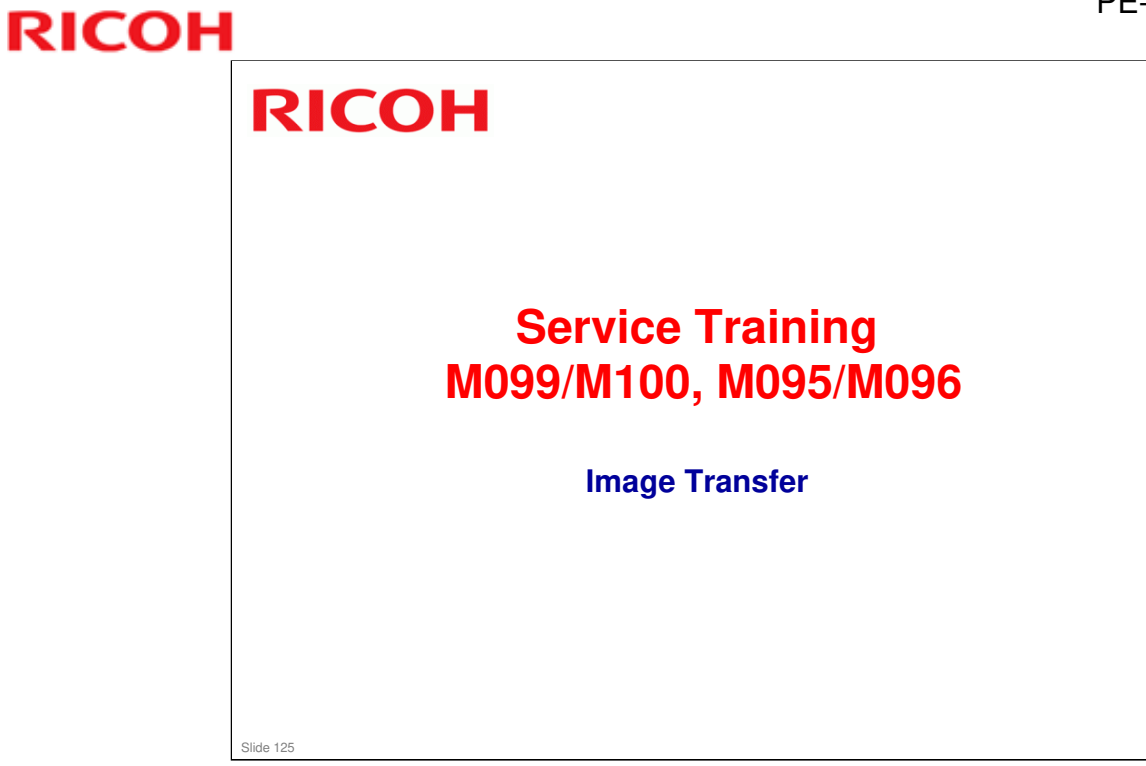

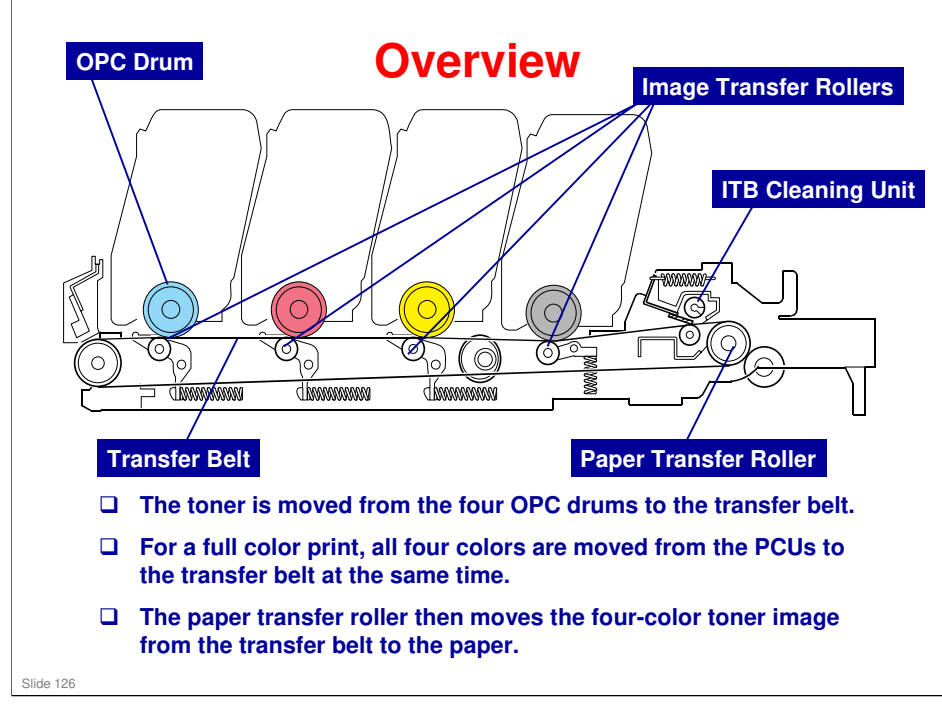

No additional notes

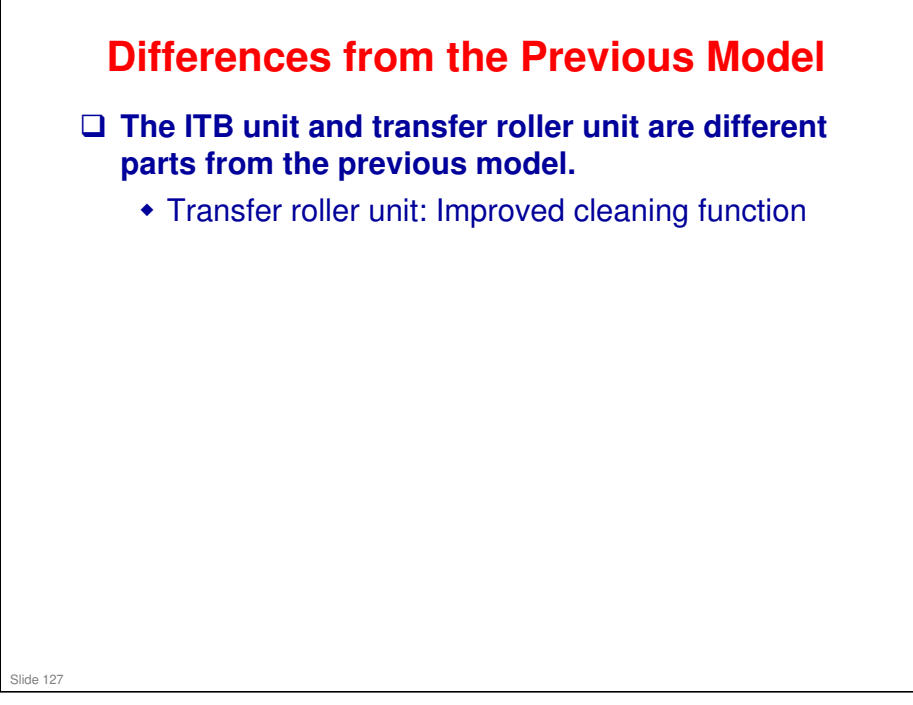

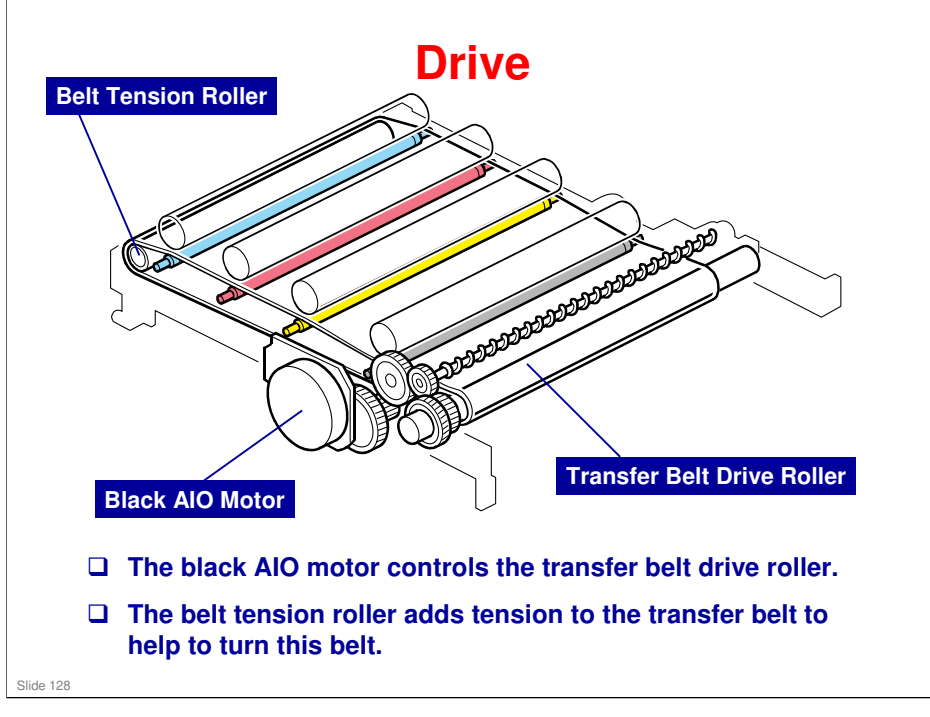

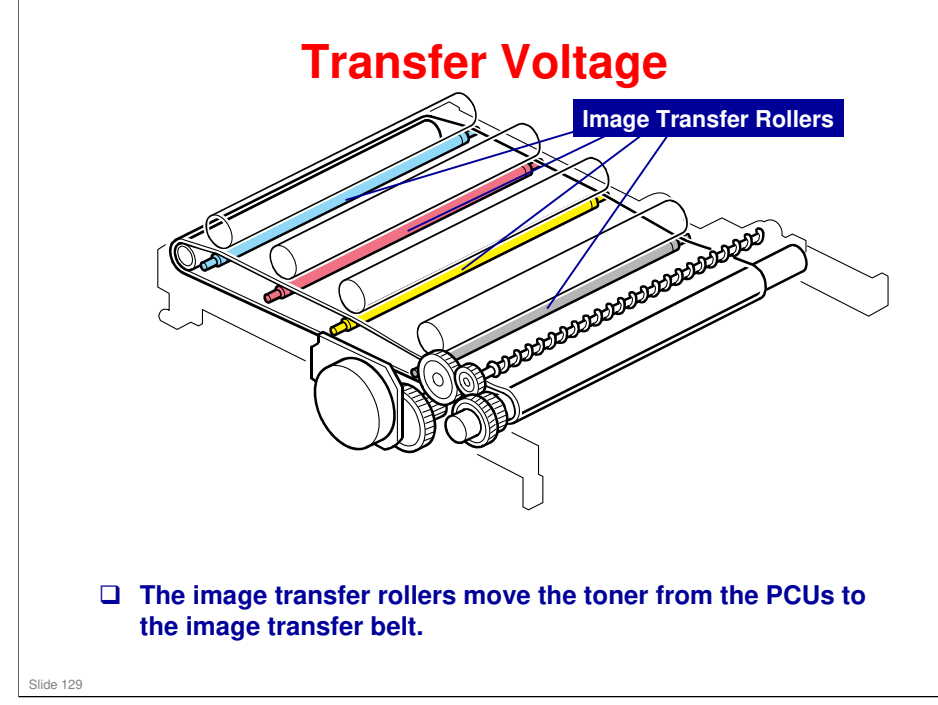

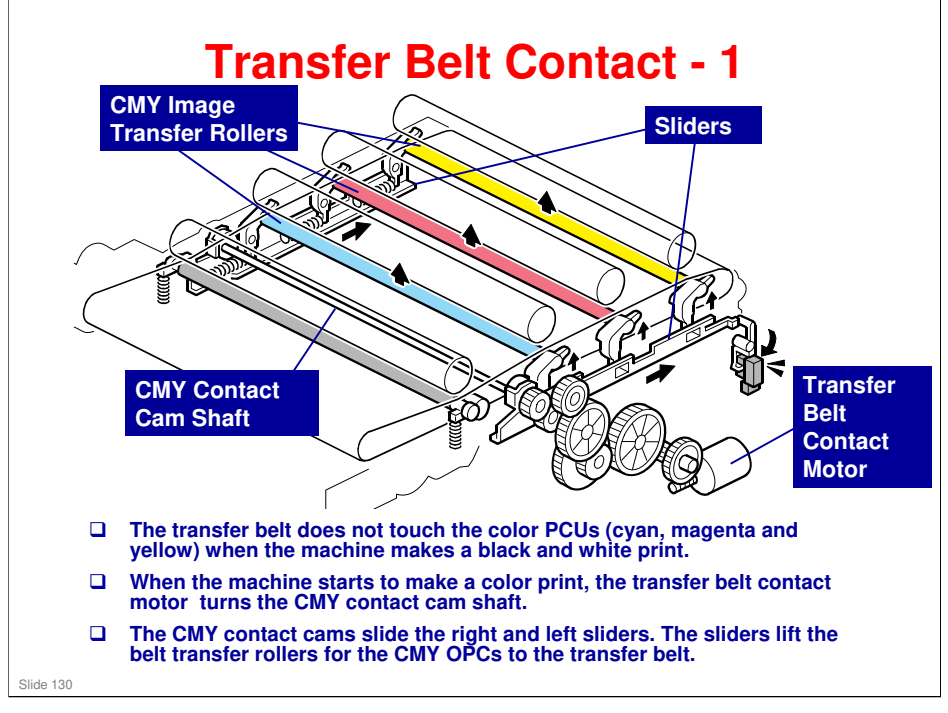

- Because of this mechanism, the life of the transfer belt is longer (it is not necessary for the transfer belt to touch the color PCUs when the machine makes a black and white print).
  - However, if the customer selects "Off" with the "ACS" setting, the four OPC drums always touch the image transfer belt.

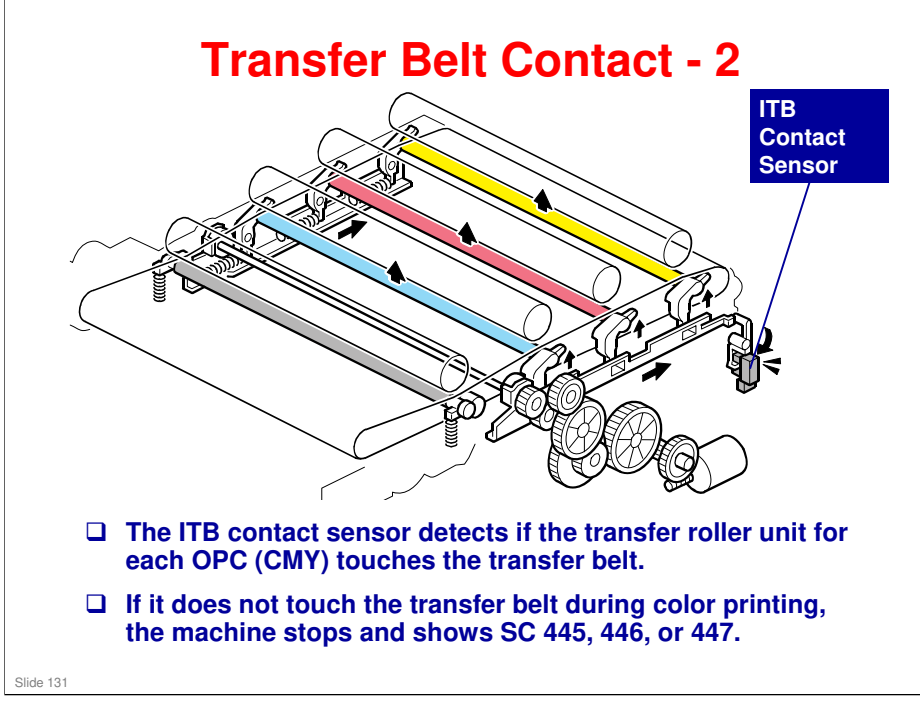

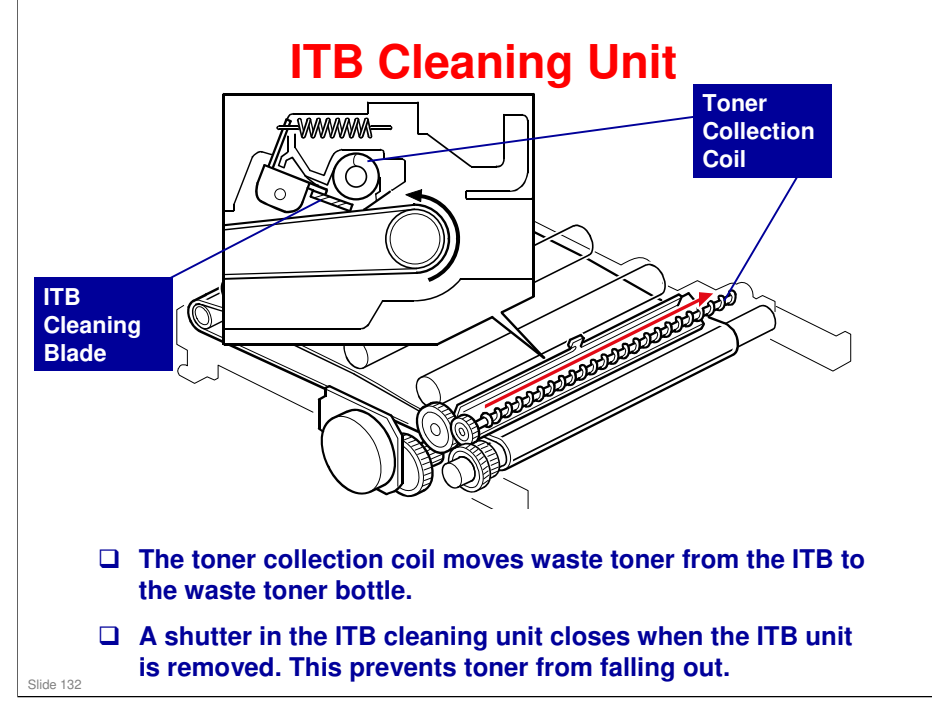

□ We will see more about the waste toner collection mechanism for the ITB later in this section.

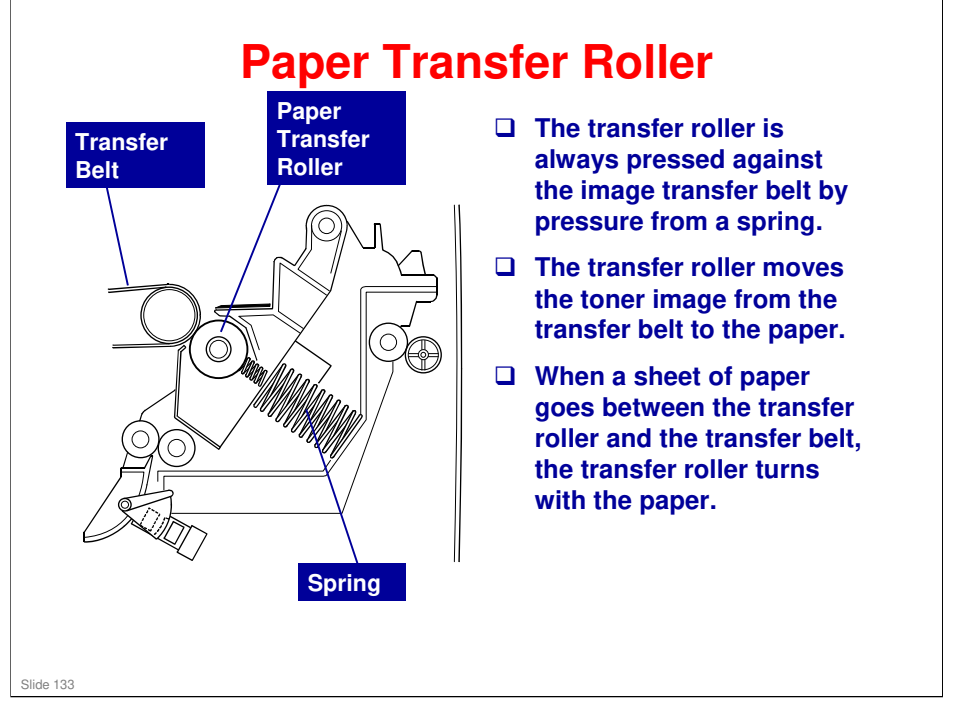

□ In some places, you will see the term '2<sup>nd</sup> Transfer'. This refers to what the transfer roller does (transfer from belt to paper).

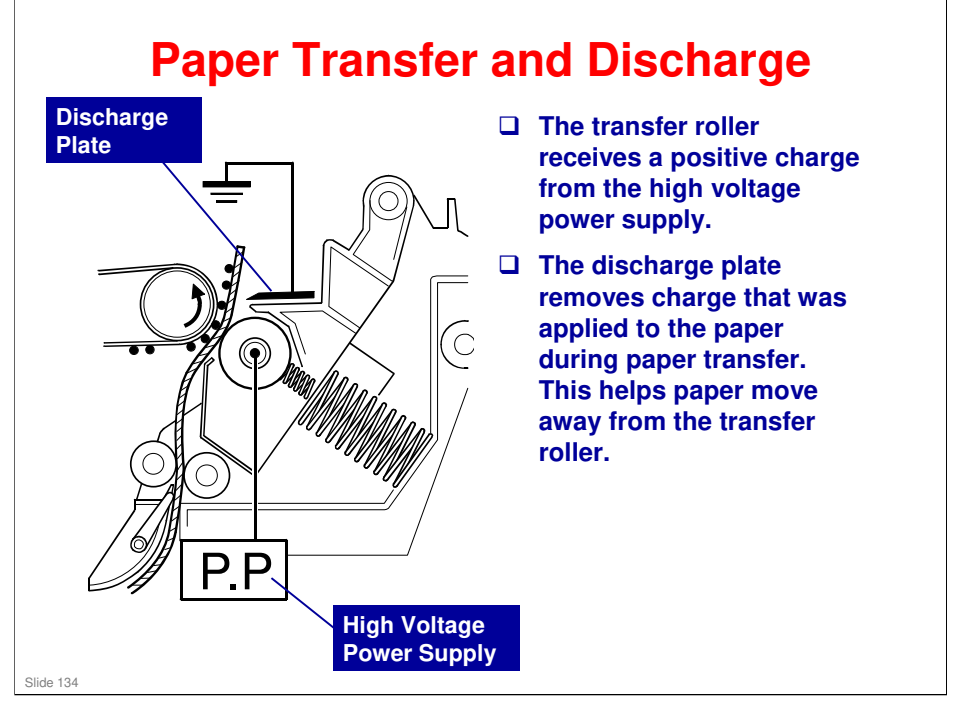

□ The right end of the transfer unit is attached to the terminal from the high voltage power supply when you close the front cover.

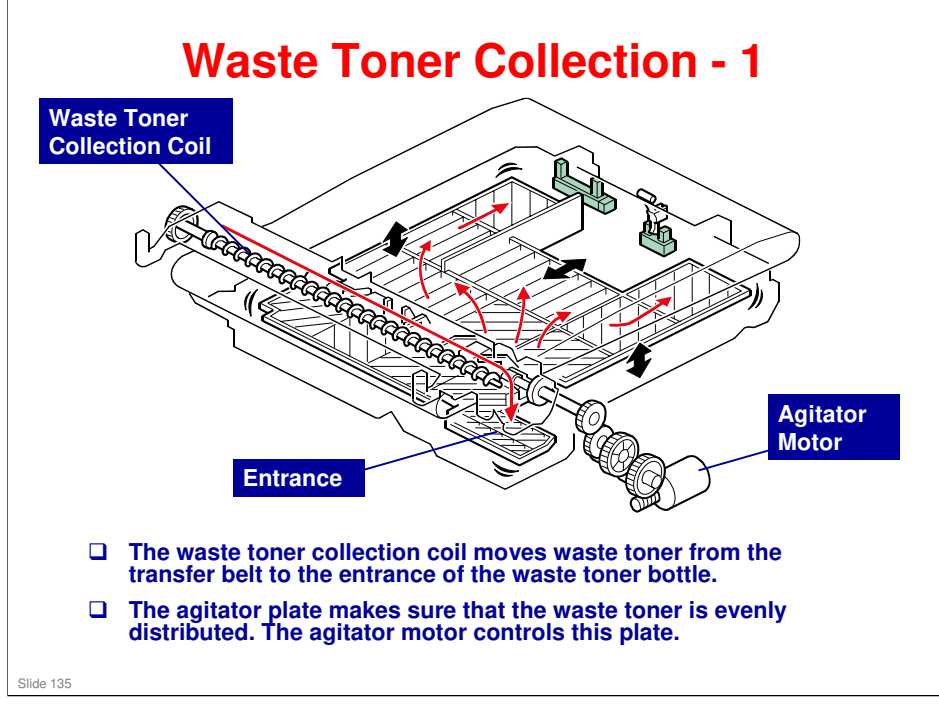

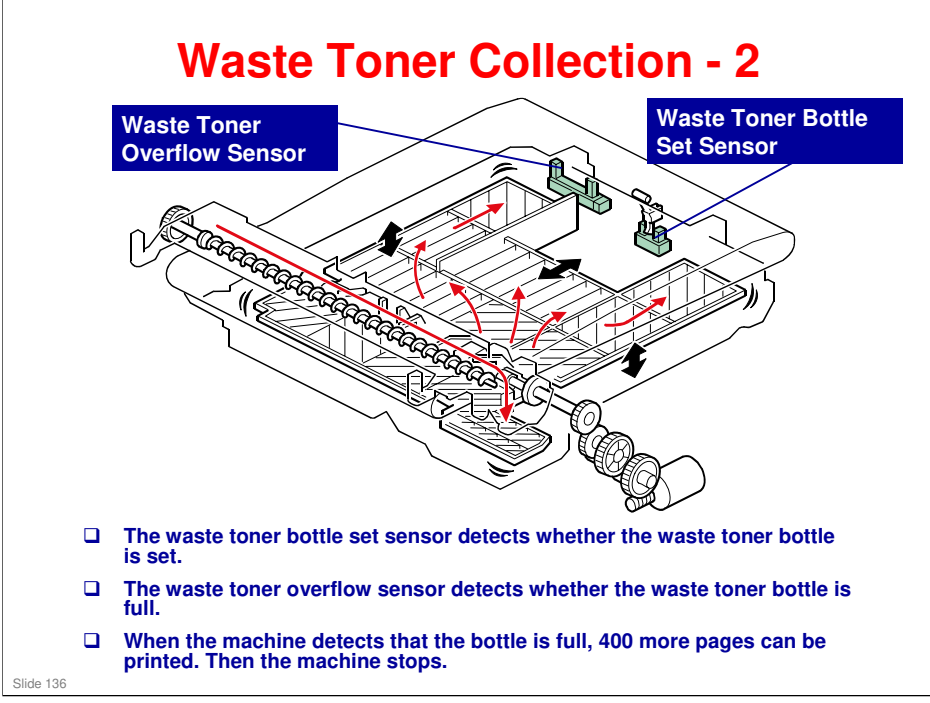

- □ If the bottle is not set or if it is full, an error message appears on the LCD.
- □ Waste toner overflow and bottle set sensors: These are for the waste toner bottle that collects toner from the transfer belt. The waste toner from the drums is collected inside each AIO.

After you Replace the Image Transfer Belt
Important: First, open the front cover and turn on the machine.
Execute "Reset Transfer Unit Life Counter" in the "Engine Maintenance" menu.
Close the front cover.
Close the front cover.
Adjust the registration settings for each tray and for the front and rear side of the paper if necessary.
"Registration" in the "Engine Maintenance" menu.

- Normally, the life of the transfer belt unit is the same as the life of the machine. It should only be necessary to replace this unit if it becomes defective.
- □ What is the Transfer Belt Unit Life Counter?
  - The resistance of the belt changes during its life. The machine automatically compensates for this by adjusting the transfer voltage. For a new belt, the life counter must be reset so that the machine applies the correct voltage for a new belt.
- □ What does Transfer Belt Adjust do?
  - The new transfer belt may not be exactly the same length as the old one. With this SP mode, the machine calibrates the motor speed for the new belt (the speed is checked with a TM sensor pattern).

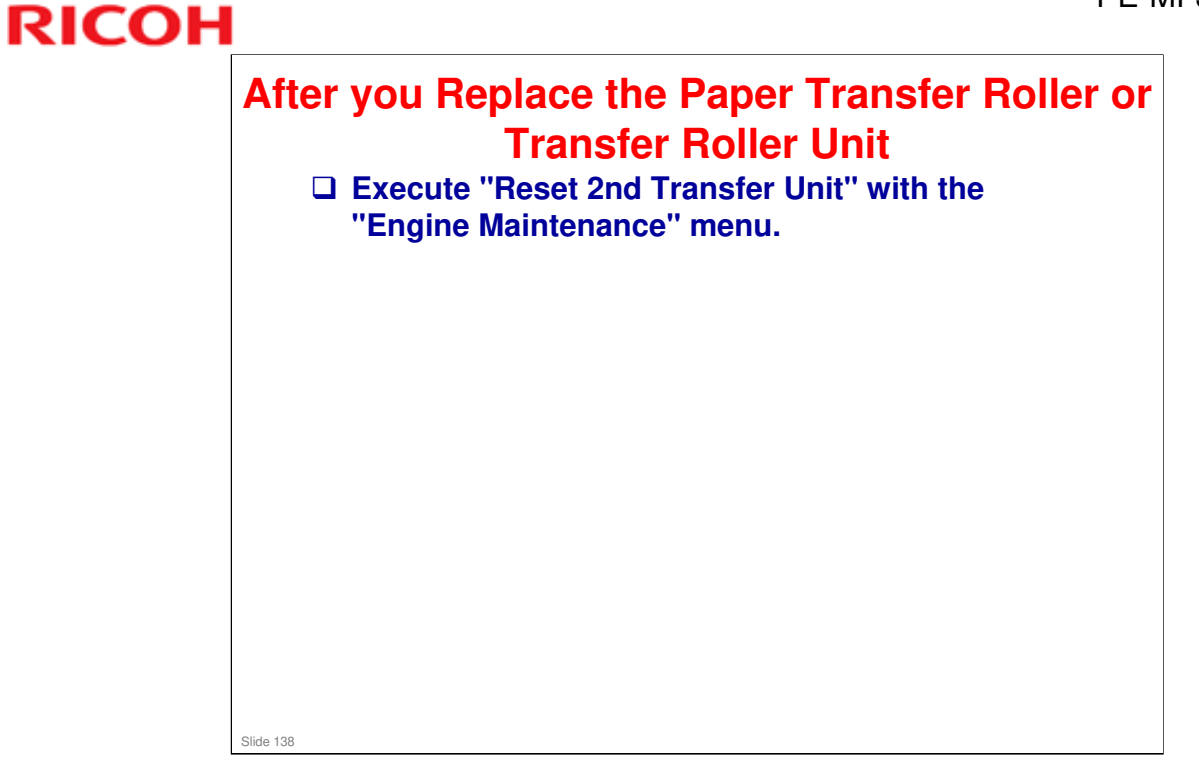

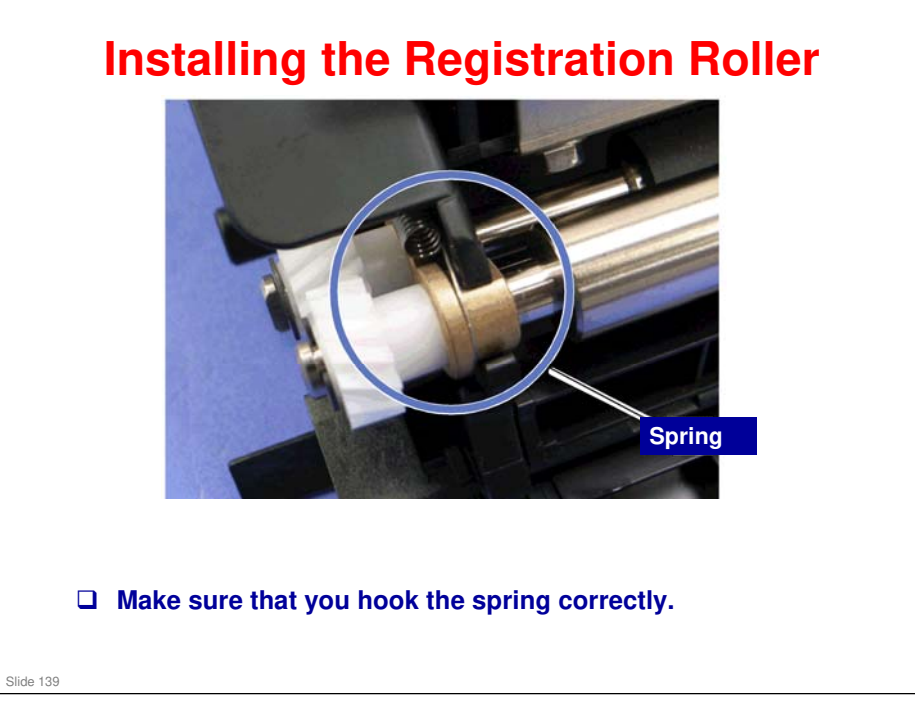

#### **Other Notes**

The ITB cleaning unit contains waste toner. When you remove the ITB cleaning unit, put it on a sheet of paper.

- A shutter mechanism inside the unit should prevent toner from falling out. But a small amount may already be on the exterior.
- Waste toner bottle set sensor, waste toner overflow sensor: Make sure to connect these up to the correct connectors, as explained in the manual.

No additional notes

Slide 140

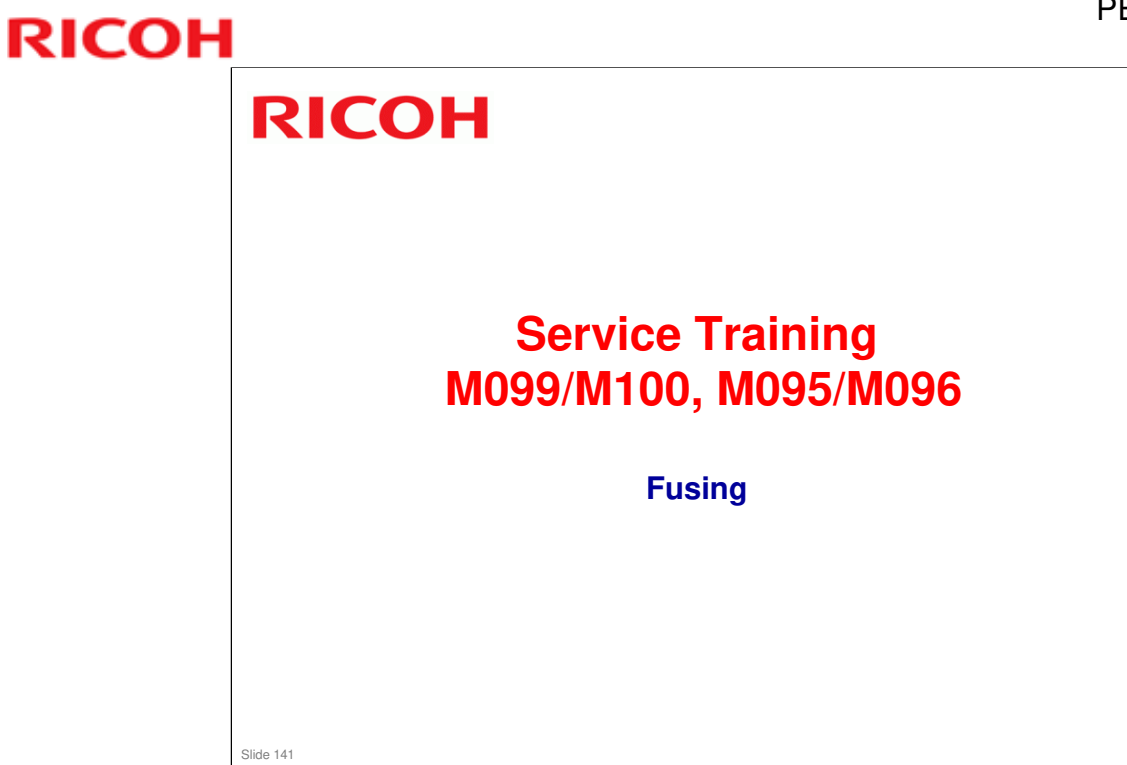

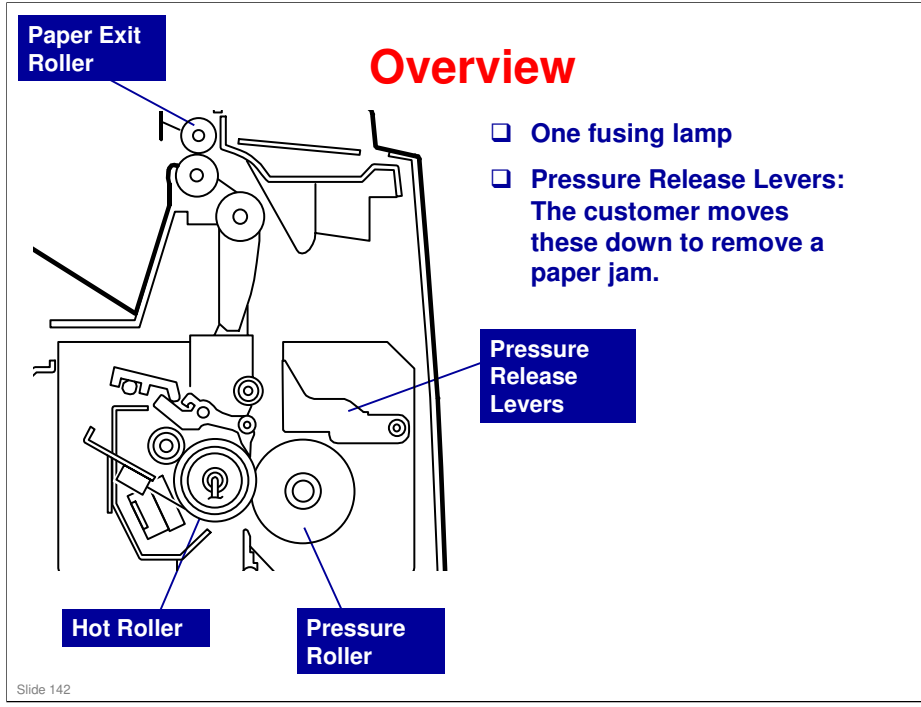

- □ Springs always apply the correct pressure to the nip between the pressure roller and hot roller. When releasing the pressure release levers, the pressure roller moves away from the hot roller. If a paper jam occurs in the fusing unit, releasing these levers make it easy to remove jammed paper.
- Pressure release levers: Also known as the envelope levers in this machine, because they are used to release pressure between the fusing unit rollers when envelopes are used.

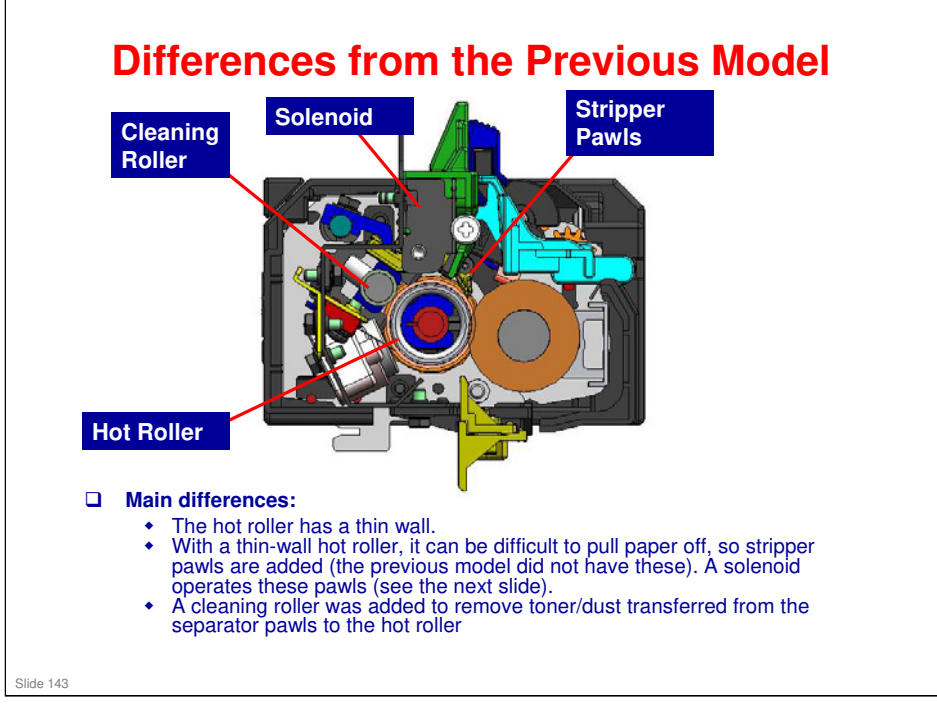

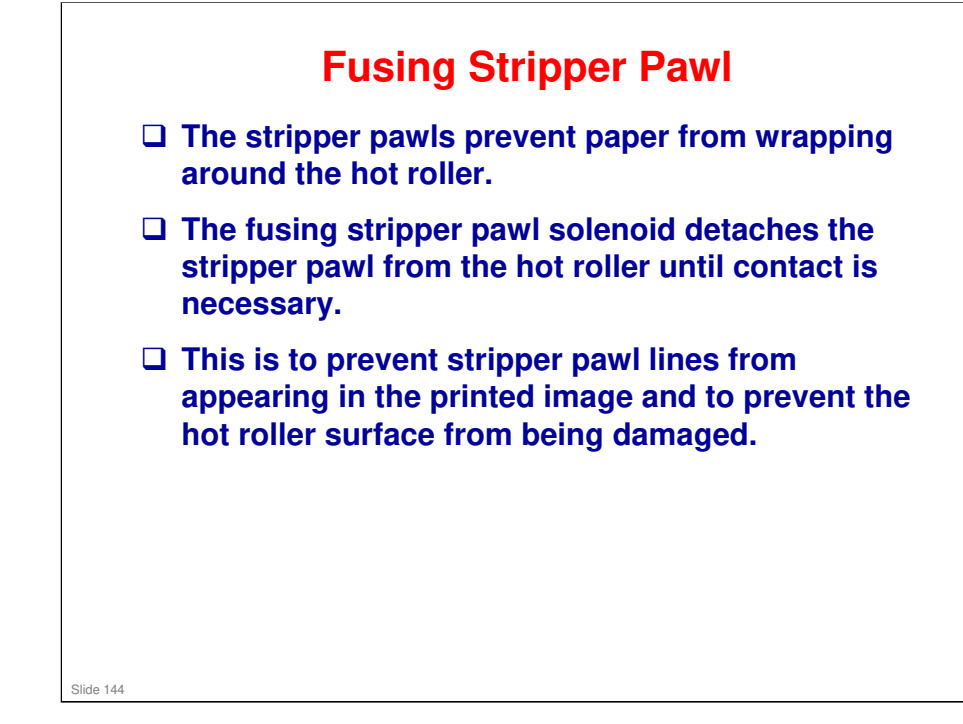
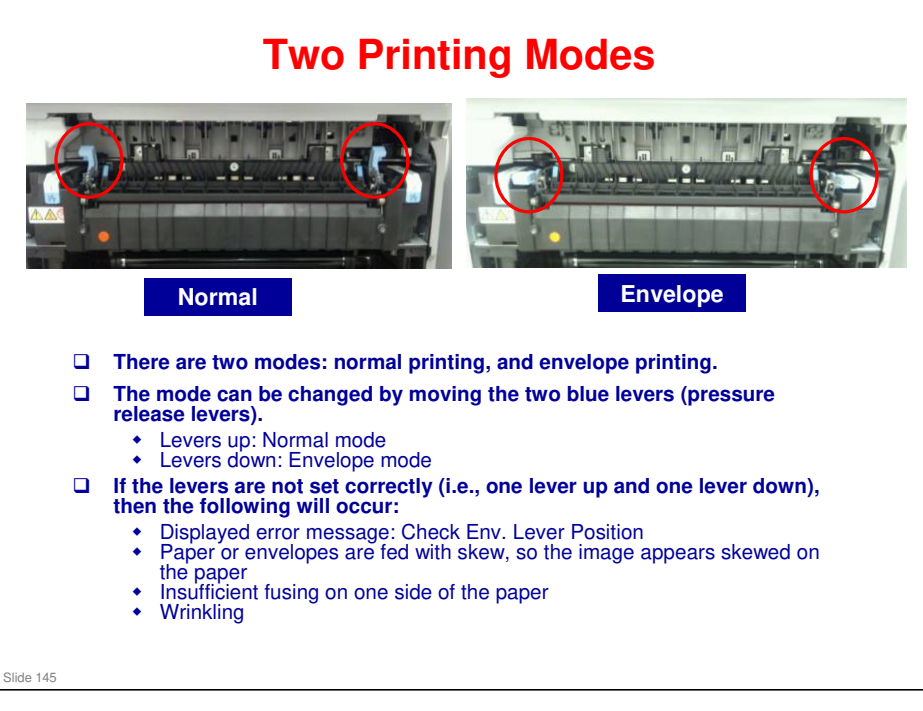

- □ Normally this lever should be up.
- □ A larger gap is needed for envelopes, which are thicker than paper.
- □ Lower the lever to increase the size of the gap between the hot roller and pressure roller. This prevents jams and wrinkling when printing on envelopes.
- □ Raise the lever to reduce the gap for all other print jobs.

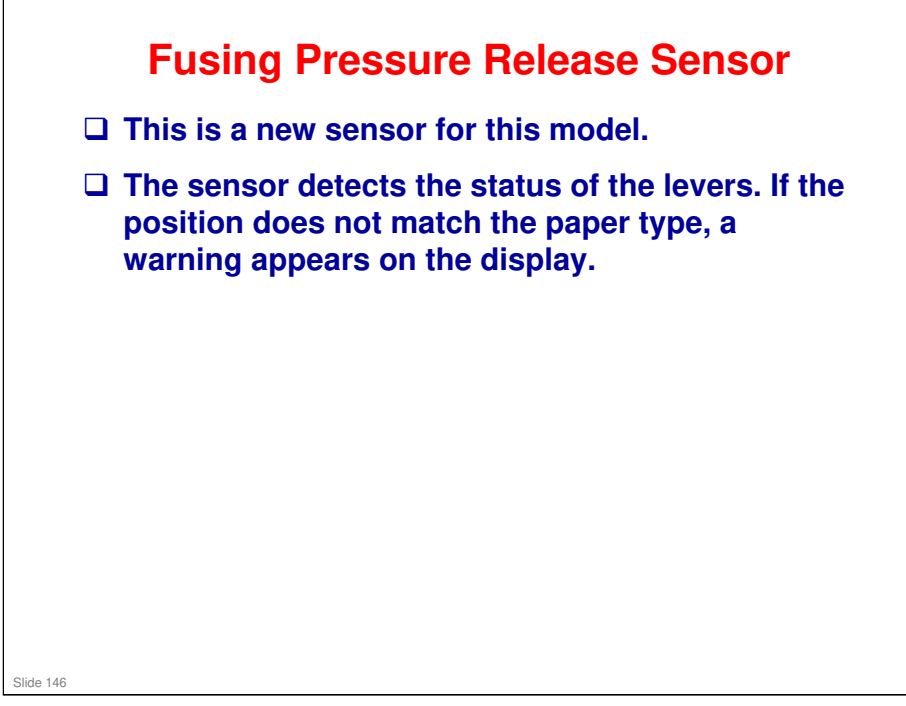

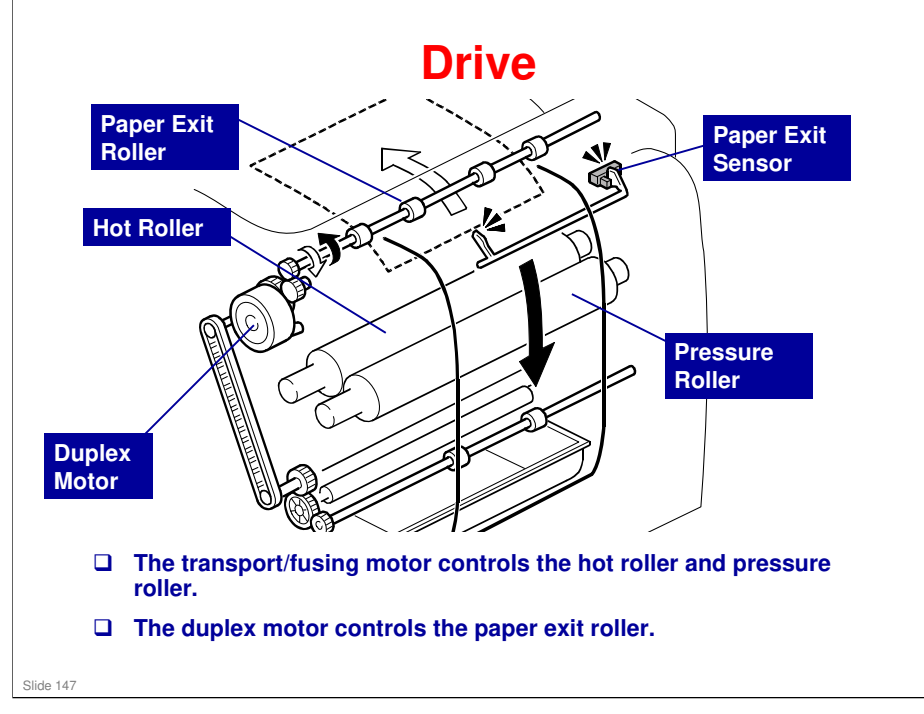

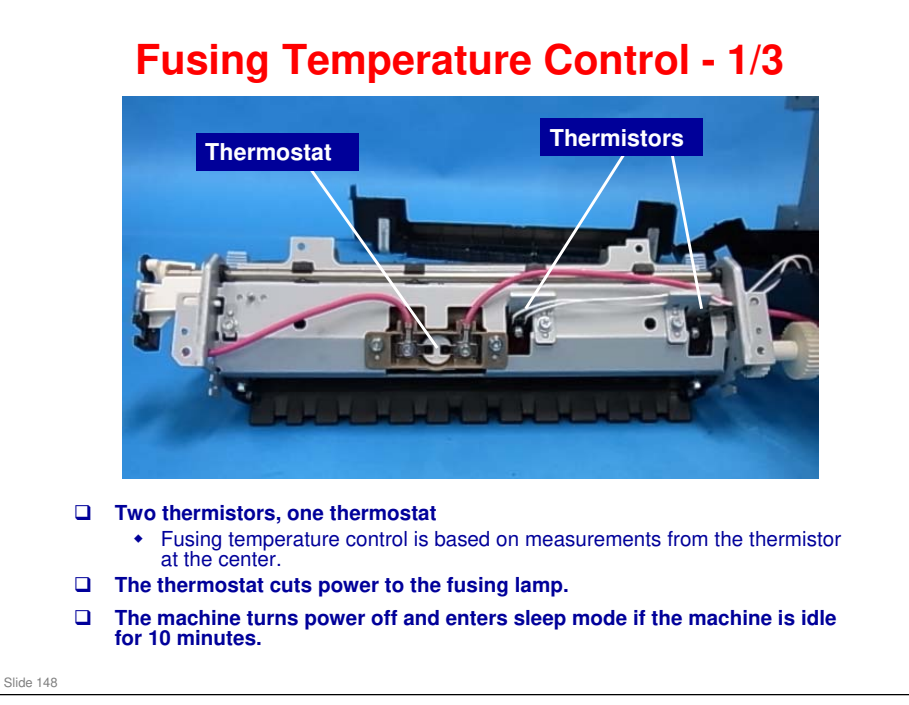

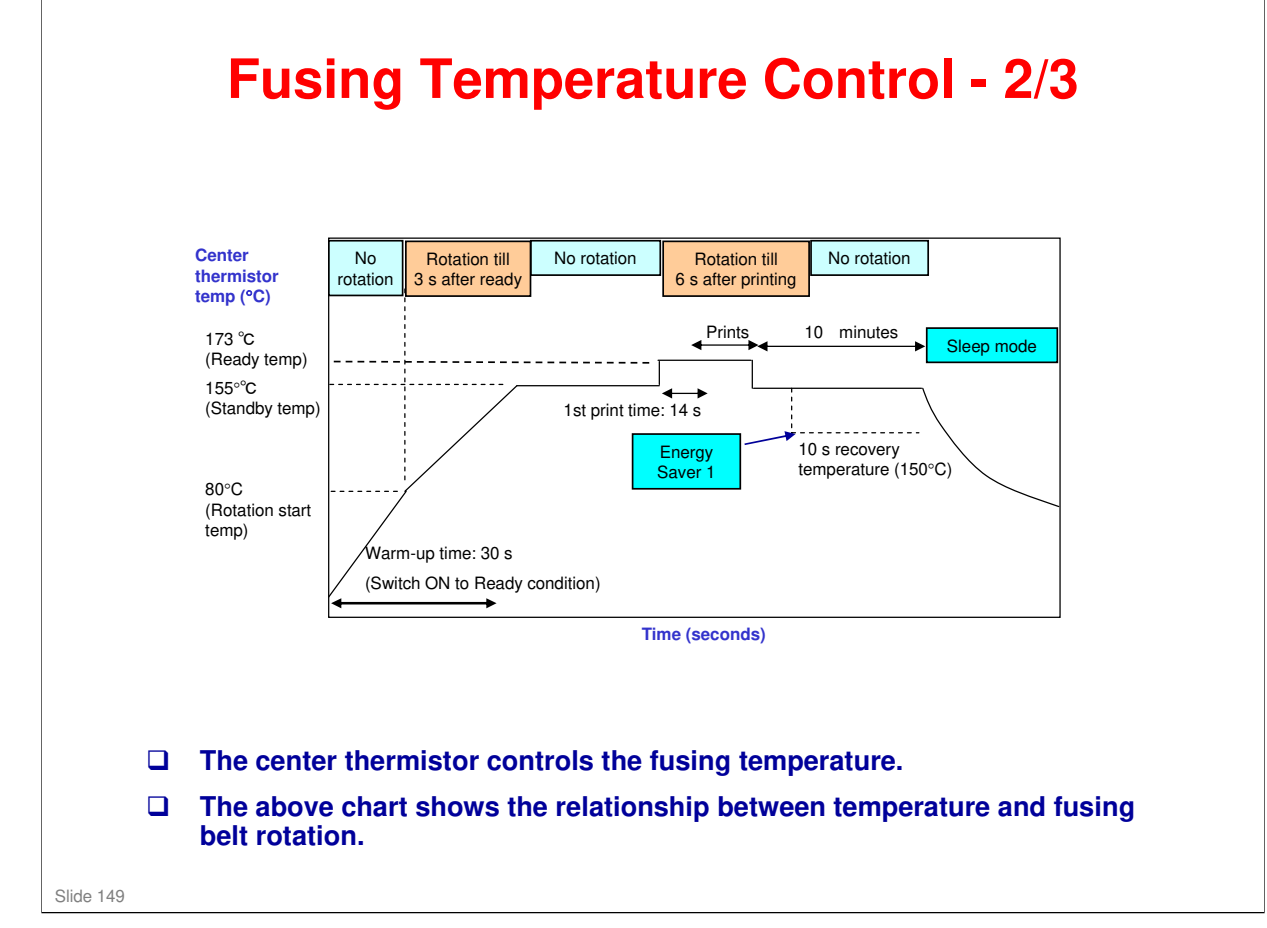

No additional notes

| Fusing | Tempera | ture Contr | ol - 3/3 |
|--------|---------|------------|----------|
|        |         |            |          |

□ This chart shows the fusing temperature and print speed for each mode setting.

• Environment temperature greater than 16°C.

| Paper                            | Speed | Temp  |
|----------------------------------|-------|-------|
| Thin (60 to 65g/m2)              | 1     | 170°C |
| Plain (66 to 74 g/m2)            | 1     | 173°C |
| Middle thick (75 to 90 g/m2)     | 1     | 177°C |
| Recycled                         | 1     | 177°C |
| Plain /Middle thick/<br>recycled | 1     | 177°C |
| Color paper                      | 1     | 177°C |
| Preprinted                       | 1     | 177°C |
| Letterhead                       | 1     | 177°C |
| Prepunched                       | 1     | 177°C |
| Thick 1 (91 to 105<br>g/m2)      | 1/2   | 160°C |
| Thick 2 (106 to 160 g/m2)        | 1/2   | 165°C |
| Cardstock                        | 1/2   | 165°C |
| Bond                             | 1/2   | 160°C |
| Envelope                         | 1/2   | 196°C |

#### No additional notes

Slide 150

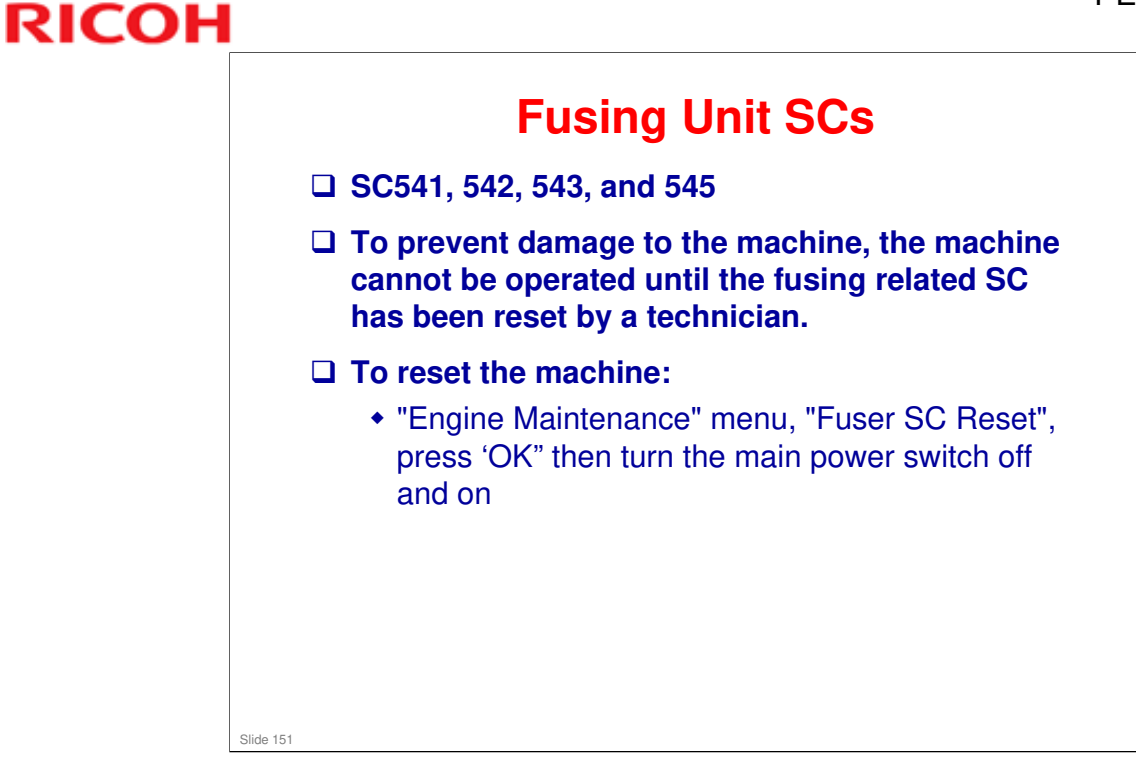

#### **Humid Environments**

To reduce paper curl in high temperature and humidity environments, the fusing unit does idle rotation before a job, if the customer enables this function in the user mode.

- Mode 1: No fusing idling, transfer roller voltage is increased
- Mode 2: Fusing unit rotates for 30 seconds before a job, transfer roller voltage is increased.
- Mode 3: Fusing unit rotates for 60 seconds before a job, transfer roller voltage is increased.

- □ Lab tests: Fusing idling mode 2 should be enough in most cases
- □ Menu Machine Settings High Humidity Mode

Slide 152

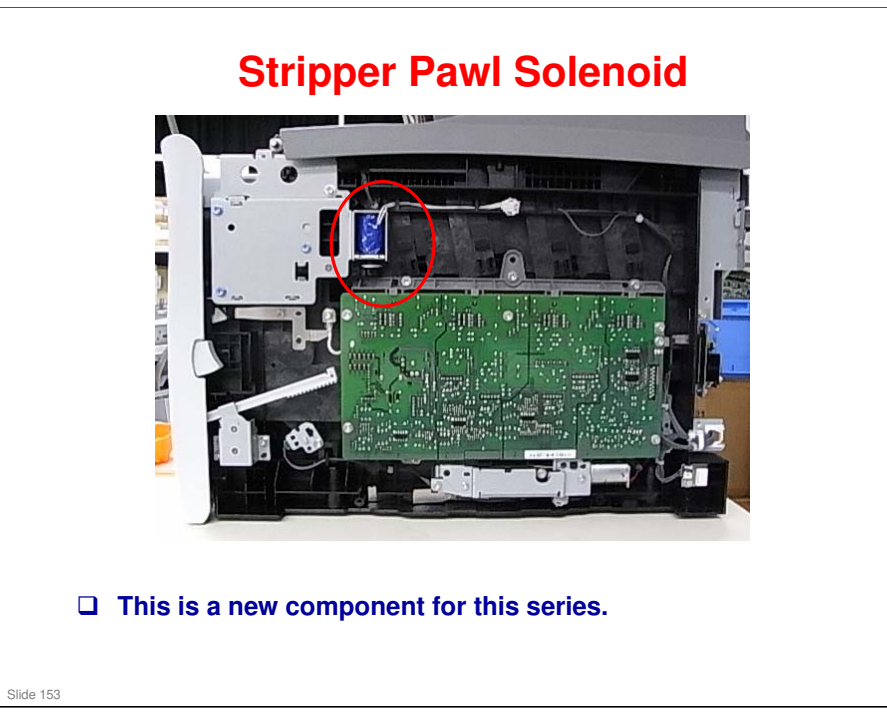

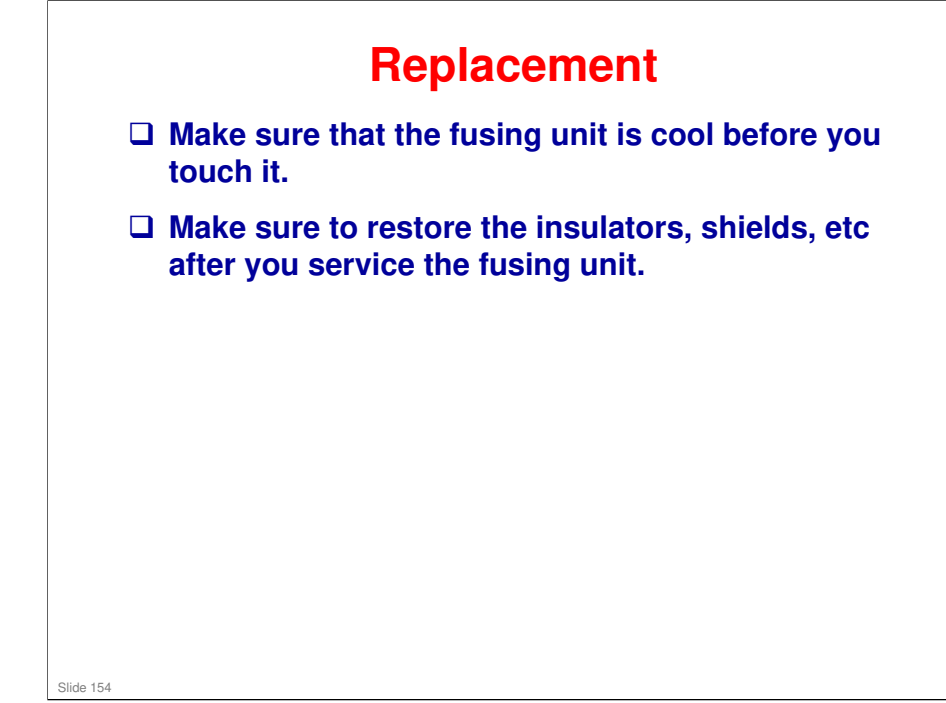

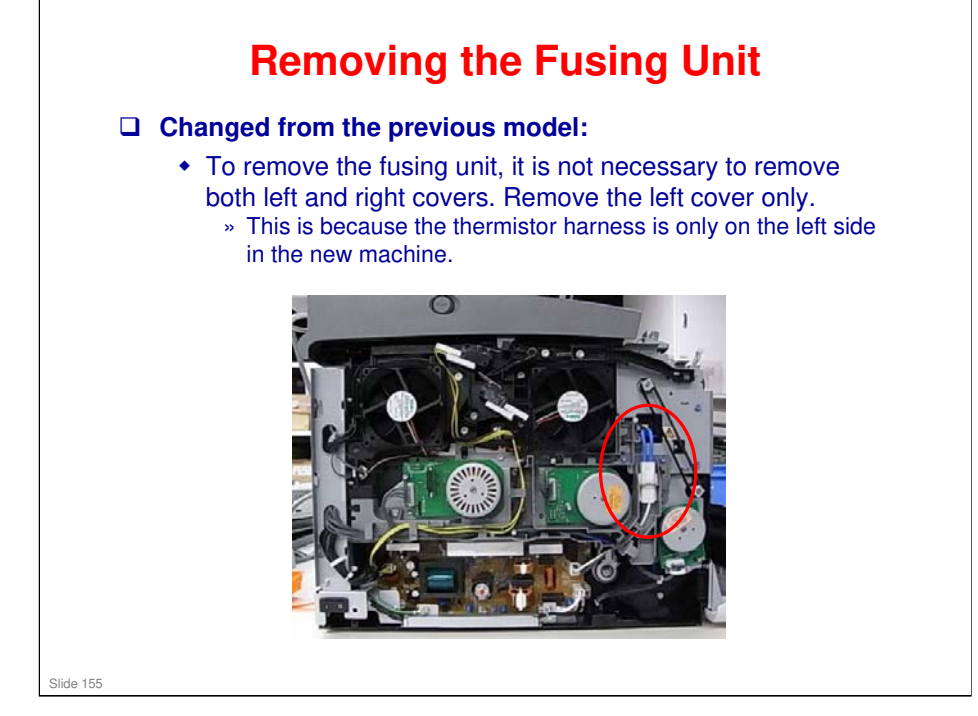

□ The red circle shows the thermistor harness.

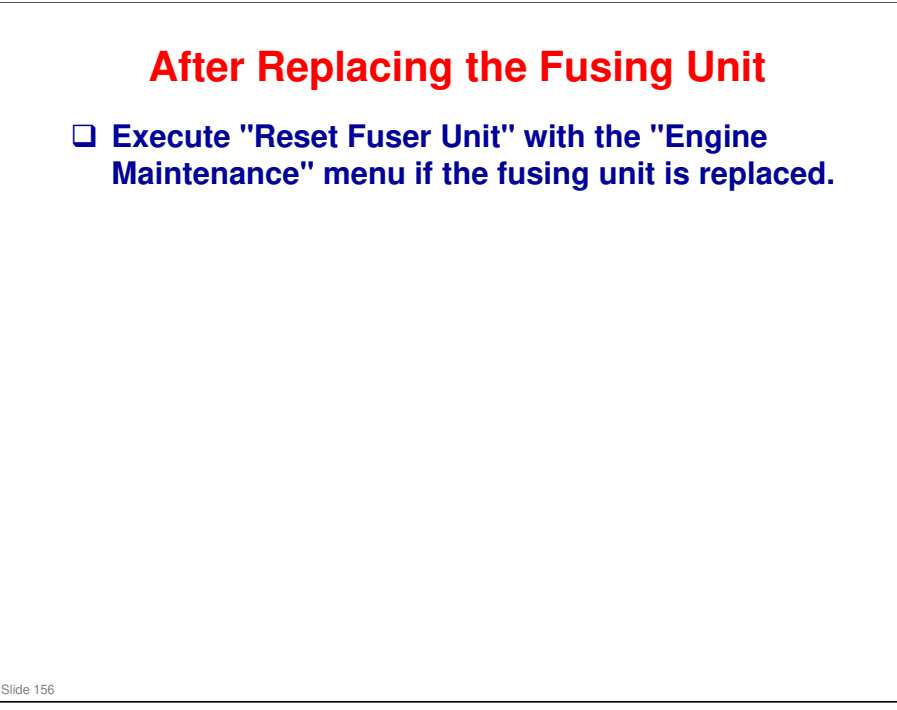

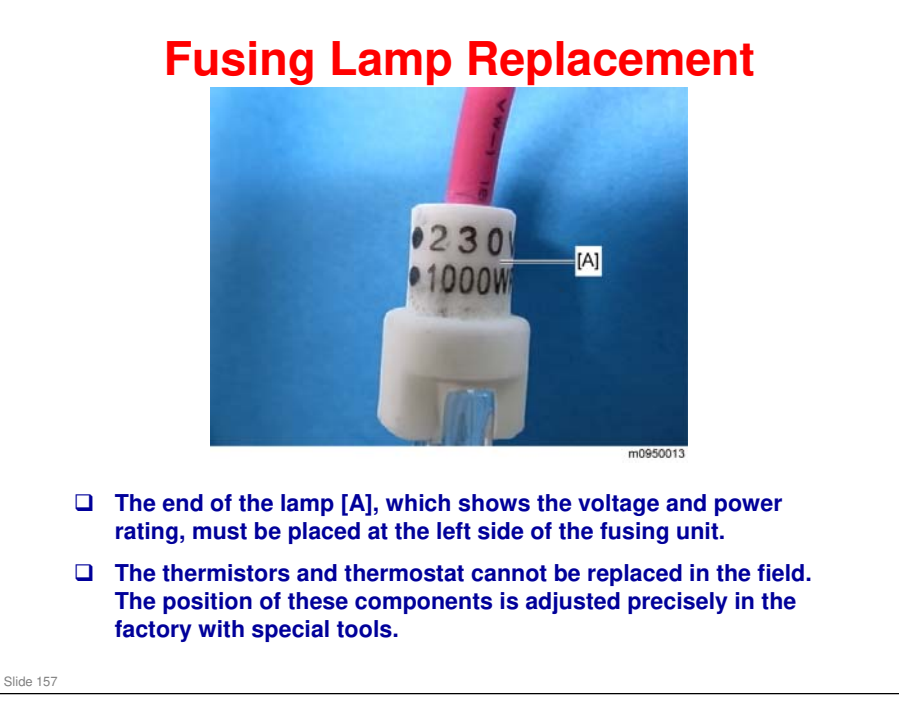

□ This is different from PE-MF2.

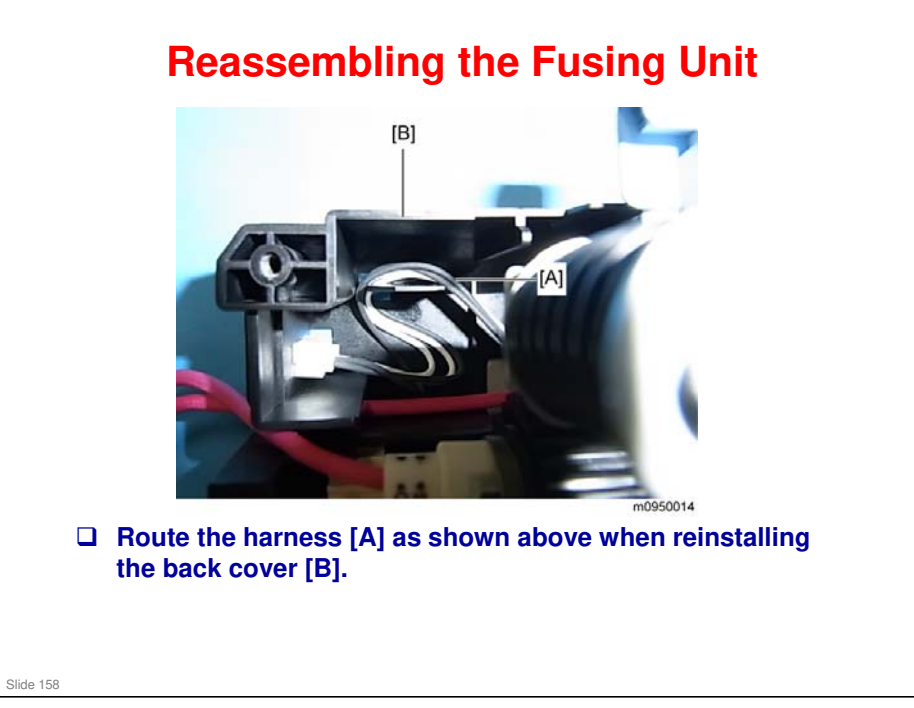

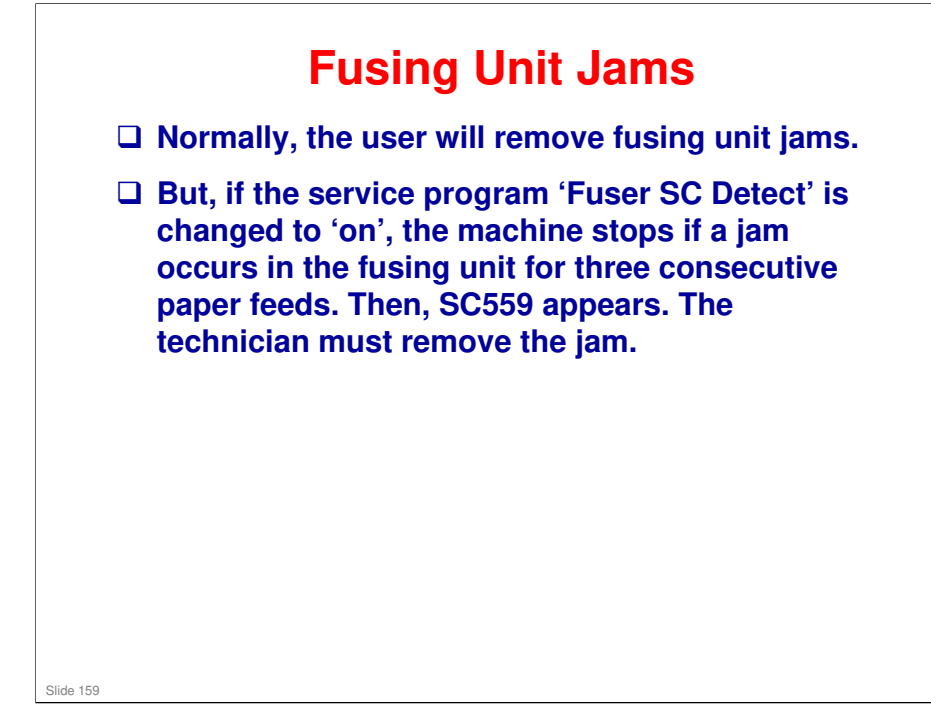

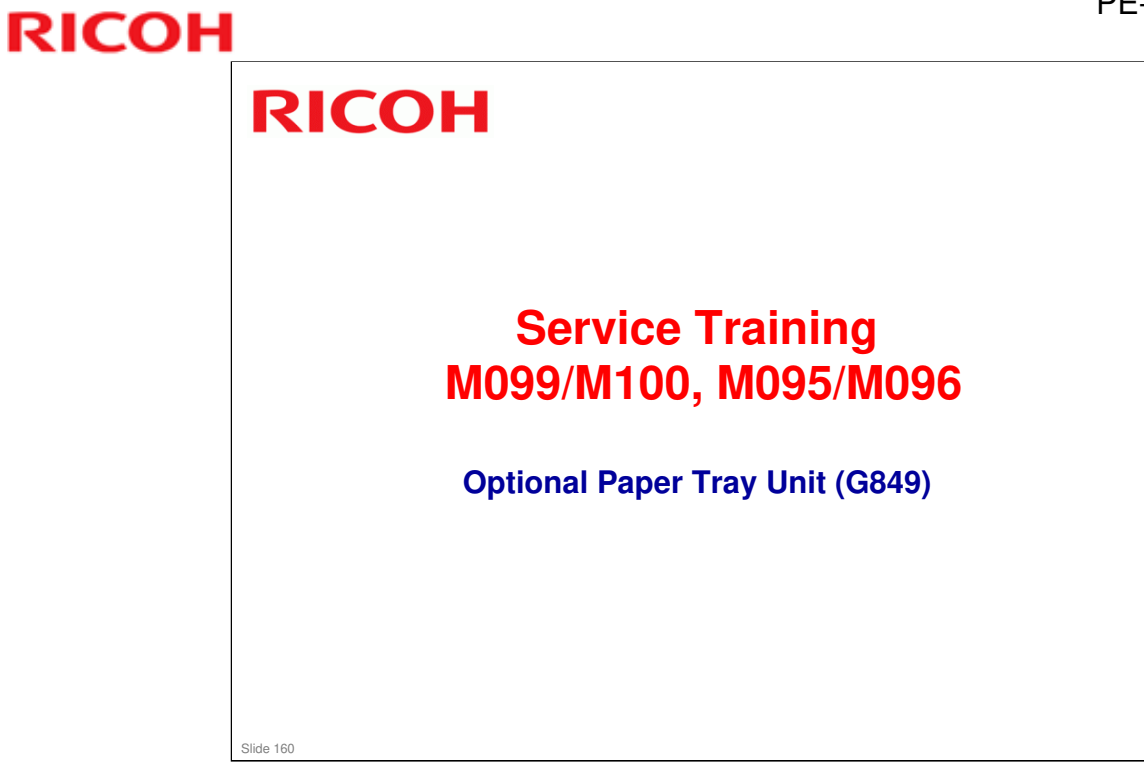

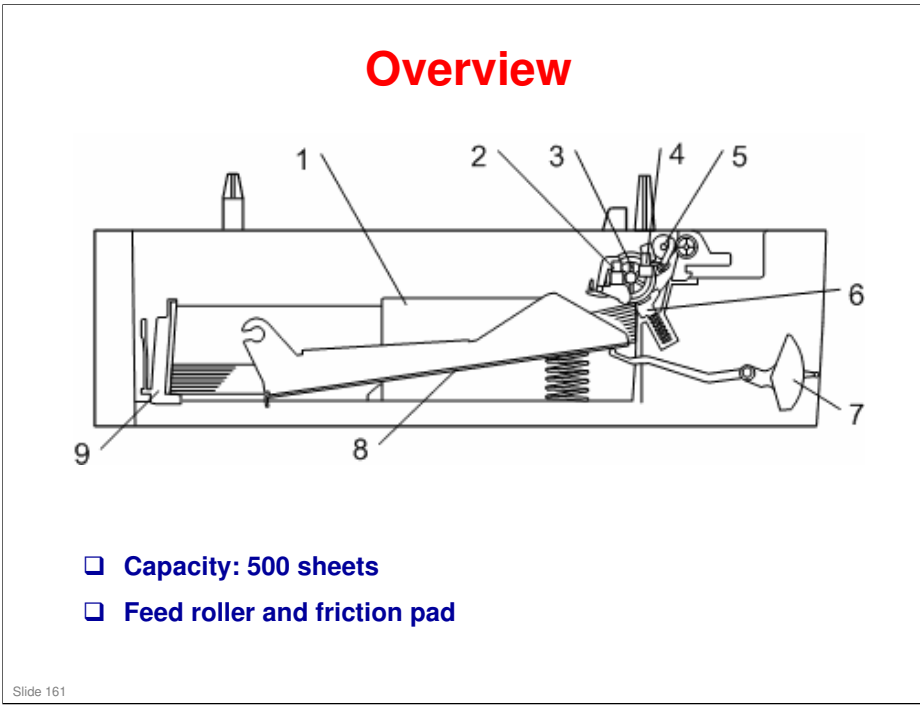

- 1. Side Fence
- 2. Paper End Sensor
- 3. Paper Feed Roller
- 4. Relay Sensor
- 5. Relay Roller
- 6. Friction Pad
- 7. Paper Height Lever
- 8. Bottom Plate
- 9. Rear Fence

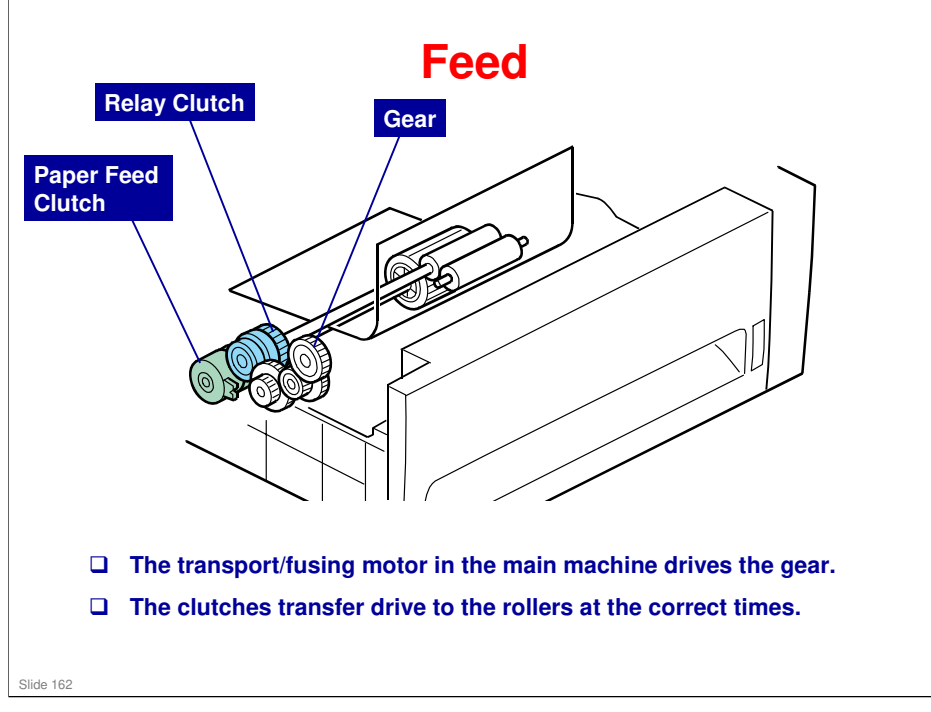

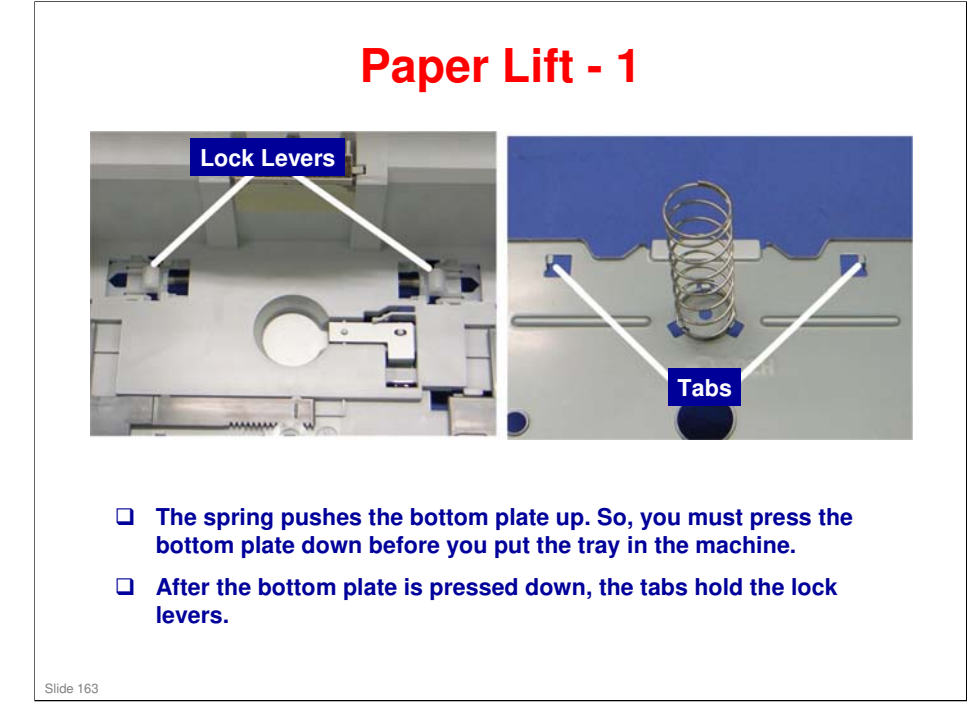

□ The next slide shows what happens after you put the tray in the machine.

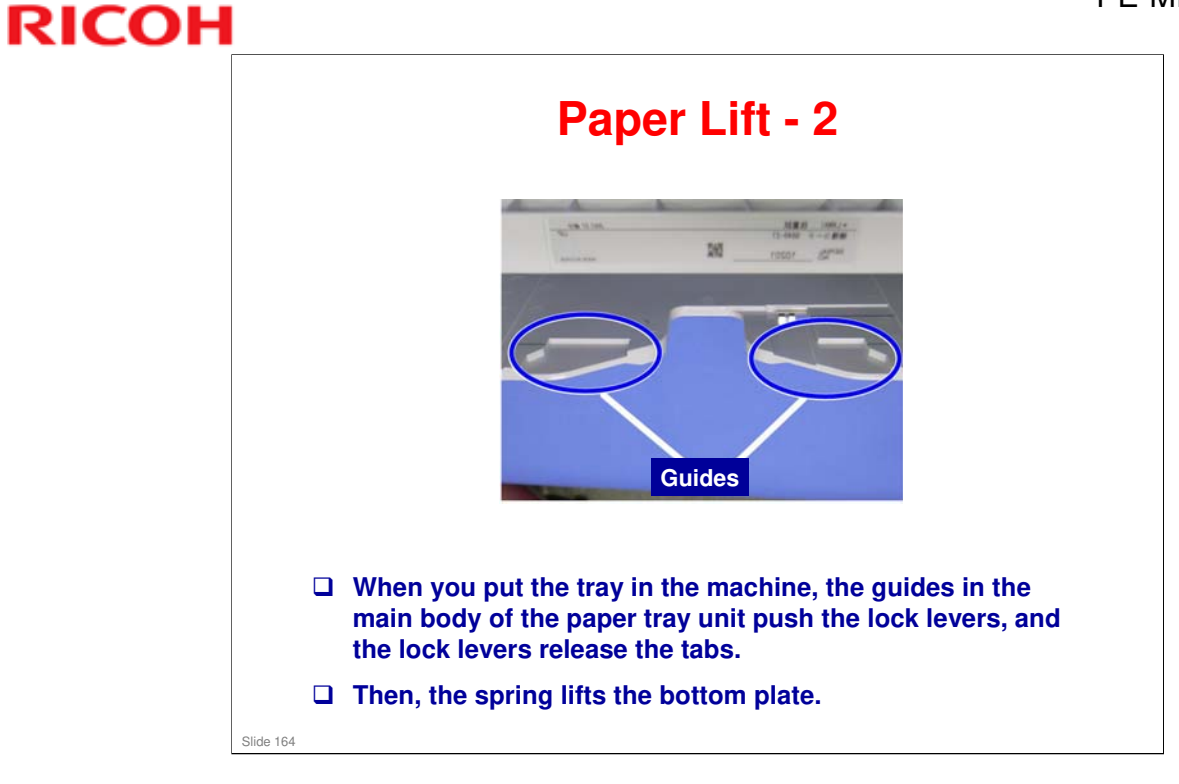

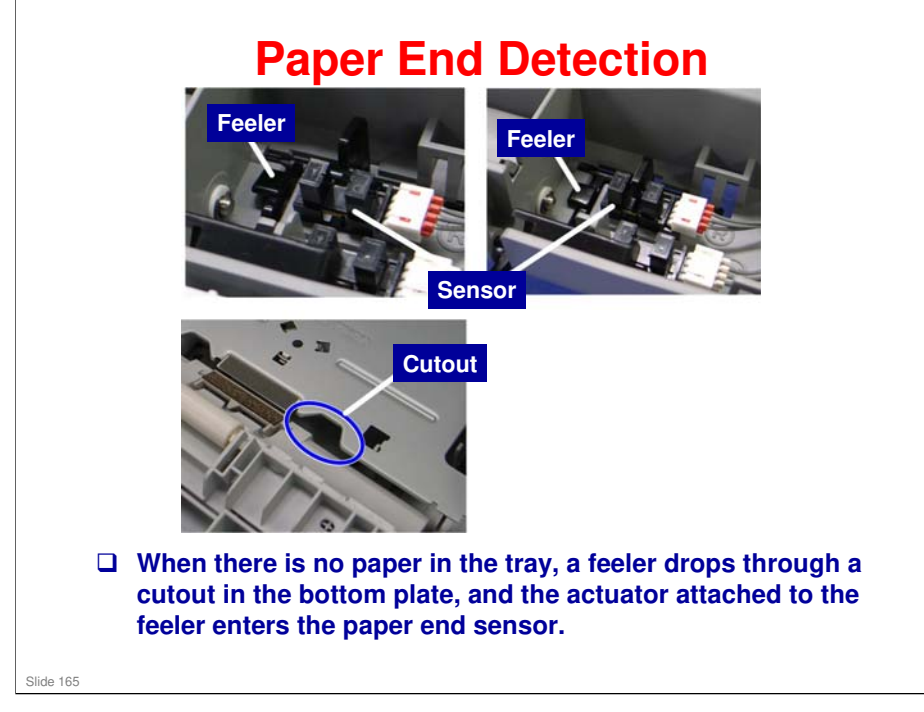

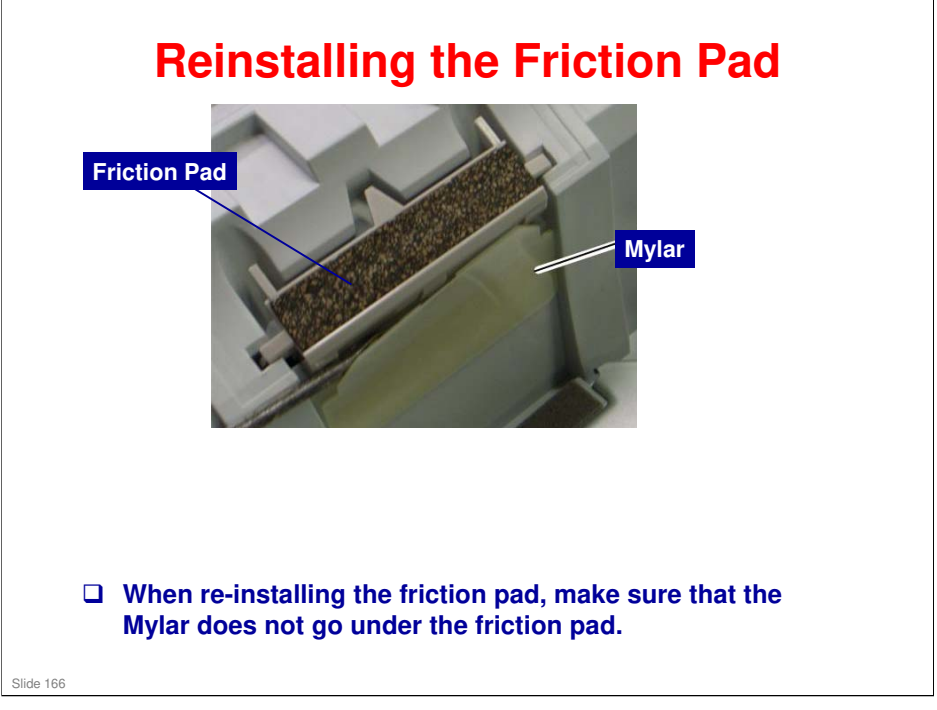

G849 Service Manual – Replacement and Adjustment – Paper Feed Unit – Friction Pad

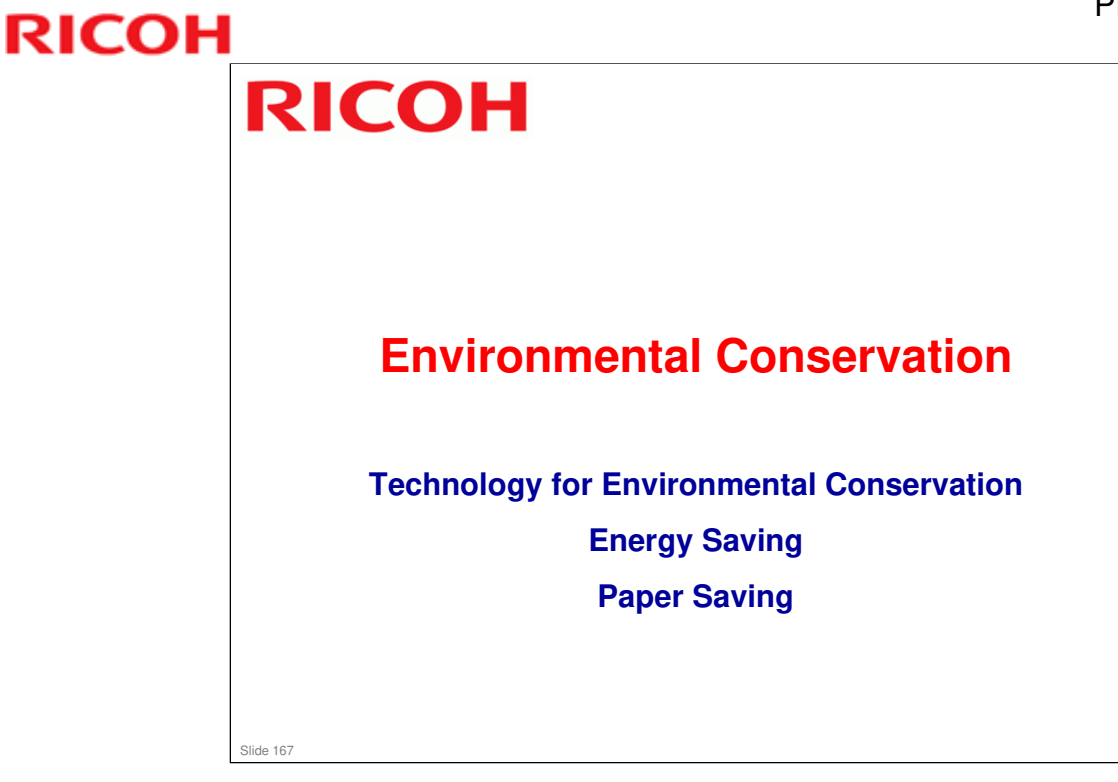

□ This section explains the technology used in this machine for environmental conservation, and the default settings of related functions.

#### Technology for Environmental Conservation

| 1 OSLI Beduation of warm up time (Energy agains)                                                                                                    |               |     |
|----------------------------------------------------------------------------------------------------|---------------|-----|
| Reduction of warm-up time (chergy saving)     Reduction of CO2 emissions                                                                                                    | 0             | O O |
| 2. Hybrid QSU - Reduction of warm-up time (Energy saving)<br>- Reduction of CO2 emissions                                                                                                    |               |     |
| 3. IH QSU - Reduction of warm-up time (Energy saving)<br>- Reduction of CO2 emissions                                                                                                    |               |     |
| <ol> <li>Paper-saving features</li> <li>Allows documentation to be managed digitally, cuttl<br/>down on paper consumption.<br/>Improves machine productivity when printing out dur<br/>(druhib-sciend) images</li> </ol> | ing O<br>plex | 0   |
| <ol> <li>High-speed duplex copying Improves machine productivity when printing out dup<br/>(double-sided) images.</li> </ol>                                                                                             | plex O        | 0   |
| Cozone reduction design     - Low ozone emissions     - Energy saving     - Conservation of materials/resources     (reduced tone consumption)                                                                           | 0             | 0   |
| 8. Noise reduction design - Low noise                                                                                                    | 0             | 0   |
| 9. Minimization of harmful substances - Minimization of harmful substances                                                                                                    | ŏ             | Ő   |
| 10. Environmentally-friendly toner - Conservation of materials/resources<br>bottle                                                                                                    | -             | -   |
| 11. Toner recycling - Conservation of materials/resources                                                                                                    |               |     |
| 12. Recycle-friendly design - Conservation of materials/resources                                                                                                    | 0             | 0   |
|                                                                                                    |               |     |

□ This slide explains what technologies are used for conserving the environment in this product.

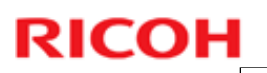

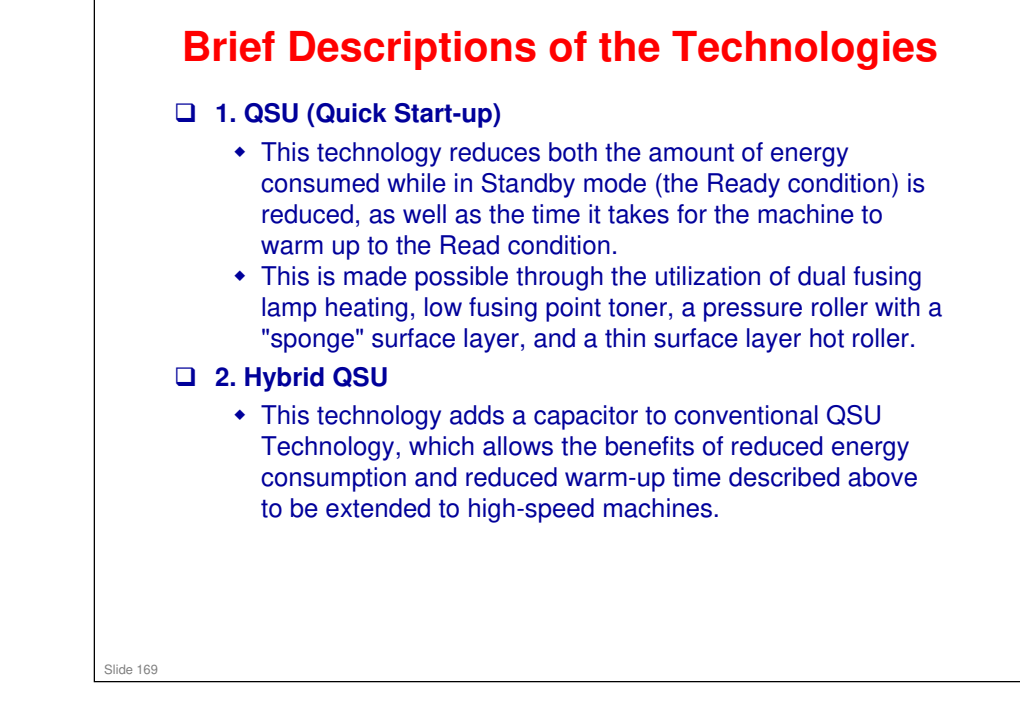

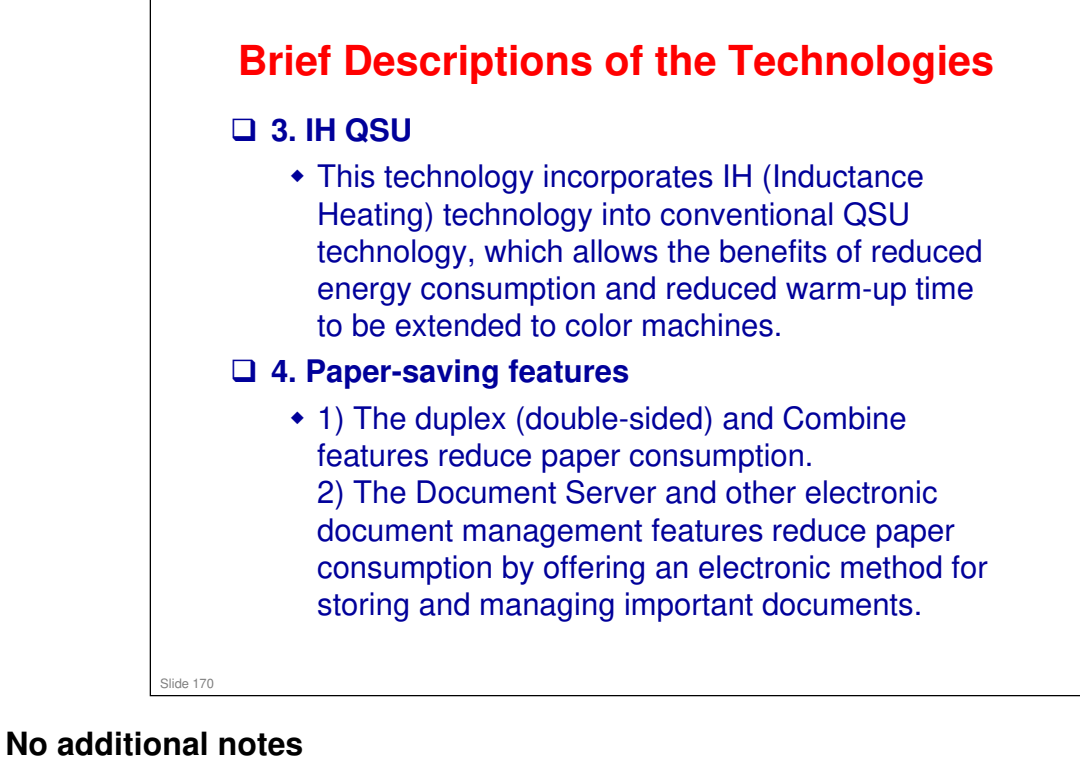

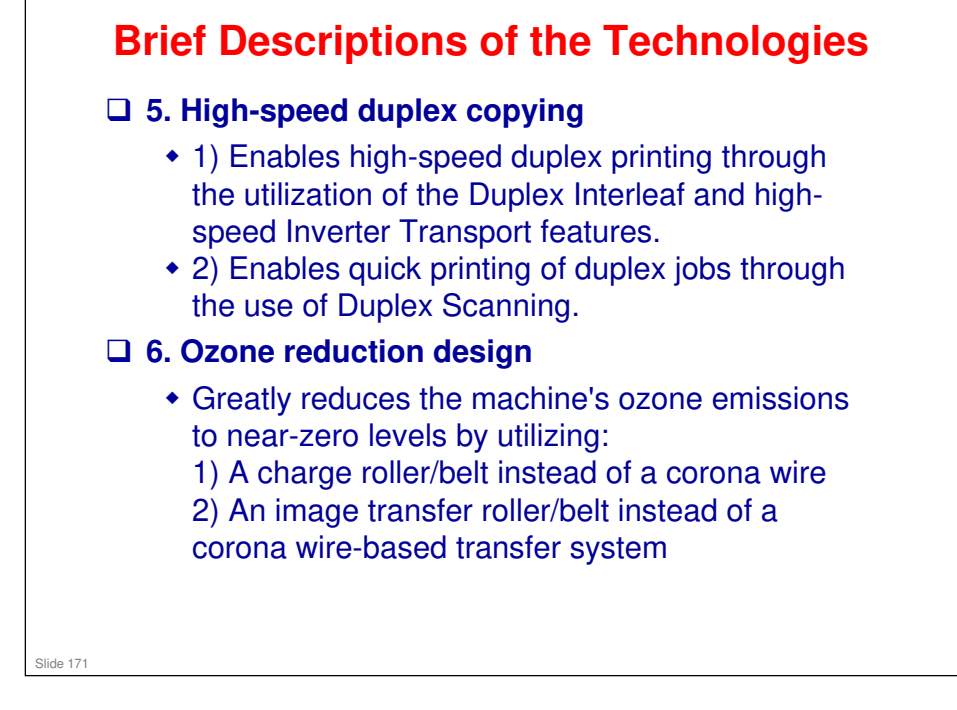

#### **Brief Descriptions of the Technologies** 7. PxP (polymerized) toner • "PxP toner" is a fine-particle, polyester resin based toner, manufactured using a Ricoh-original polymerization method instead of the conventional pulverization method. This allows the toner to fuse at a lower temperature, which reduces the impact on the environment and contributes to achieving even higher image quality than before. • PxP toner also has other benefits, including a reduction in the amount of toner needed to develop the image, as well as an approximate 35% reduction in CO<sub>2</sub> emissions during the toner manufacturing process. Slide 172 No additional notes

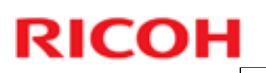

#### **Brief Descriptions of the Technologies** 8. Noise reduction design • 1) The machine and its components are designed to minimize the overall noise generated by the machine. As a result, all noise levels conform to the local laws and regulations as well as user requirements in each market in which the products are sold. • 2) Reduces the noise generated by the polygon mirror motor. **9.** Minimization of harmful substances • 1) Products sold in the EU conform to the RoHS Directive. + 2) Products sold in China conform to China's version of the **RoHS** Directive. + 3) In addition, Ricoh imposes strict internal standards for limiting the presence of harmful substances. Slide 173

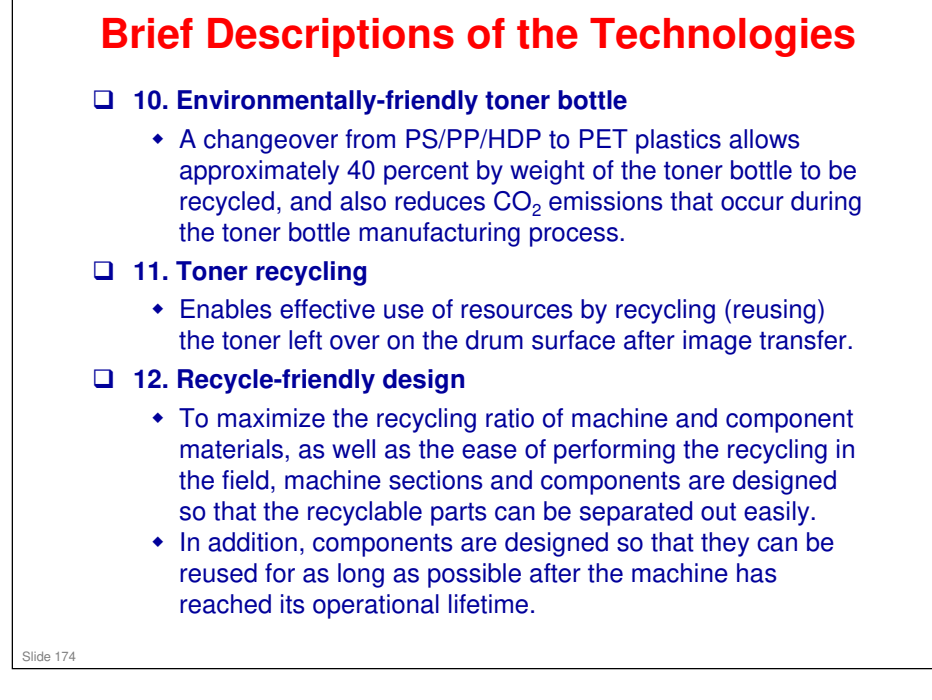

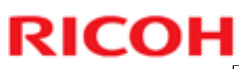

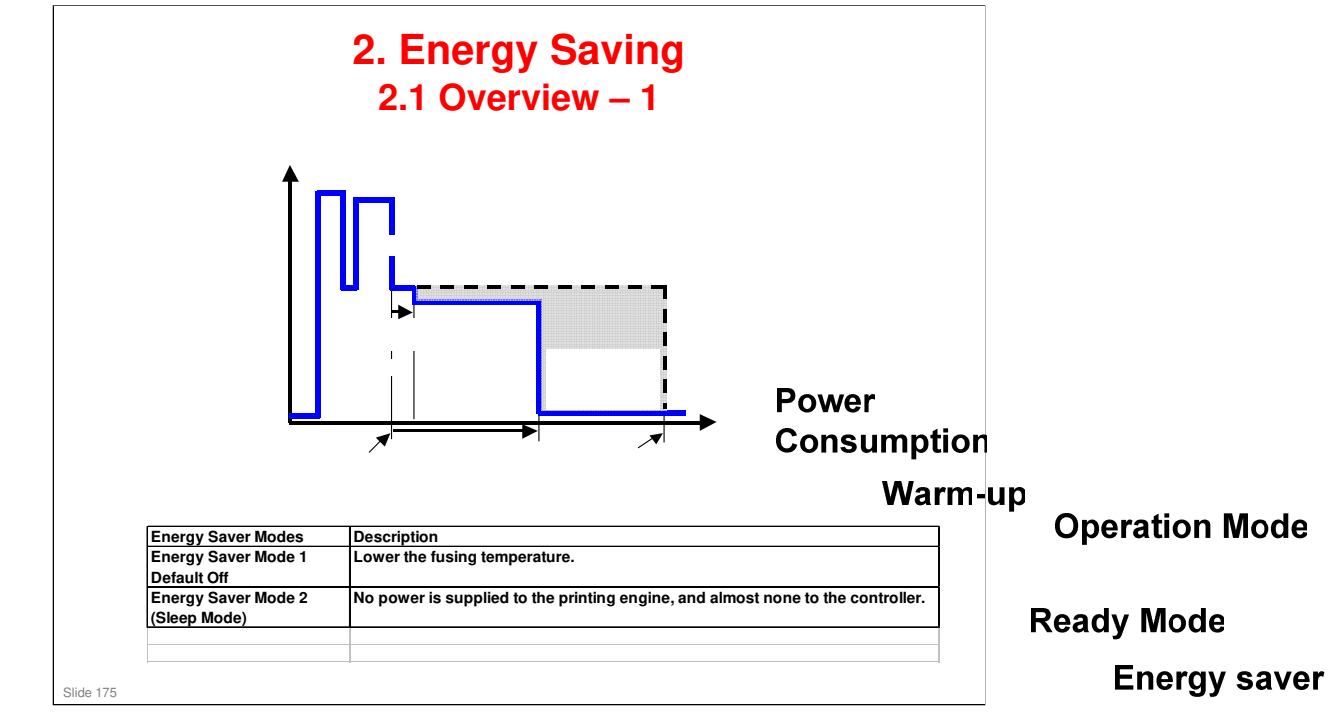

- □ When the machine is not being used, the machine enters energy saver mode to reduce the power consumption by turning off the LCD of the operation work and in the fusing temperature.
- The area shaded green in this diagram represents the amount of energy first is saved when the timers are at the default settings. If the timers are changed, then the energy saved will be different. For example, if the timers are all set to 60 minutes, the green area will disappear, and no energy is saved before 60 minutes expires.
  Auto Off Timer
  1 240min.

Timer 1 – starts

□ In this model, there is no Off Mode, because a printer unit is built in. Sleep mode is used instead. Also, there is no Low Power Mode.

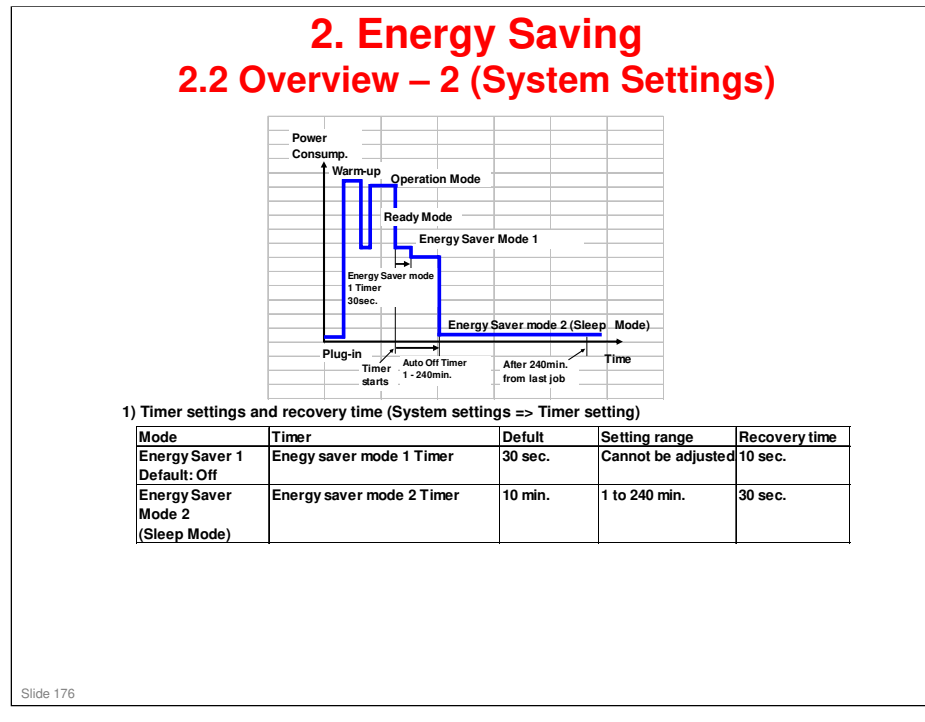

- The user can set these timers with Menu key
  - : User Tool key > Admin. Tools > Energy Saver mode (MF)
  - : Menu key > System > Energy Saver mode (Printer)
- □ We recommend that the default settings should be kept.
  - If the customer requests that these settings should be changed, please explain that their energy costs could increase, and that they should consider the effects on the environment of extra energy use.
  - If it is necessary to change the settings, please try to make sure that the Auto Off timer is not too long. Try with a shorter setting first, such as 30 minutes, then go to a longer one (such as 60 minutes) if the customer is not satisfied.
  - If the timers are all set to the maximum value, the machine will not begin saving energy until 60 minutes has expired after the last job. This means that after the customer has finished using the machine for the day, energy will be consumed that could otherwise be saved.
  - If you change the settings, the energy consumed can be measured using SP8941, as explained later in this presentation.

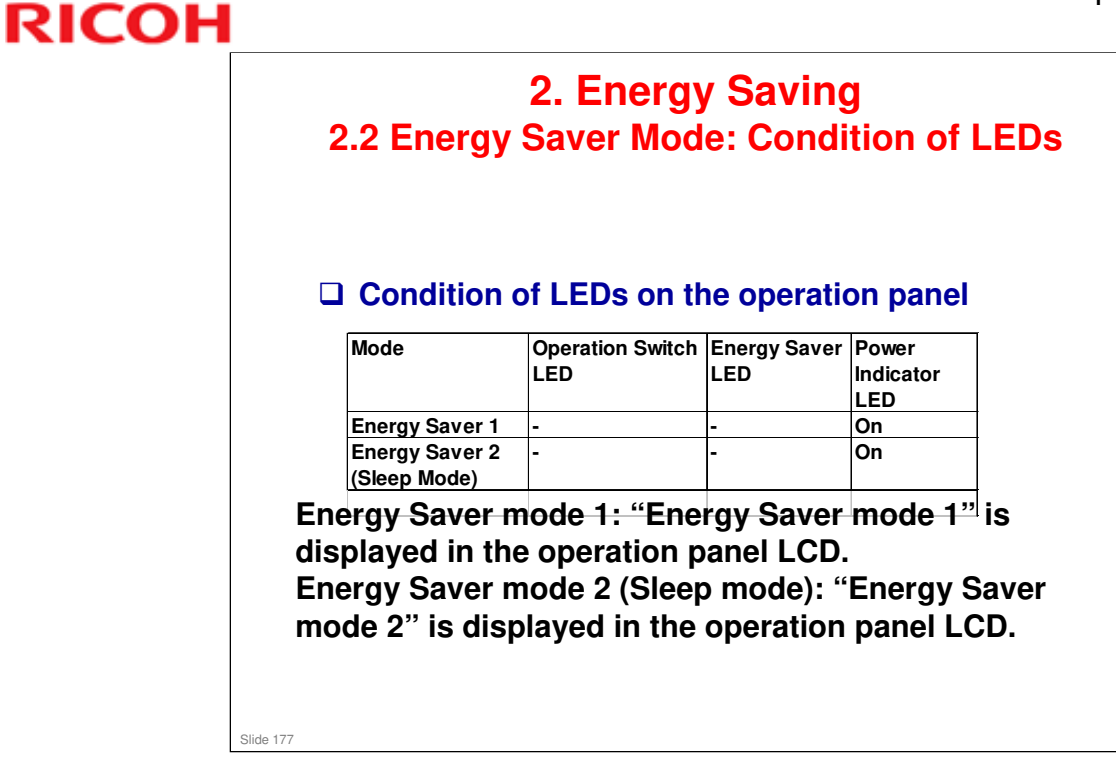

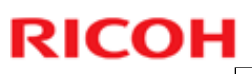

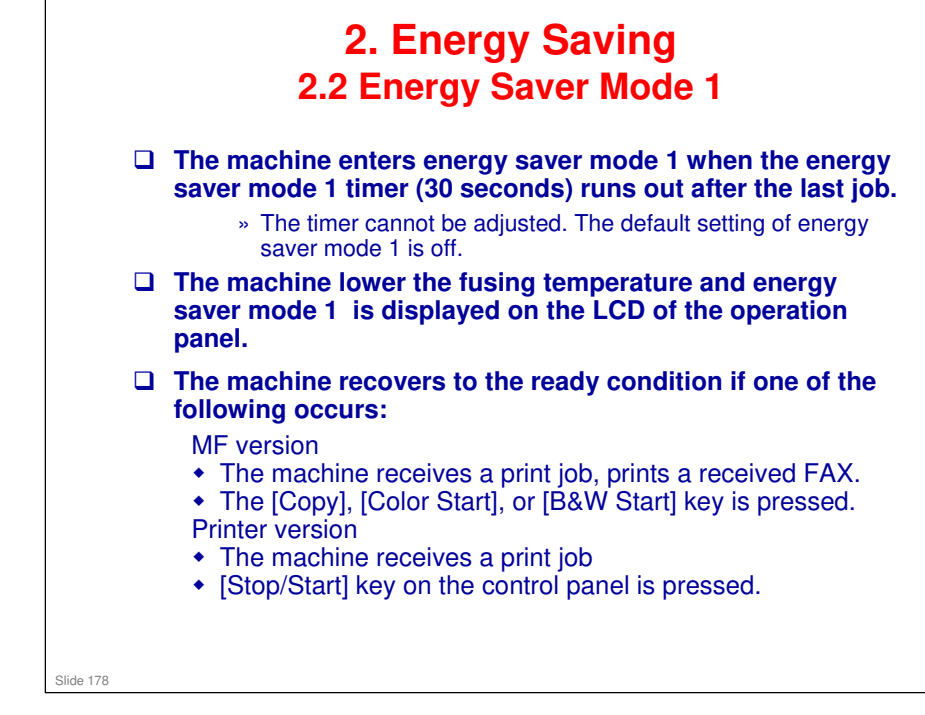

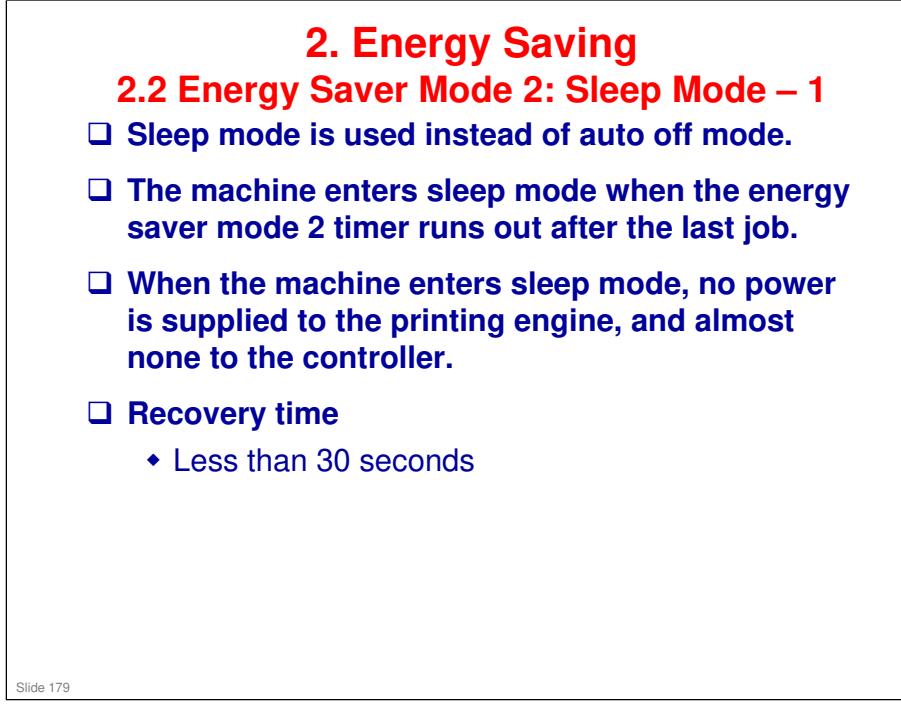

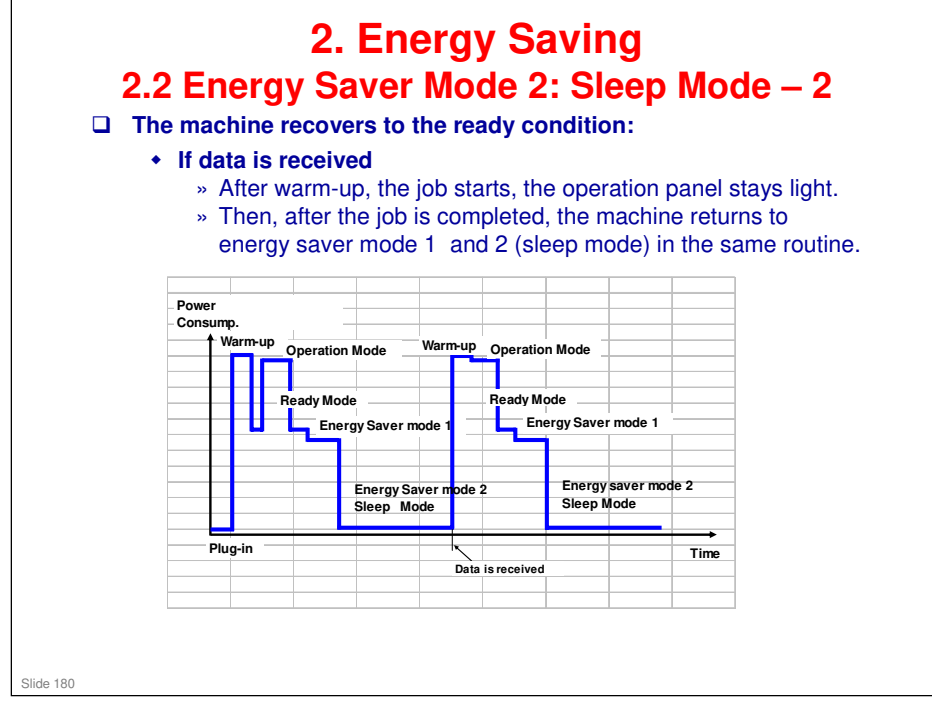
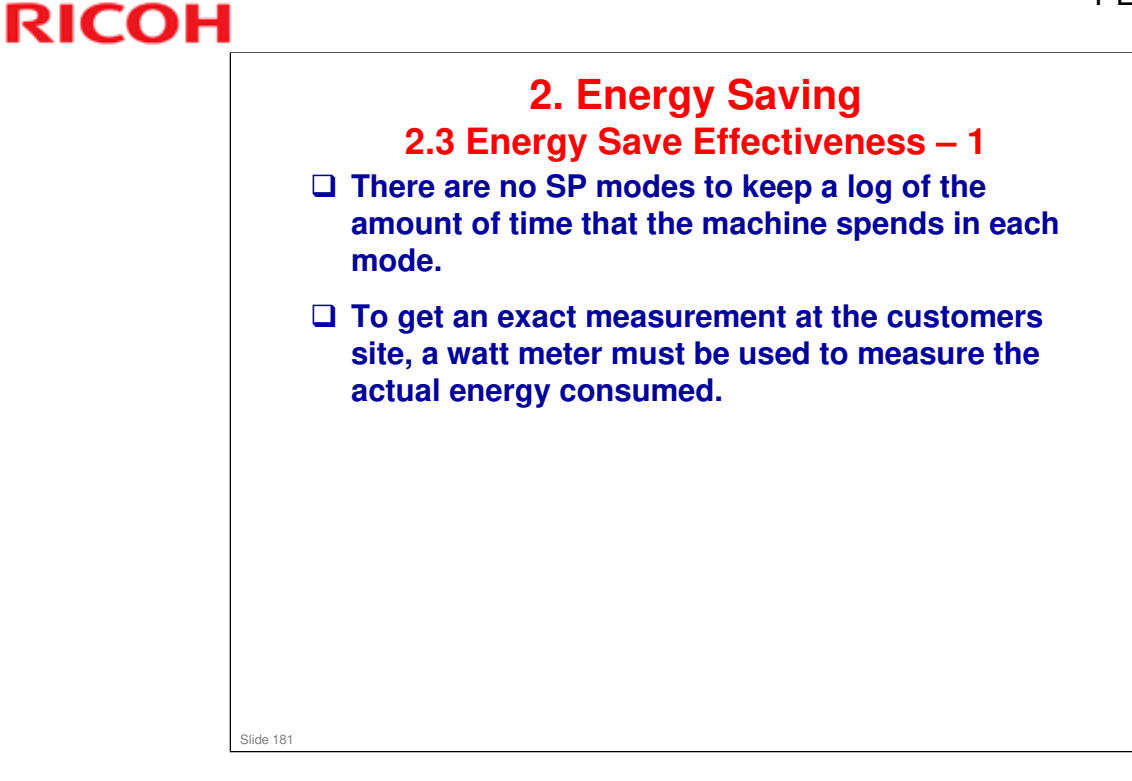

## RICOH

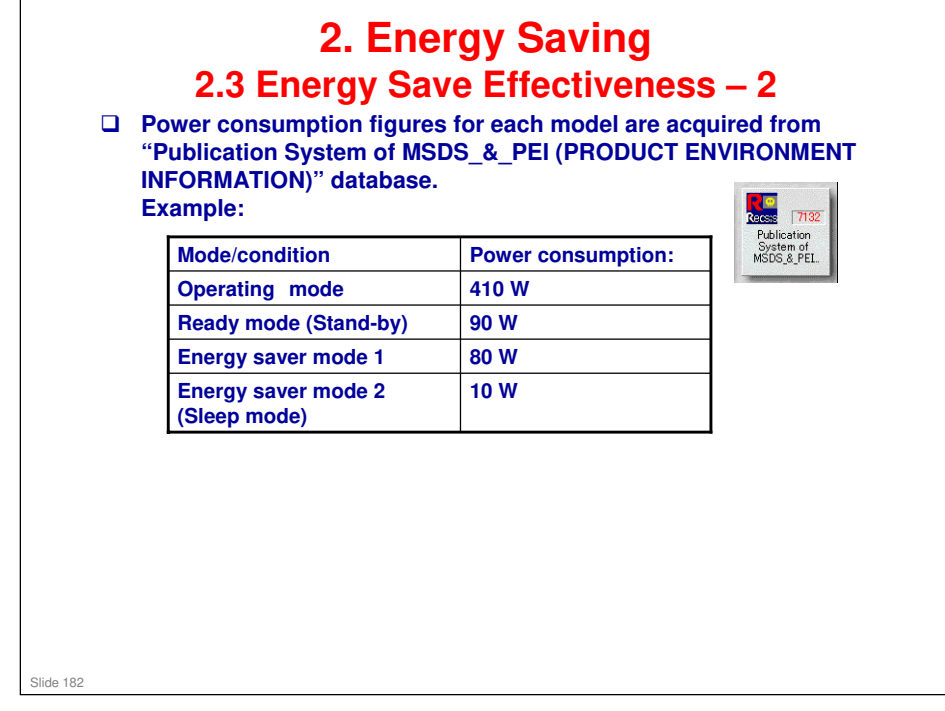

## RICOH

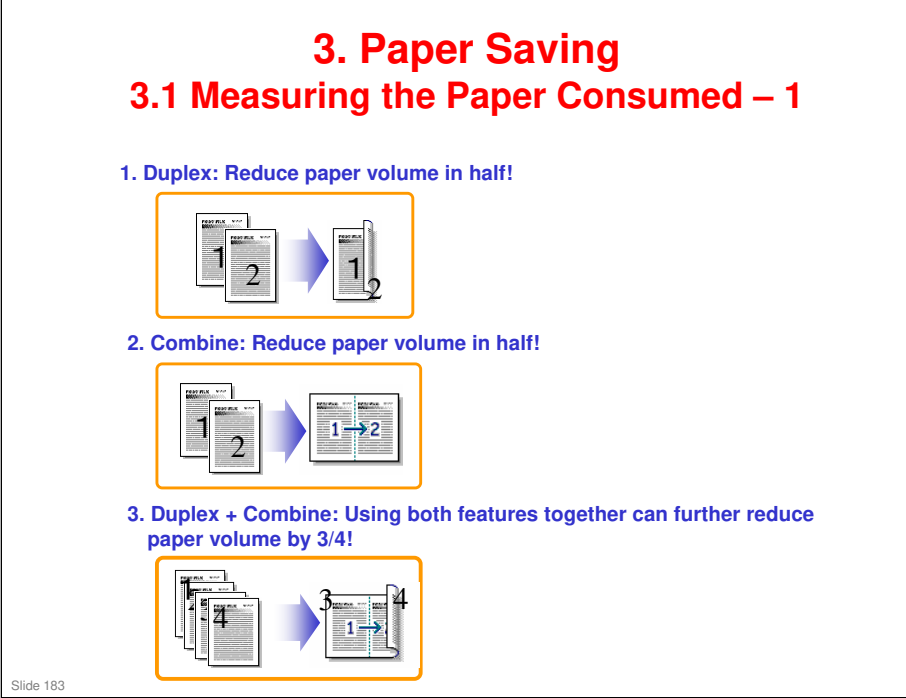

## **RICOH**

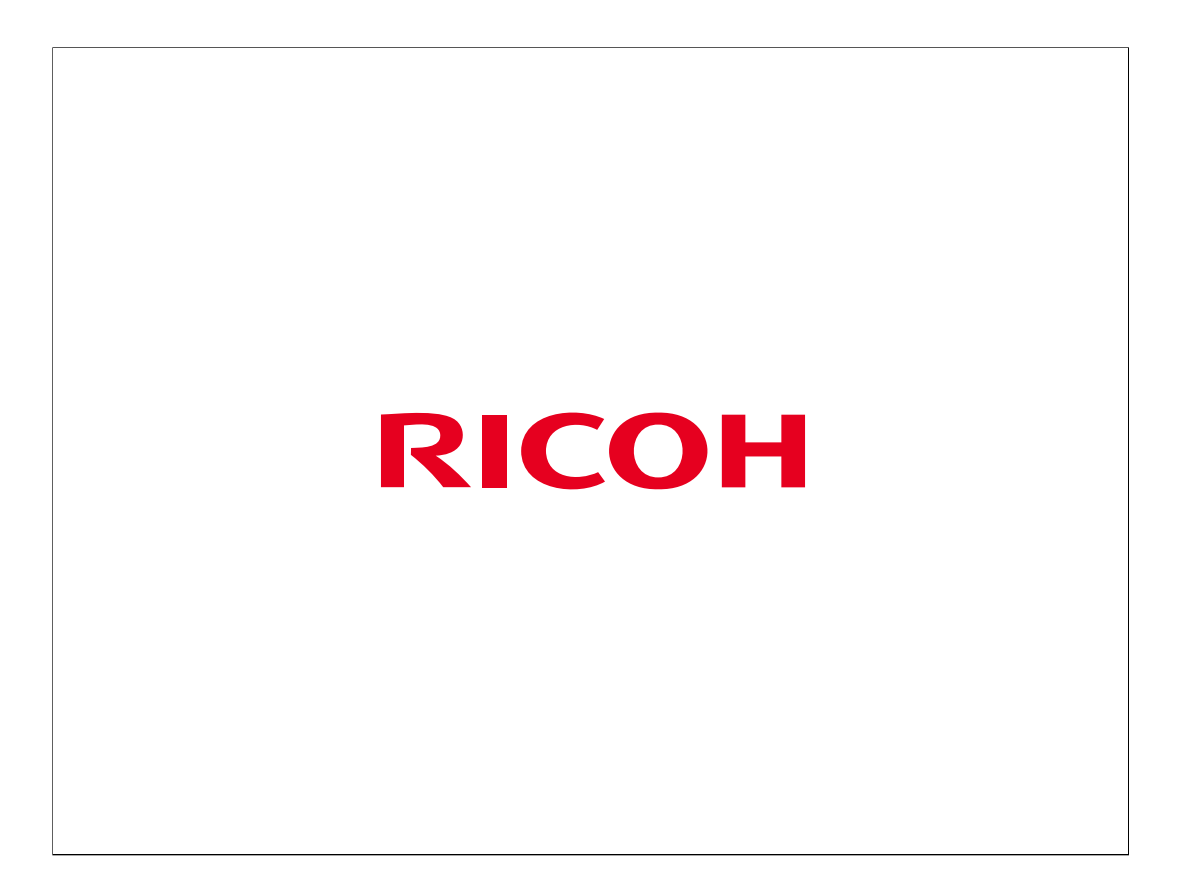